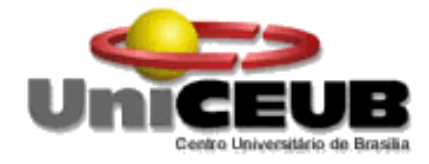

## Centro Universitário de Brasília – UniCEUB

Faculdade de Tecnologia e Ciências Sociais Aplicadas - FATECS

Projeto Final

Remasterização de uma distribuição GNU/Linux visando uma solução automatizada para servidores de e-mail

> Thiago de Almeida Milhomem RA: 2046610/3

Monografia de Conclusão do Curso de Engenharia de Computação Professor orientador: M.Sc. Antônio José Gonçalves Pinto

Brasília – DF, junho de 2009

## Thiago de Almeida Milhomem

# Remasterização de uma distribuição GNU/Linux visando uma solução automatizada para servidores de e-mail

Trabalho de conclusão do curso de Engenharia de Computação da Faculdade de Tecnologia e Ciências Sociais Aplicadas, para obtenção do título de Bacharelado em Engenharia de Computação pelo Centro Universitário de Brasília – UniCEUB.

Professor orientador: M.Sc. Antonio José Gonçalves Pinto

# AGRADECIMENTOS

Gostaria de agradecer à minha família pelo apoio e paciência durante o período de realização desse projeto.

Ao meu amigo e chefe, Alfredo Gomes da Silva Júnior, pelo compartilhamento de idéias e apoio.

À minha namorada, Dayanna de Menezes Martins, pela atenção, compreenção e carinho.

## RESUMO

Este projeto apresenta uma solução para servidores de correio eletrônico, com o foco na facilidade na administração, que possa ser instalada e configurada de forma simples e rápida. Isso é feito através da remasterização da imagem de instalação de um sistema GNU/Linux, que possui a finalidade de automatizar todo o processo de instalação e configuração do servidor. São abordados diversos temas relacionados ao serviço de e-mail, utilizados na implementação do servidor. Também é discutido todo o processo de automatização da instalação e configuração do servidor. A segurança da solução é garantida através de criptografia e ferramentas que auxiliam no combate aos spams. Toda a solução é composta de softwares livres, o que descarta a necessidade de gastos com licenças de software.

Palavras-chaves: e-mail, segurança, automatização

## ABSTRACT

This project provides a solution for mail servers with a focus on easiness of administration, which can be installed and configured in a simple and fast form. This is done through the remastering of installation image of a GNU/Linux system, which has the purpose of automating the entire process of installing and configuring the server. Diverse subjects related to the mail service are aborted, that had been used in the implementation of the server. It also be discussed the process of automating the installation and configuration of the server. The security of the solution is ensured by encryption and tools that help to combat the spams. The whole solution is implemented with free software, which discards the necessity of expenses with software licenses.

Keywords: mail, security, automatization.

# LISTAS DE FIGURAS

| FIGURA 1: "MODELO DE VIRTUALIZAÇÃO UTILIZADO NO PROJETO"                      | 16 |
|-------------------------------------------------------------------------------|----|
| FIGURA 2: "FUNCIONAMENTO DO SISTEMA DE E-MAIL"                                | 19 |
| FIGURA 3: "ENVIO DE E-MAIL VIA LINHA DE COMANDO"                              | 21 |
| FIGURA 4: "FUNCIONAMENTO DA ENTREGA DE UMA MENSAGEM"                          | 23 |
| FIGURA 5: "SESSÃO POP3 VIA LINHA DE COMANDO"                                  | 25 |
| FIGURA 6: "FUNCIONAMENTO DO IMAP"                                             | 26 |
| FIGURA 7: "COMANDOS IMAP NO ESTADO AUTENTICADO"                               | 29 |
| FIGURA 8: "COMANDOS IMAP NO ESTADO DE SELEÇÃO"                                | 29 |
| FIGURA 9: "CAIXA POSTAL NO FORMATO MBOX"                                      | 30 |
| FIGURA 10: "ESTRUTURA DE DIRETÓRIOS DO FORMATO MAILDIR"                       | 31 |
| FIGURA 11: "ORGANIZAÇÃO DAS MENSAGENS NO FORMATO MAILDIR"                     | 32 |
| FIGURA 12: "CENÁRIO PROPOSTO PARA A IMPLEMENTAÇÃO"                            | 40 |
| FIGURA 13: "OPÇÃO DE UTILIZAR UMA IMAGEM ISO 9660 NO SOFTWARE VMWARE SERVER." | 42 |
| FIGURA 14: "TELA INICIAL DE INSTALAÇÃO DO MANDRIVA LINUX."                    | 43 |
| FIGURA 15: "MENU DE PARTICIONAMENTO DO INSTALADOR DO MANDRIVA LINUX."         | 45 |
| FIGURA 16: "TELA DE SELEÇÃO DE PACOTES DO INSTALADOR DO MANDRIVA LINUX."      | 46 |
| FIGURA 17: "CRIAÇÃO DA BASE DE DADOS POSTFIX NO BANCO DE DADOS."              | 48 |
| FIGURA 18: "ARQUIVOS DO SOFTWARE POSTFIX ADMIN."                              | 48 |
| FIGURA 19: "CRIAÇÃO DAS TABELAS PELO POSTFIX ADMIN."                          | 51 |
| FIGURA 20: "ESTRUTURA DE TABELAS CRIADA PELO POSTFIX ADMIN."                  | 52 |
| FIGURA 21: "INTERFACE DE ADMINISTRAÇÃO DO POSTFIX ADMIN."                     | 53 |
| FIGURA 22: "ARQUIVOS DE CONFIGURAÇÃO DO POSTFIX."                             | 54 |
| FIGURA 23: "PARÂMETROS DO ARQUIVO VIRTUAL-MAILBOX-MAPS.CF."                   | 56 |
| FIGURA 24: "CRIAÇÃO DA BASE DE DADOS ROUNDCUBEMAIL."                          | 59 |
| FIGURA 25: "ARQUIVOS DO SOFTWARE ROUNDCUBE."                                  | 60 |
| FIGURA 26: "TELA DO LOGIN DO WEBMAIL ROUNDCUBE."                              | 63 |
| FIGURA 27: "REGISTRO DE MTAS AUTORIZADOS PELO DOMÍNIO UOL.COM.BR."            | 66 |
| FIGURA 28: "LÓGICA IMPLEMENTADA NOS MTAS COM SUPORTE AO GREYLISTING."         | 68 |
| FIGURA 29: "CRIAÇÃO DA BASE DE DADOS DSPAM."                                  | 71 |
| FIGURA 30: "INTERFACE WEB DO DSPAM."                                          | 77 |
| FIGURA 31: "CERTIFICADOS UTILIZADOS PARA OS PROTOCOLOS HTTPS, IMAPS E POPS"   | 79 |
| FIGURA 32: "PROCESSO DE MONTAGEM DA IMAGEM DE INSTALAÇÃO."                    | 82 |
| FIGURA 33: "DIRETÓRIO I586 SITUADO NA IMAGEM DE INSTALAÇÃO DO SISTEMA."       | 83 |
| FIGURA 34: "CONTEÚDO DO DIRETÓRIO STAGE2."                                    | 84 |
| FIGURA 35: "ESTRUTURA DO DIRETÓRIO SQUASHFS-ROOT."                            | 84 |
| FIGURA 36: "ESTRUTURA DE PASTAS DO DIRETÓRIO CONFIGURADOR."                   | 86 |
| FIGURA 37: "CONTEÚDO DO DIRETÓRIO BIN."                                       | 88 |
| FIGURA 38: "TELA INICIAL DO SCRIPT BEMVINDO.SH."                              | 95 |
| FIGURA 39: "TOPOLOGIA UTILIZADA NOS TESTES."                                  | 98 |
|                                                                               |    |

| FIGURA 40: "DOMÍNIOS CRIADOS PARA TESTES NA FERRAMENTA POSTFIX ADMIN."               |     |
|--------------------------------------------------------------------------------------|-----|
| FIGURA 41: "ENVIO DE UMA MENSAGEM DE TESTE ATRAVÉS DE UM CLIENTE DE E-MAIL."         | 100 |
| FIGURA 42: "MENSAGEM VISUALIZADA NO WEBMAIL DO PROJETO."                             |     |
| FIGURA 43: "TESTE DE ENVIO DE MENSAGEM PARA UM DOMÍNIO NA INTERNET."                 |     |
| FIGURA 44: "TESTE DE RECEBIMENTO DE MENSAGEM DE UM DOMÍNIO NA INTERNET."             |     |
| FIGURA 45: "TOPOLOGIA DE TESTES COM A FERRAMENTA WIRESHARK."                         |     |
| FIGURA 46: "COMUNICAÇÃO IMAP EM TEXTO CLARO."                                        | 104 |
| FIGURA 47: "COMUNICAÇÃO IMAP CRIPTOGRAFADA."                                         | 105 |
| FIGURA 48: "ERRO APRESENTADO PELO NAVEGADOR DE INTERNET."                            |     |
| FIGURA 49: "COMUNICAÇÃO HTTP CRIPTOGRAFADA."                                         |     |
| FIGURA 50: "ERRO NA TENTATIVA DE ENVIO DE MENSAGEM SEM A AUTENTICAÇÃO HABILITADA."   |     |
| FIGURA 51: "BLOQUEIO DE REMETENTE DE DOMÍNIO DESCONHECIDO."                          |     |
| FIGURA 52: "BLOQUEIO DE REMETENTE DE DOMÍNIO DE DNS REVERSO CONFIGURADO."            |     |
| FIGURA 53: "MENSAGEM DESCARTADA DEVIDO A DESTINATÁRIO INEXISTENTE NA BASE DE DADOS." |     |
| FIGURA 54: "MENSAGEM BLOQUEADA PELO FILTRO SPF."                                     |     |
| FIGURA 55: "MENSAGEM BLOQUEADA PELO FILTRO POSTGREY."                                | 110 |
| FIGURA 56: "FILTRO DO SOFTWARE DSPAM SEM TREINAMENTO."                               | 111 |
| FIGURA 57: "FILTRO DO SOFTWARE DSPAM JÁ TREINADO."                                   | 111 |

# LISTAS DE QUADROS E TABELAS

| QUADRO 1: "PRINCIPAIS COMANDOS SMTP."                               | 21  |
|---------------------------------------------------------------------|-----|
| QUADRO 2: "PRINCIPAIS COMANDOS POP"                                 | 24  |
| QUADRO 3: "EXEMPLOS DE COMANDOS IMAP"                               | 28  |
| QUADRO 4: "ESQUEMA DE PARTIÇÕES CRIADO PARA O PROJETO."             | 44  |
| QUADRO 5: "PARÂMETROS DE AUTENTICAÇÃO PARA INTERFACE WEB DO DSPAM." | 76  |
| QUADRO 6: "FUNÇÕES PRESENTES NO ARQUIVO FUNCTIONS."                 | 91  |
| QUADRO 7: "VARIÁVEIS DO SCRIPT BEMVINDO.SH."                        | 94  |
| QUADRO 8: "FUNÇÕES DO SCRIPT BEMVINDO.SH."                          | 96  |
| TABELA 1: "TEMPOS OCORRIDOS DURANTE OS TESTES DE INSTALAÇÃO."       | 112 |

# LISTA DE ABREVIATURAS E SIGLAS

- BASH Bourne Again Shell
- DNS Domain Name System
- ESMTP Extended Simple Mail Transfer Protocol
- FQDN Fully Qualified Domain Name
- GNU GNU is Not Unix
- IMAP Internet Message Access Protocol
- IP Internet Protocol
- KSH Korn Shell
- MDA Mail Delivery Agent
- MIME Multipart Internet Mail Extensions
- MRA Mail Retrieval Agent
- MTA Mail Transport Agent
- MUA Mail User Agent
- PHP Hypertext Preprocessor
- POP Post Office Protocol
- **RFC** Request For Comments
- RPM RPM Package Manager
- SASL Simple Authentication and Security Layer
- SGBD Sistema de Gerenciamento de Banco de Dados
- SMTP Simple Mail Transfer Protocol
- SPF Sender Policy Framework
- SQL Structured Query Language
- SSL Secure Sockets Layer
- TCP Transmission Control Protocol

# SUMÁRIO

| 1. INTRODUÇÃO                                                        |    |
|----------------------------------------------------------------------|----|
| 1.1. Objetivo Geral                                                  |    |
| 1.2. Objetivos específicos                                           |    |
| 1.3. Escopo do projeto                                               |    |
| 1.4. Organização do trabalho                                         |    |
| 2. Apresentação dos cenários                                         |    |
| 2.1. Problema apresentado e cenário atual                            |    |
| 2.2. Proposta de solução                                             |    |
| 3. TECNOLOGIAS UTILIZADAS NA SOLUÇÃO                                 |    |
| 3.1. Conceitos Básicos                                               |    |
| 3.1.1. Virtualização                                                 | 16 |
| 3.1.2. O Banco de Dados PostgreSQL                                   |    |
| 3.2. Sobre o serviço de e-mail                                       |    |
| 3.2.1. Funcionamento do sistema de e-mail                            |    |
| 3.2.2. Protocolo SMTP                                                | 20 |
| 3.2.3. Protocolos POP e IMAP                                         | 22 |
| 3.2.4. Tipos de caixa postal                                         |    |
| 3.2.4.1. MBOX                                                        |    |
| 3.2.4.2. MAILDIR                                                     | 31 |
| 3.3. Conceitos de criptografia                                       |    |
| 3.3.1. Algoritmos de chaves privadas e públicas                      | 33 |
| 3.4. DNS e o sua utilização nos sistemas de e-mail                   |    |
| 4. DESENVOLVIMENTO DO PROJETO                                        |    |
| 4.1. Sobre os softwares escolhidos                                   |    |
| 4.2. Implementação manual do servidor                                |    |
| 4.2.1. Cenário proposto                                              |    |
| 4.2.2. Instalação do Mandriva Linux 2009.0                           | 42 |
| 4.2.3. Implementação do servidor de e-mail                           | 47 |
| 4.2.3.1. Configuração do banco de dados e do Postfix Admin           | 47 |
| 4.2.3.1. Configuração dos serviços de e-mail e do webmail            | 53 |
| 4.2.4. Implementação dos recursos de segurança                       | 63 |
| 4.2.4.1. Restrições de recebimento de mensagens no Postifix e o SASL | 63 |
| 4.2.4.2. Configuração do SPF e do Postgrey                           | 65 |
| 4.2.4.3. Configuração do DSPAM                                       |    |
| 4.2.4.4. Utilização dos protocolos HTTPS, POPS e IMAPS               |    |
| 4.3. Remasterização da Imagem do sistema                             |    |
| 4.4. Automatização da configuração do servidor                       |    |
| 5. RESULTADOS OBTIDOS                                                |    |
| 5.1. Funcionamento do servidor                                       |    |
| 5.2. Testes dos recursos de segurança                                |    |
| 5.3. Resultados da remasterização                                    |    |
| 6. CONCLUSÃO                                                         |    |

## 1. INTRODUÇÃO

A idéia do projeto inicia-se a partir da necessidade de tornar menos complexa uma das tarefas que exigem mais de um administrador na área de servidores GNU/Linux: a configuração de servidores de correio eletrônico.

### 1.1. Objetivo Geral

O principal objetivo desse projeto visa apresentar uma solução para o serviço de e-mail, que possa ser instalada, configurada e administrada de forma simples e prática, além de possuir recursos de segurança. Essa solução possui como base o sistema operacional GNU/Linux, com a distribuição Mandriva Linux 2009.

Para isso, foi criado um sistema modificado, em que partes desnecessárias do mesmo foram retiradas, incluindo somente softwares necessários ao funcionamento da solução. Além disso, foram criados scripts que automatizam grande parte do processo de instalação e configuração do sistema.

A segurança da solução também possui destaque. Foram integradas diversas ferramentas com a finalidade de reduzir os problemas de segurança relacionados ao serviço de e-mail, como por exemplo, os spams.

O produto final gerado pelo projeto é uma imagem de instalação remasterizada, voltada para o serviço de correio eletrônico, que tem como principal característica a facilidade de instalação e configuração, além de possuir recursos de segurança e ferramentas que facilitem a administração dos serviços utilizados.

### 1.2. Objetivos específicos

Os objetivos específicos do projeto são:

- Implementar um servidor de correio eletrônico utilizando um banco de dados para o armazenamento das contas de e-mail;
- Configurar filtros que auxiliam o combate às mensagens indesejadas, também conhecidas como spams;
- Instalar softwares de antivírus e antispam para verificação do corpo da mensagem recebida, além dos anexos existentes na mesma;
- Manter o sigilo das informações;
- Modificar a imagem de instalação do sistema escolhido com o intuito de automatizar o processo de instalação do mesmo;
- Criar scripts com o objetivo de configurar todo o servidor de forma simples e prática.

### 1.3. Escopo do projeto

O desenvolvimento do projeto foi dividido em três partes. A primeira etapa foi o processo de pesquisa e implementação da solução de forma manual. Nessa etapa foram instaladas e configuradas todas as ferramentas necessárias ao funcionamento completo da solução.

Já a segunda etapa trata do processo de remasterização da imagem de instalação do sistema. Nessa etapa foram retirados todos os softwares desnecessários ao funcionamento do servidor. Além disso, foi criado um script que automatiza todo o processo de instalação do sistema. Esse script foi incorporado na imagem de instalação. Por fim, foi adicionada uma estrutura de diretórios na imagem de instalação, contendo todos os arquivos necessários para a configuração do servidor. Esses arquivos serão utilizados pelo script que irá automatizar o processo de configuração do servidor.

Por fim, a terceira etapa trata da criação do script que automatiza todo o processo de configuração do servidor. Esse script utiliza os arquivos criados na segunda etapa para configurar de forma rápida e prática grande parte dos serviços do servidor.

As configurações do serviço DNS, necessárias para o funcionamento do servidor não fazem parte do escopo do projeto. Essas configurações foram realizadas para possibilitar a implementação da solução e os testes subsequentes, porém, não serão abordadas na monografia.

### 1.4. Organização do trabalho

No capítulo 2 é apresentado o problema a ser resolvido neste projeto. Além disso, é apresentada a proposta de solução para o problema apresentado.

Já no capítulo 3 são descritas as tecnologias utilizadas na implementação. Os tópicos desse capítulo servem como base para o entendimento do projeto.

No capítulo 4 é descrito todo o processo realizado durante a implementação da solução proposta para o projeto.

No capítulo 5 são mostrados os testes realizados com a solução implementada. Dentre eles estão incluídos os testes para verificar o funcionamento do servidor e dos recursos de segurança. Ao final do capítulo é mostrada uma análise feita com a finalidade de mostrar as vantagens trazidas pela automatização da instalação e configuração do servidor.

Por fim, no capítulo 6 é apresentada a conclusão do projeto. Além disso, são propostas idéias para trabalhos futuros.

### 2. APRESENTAÇÃO DOS CENÁRIOS

### 2.1. Problema apresentado e cenário atual

A configuração dos servidores de correio eletrônico é um verdadeiro desafio, pois são necessárias diversas ferramentas - tanto para fornecer recursos que um servidor de e-mail robusto necessita, como também para prover a segurança adequada para que os dados que ali trafegam estejam protegidos contra pessoas ou programas maliciosos - que para serem integradas de forma correta, precisam de administradores com bom nível técnico no assunto. De acordo com Dent (2003, p. 19), o serviço de e-mail para a internet é construído através de diversos padrões e protocolos que definem como as mensagens são criadas e transferidas de um remetente para um destinatário, sendo necessária a utilização de diversas ferramentas, cada uma com o seu papel durante o processo de entrega da mensagem.

Mesmo dispondo de uma pessoa capacitada para realizar esse tipo de configuração, essa provavelmente irá demandar um longo tempo para finalizar a implementação desse servidor, visto que além dos serviços de e-mail propriamente dito - o envio e o recebimento de e-mail de forma correta – ela terá que agregar diversas ferramentas que acrescentem recursos extras ao servidor, tanto para facilitar a administração do mesmo como também torná-lo seguro o suficiente que os dados manipulados estejam protegidos.

Diante dos grandes desafios que cercam a integração dos serviços que compõem um servidor de e-mail, alguns administradores optam por excluir vários recursos do mesmo, tornando a implementação funcional. Porém essa decisão pode acarretar na difícil administração do servidor, ou também no comprometimento dos dados, por exemplo.

A falta de uma distribuição GNU/Linux, preparada essencialmente com o propósito prover ferramentas que automatizem todo o processo da instalação e

configuração faz com que a implementação de serviços de correio eletrônico seja demorada e difícil.

### 2.2. Proposta de solução

A partir da análise dos problemas encontrados, a proposta desse projeto é apresentar uma solução completa para os serviços de e-mail, livre de custos com softwares proprietários, que possa ser instalada, configurada e administrada de forma simples e prática, além de possuir recursos de segurança. Essa solução possui como base o sistema operacional GNU/Linux, com a distribuição Mandriva Linux 2009.

A distribuição Mandriva Linux é customizada para atender aos requisitos do servidor de e-mail. São inseridos na imagem remasterizada somente os pacotes relacionados ao funcionamento do servidor de e-mail. Além disso, todo o processo de instalação do servidor ocorre de forma automatizada e rápida.

O servidor criado no projeto tem como característica o suporte a domínios virtuais, ou seja, no mesmo servidor podem coexistir vários domínios. O servidor também possui uma interface web para a administração dos domínios e contas de email.

A implementação realizada no projeto busca garantir a segurança do servidor, incorporando diversas ferramentas atualizadas que juntas buscam assegurar que os dados manipulados pelo servidor estão seguros.

### 3. TECNOLOGIAS UTILIZADAS NA SOLUÇÃO

Neste capítulo são descritas as tecnologias utilizadas durante a implementação do projeto.

### 3.1. Conceitos Básicos

#### 3.1.1. Virtualização

A virtualização é uma tecnologia que permite a execução de diversos sistemas operacionais, independentes entre si, em um único equipamento. De acordo com a *Hewlett-Packard*, uma máquina virtual é um ambiente operacional completo que se comporta como se fosse um computador independente. [*Hewlett-Packard*, 2009]

Um dos grandes benefícios de se utilizar a virtualização é que se pode economizar gastos tanto de hardware como de energia substituindo servidores físicos por máquina virtuais, todas rodando sob um mesmo sistema operacional em um único hardware. O produto final gerado é um conjunto de sistemas operacionais rodando simultaneamente em uma mesma máquina real. [MICROSOFT, 2009]

A figura 1 mostra de forma simples o processo de virtualização utilizado no projeto:

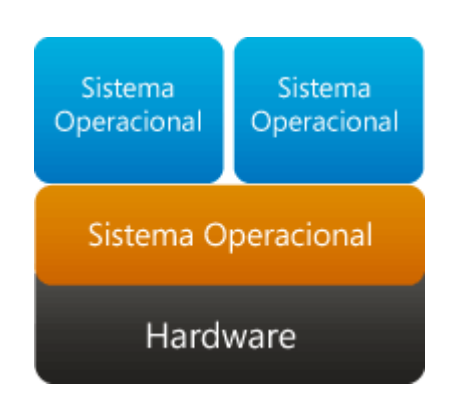

Figura 1: "Modelo de virtualização utilizado no projeto".

Fonte: http://www.microsoft.com/brasil/servidores/virtualizacao/solution-tech-server.mspx

### 3.1.2. O Banco de Dados PostgreSQL

O PostgreSQL é um SGBD objeto-relacional de código aberto, que teve o início de seu desenvolvimento em 1977. Ele começou em um projeto chamado *Ingres,* na universidade de *Berkeley,* na Califónia - EUA. [WORSLEY; DRAKE, 2001]

Já em 1986, outro time de desenvolvedores da universidade de Berkeley continuou o desenvolvimento do código do Ingres para criar um SGBD objetorelacional, que foi chamado de Postgres. Em 1996, devido ao grande avanço em suas funcionalidades, seu nome foi alterado para PostgreSQL. [WORSLEY; DRAKE, 2001]

Segundo Worsley e Drake (2001, p. 9), o PostgreSQL é mundialmente considerado o SGBD de código aberto mais avançado do mundo, que possui diversas características tradicionalmente encontradas somente em sistemas de banco de dados comerciais.

Algumas de suas principais características são:

- 1. Faz a abordagem dos dados utilizando um modelo objeto-relacional, com capacidade de manipular rotinas e regras complexas;
- 2. Suporte a sub-consultas;
- 3. Suporte a Integridade Referencial, que é utilizada para garantir a validade dos dados do banco de dados;
- Suporte a Funções Armazenadas que são geralmente denominadas Storage Procedures -, podendo ser escritas em diversas linguagens, como por exemplo o Perl e o Python;
- 5. Suporte a conexões SSL.

### 3.2. Sobre o serviço de e-mail

3.2.1. Funcionamento do sistema de e-mail

Para haver um fácil entendimento de como funciona um sistema de e-mail, alguns elementos, também chamados de agentes, devem ser discutidos: [WOOD, 1999]

- MUA (Mail User Agent): é o cliente de e-mail, utilizado pelo usuário para enviar e receber as mensagens. Um MUA pode ser também um programa ou um script que simula o comportamento do mesmo, enviando ou recebendo e-mails.
- MTA (Mail Transfer Agent): é o servidor de e-mail propriamente dito. É através dele que as mensagens são enviadas para a internet. A mensagem é transferida pela internet de um MTA de origem para um MTA de destino, através do protocolo SMTP, que será descrito mais adiante.
- MDA (Message Delivery Agent): é o programa requisitado pelo MTA responsável por escrever a mensagem na caixa postal do usuário, normalmente no sistema de arquivos do servidor.
- MRA (Mail Retrieval Agent): possui a responsabilidade de recuperar a mensagem, originalmente na caixa postal do usuário em um servidor remoto, para o MUA, que irá encarregar de exibir a mensagem. Esse processo de recuperação é realizado através dos protocolos POP e IMAP, que serão explicados mais adiante.

Além desses conceitos informados acima, é importante ressaltar que o sistema de e-mail utiliza o MIME (Multipart Internet Mail Extensions) para anexar arquivos às mensagens. O MIME é uma série de especificações que descrevem como se devem representar dados binários em texto puro para que esses possam ser enviados via correio eletrônico. [WOOD, 1999]

Basicamente, o funcionamento de um sistema de e-mail, desde o envio até recebimento, pode ser descrito da seguinte forma:

- O cliente de e-mail (MUA) envia a mensagem para o servidor (MTA) que está configurado para o envio de e-mails. Esse é conhecido como o MTA remetente. Protocolo utilizado nessa fase: SMTP;
- O MTA remetente envia a mensagens para um ou mais MTAs de destino, chamados de MTAs destinatários. Esses possuem uma base de dados – armazenada em um banco de dados, por exemplo – das contas de e-mail dos usuários. Protocolo utilizado nessa fase: SMTP;
- O MTA destinatário transfere a mensagem para o MDA, que irá gravar a mensagem na caixa postal do usuário. Essa mensagem geralmente é um arquivo no sistema de arquivos do servidor. Todo o processo é local, ou seja, ocorre no MTA destinatário;
- O usuário destinatário utiliza um cliente de e-mail para baixar a mensagem, através do MRA. Protocolo utilizado nessa fase: POP ou IMAP.

A figura 2 mostra o funcionamento do envio de uma mensagem:

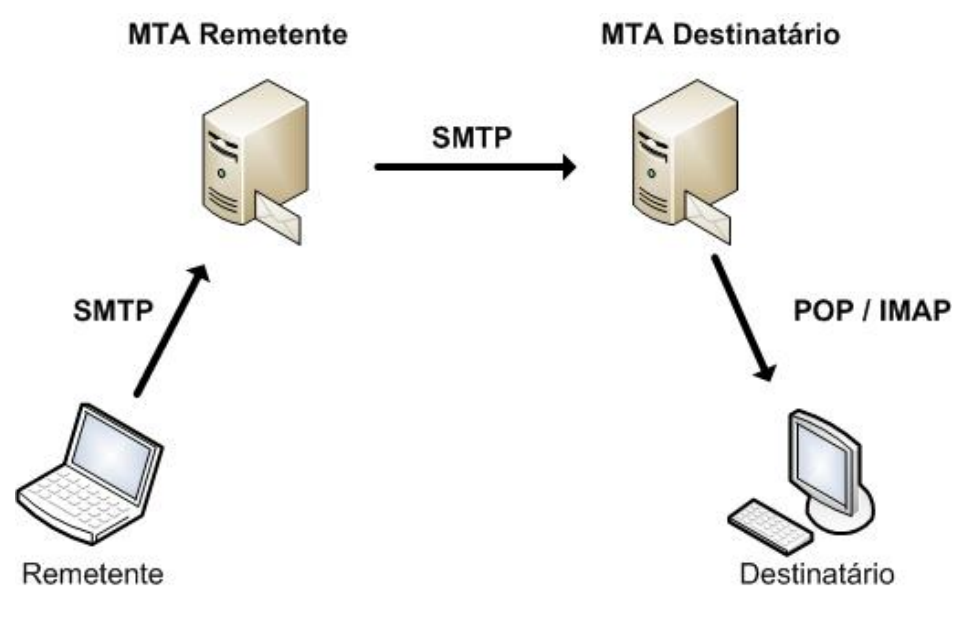

Figura 2: "Funcionamento do sistema de e-mail".

Uma observação importante: um MTA pode ser tanto remetente como destinatário, ao enviar ou receber e-mails, respectivamente. Os protocolos SMTP, POP e IMAP, citados acima, serão descritos nos próximos tópicos.

#### 3.2.2. Protocolo SMTP

Segundo Wood (1999, p. 117) o SMTP (*Simple Mail Transfer Protocol*) e suas extensões, criadas durante o tempo de amadurecimento do protocolo, formam a base do sistema de e-mail. Ele é usado tanto pelos MUAs, como também pelos próprios MTAs, nas transferências de mensagens de correio eletrônico, conforme foi explicado no tópico anterior.

Um exemplo de MTA que fornece o serviço de SMTP é o Postfix, que será utilizado na implementação deste projeto. As extensões do protocolo SMTP - criadas durante o amadurecimento do mesmo, conforme já dito - são chamadas de ESMTP (*Extended Simple Mail Transfer Protocol*) e são definidas pela RFC<sup>1</sup> 1869. [WOOD, 1999]

O SMTP é utilizado entre um cliente, que deseja enviar uma mensagem; e um MTA, que irá aceitá-la para entrega. O servidor poderá entregar a mensagem para si próprio ou para outro MTA, dependendo dos seguintes fatores:

- Entrega para si mesmo, caso o destinatário faça parte de um domínio que está sob controle do servidor. Exemplo: caso o domínio sob controle do MTA seja exemplo.com.br e o destinatário seja user@exemplo.com.br;
- Envia para o MTA responsável, caso o destinatário não faça parte de um domínio que está sob controle do servidor. Exemplo: caso o domínio sob controle do MTA seja exemplo.com.br e o destinatário seja user@teste.com.br.

<sup>1</sup> Request for Comments. Disponível em: <a href="http://www.ietf.org/rfc.html">http://www.ietf.org/rfc.html</a>. Acesso em 19 mar 2009.

A conversão entre agentes – sejam eles MUAs ou MTAs – é realizada através de comandos. Alguns dos principais comandos são descritos no quadro 1:

| Comando | Argumento passado    | Descrição                                                                                        |
|---------|----------------------|--------------------------------------------------------------------------------------------------|
| EHLO    | Nome do domínio      | Utilizado para identificar o cliente e listar as<br>extensões ESMTP suportadas pelo<br>servidor. |
| MAIL    | E-mail               | Informa o servidor da conta de e-mail do remetente.                                              |
| RCPT    | E-mail               | Informa o servidor da conta de e-mail do destinatário.                                           |
| DATA    | Conteúdo da mensagem | Escreve a mensagem e envia para o servidor.                                                      |

Quadro 1: "Principais comandos SMTP."

A figura 3 demonstra o envio de uma mensagem através de um terminal de comando:

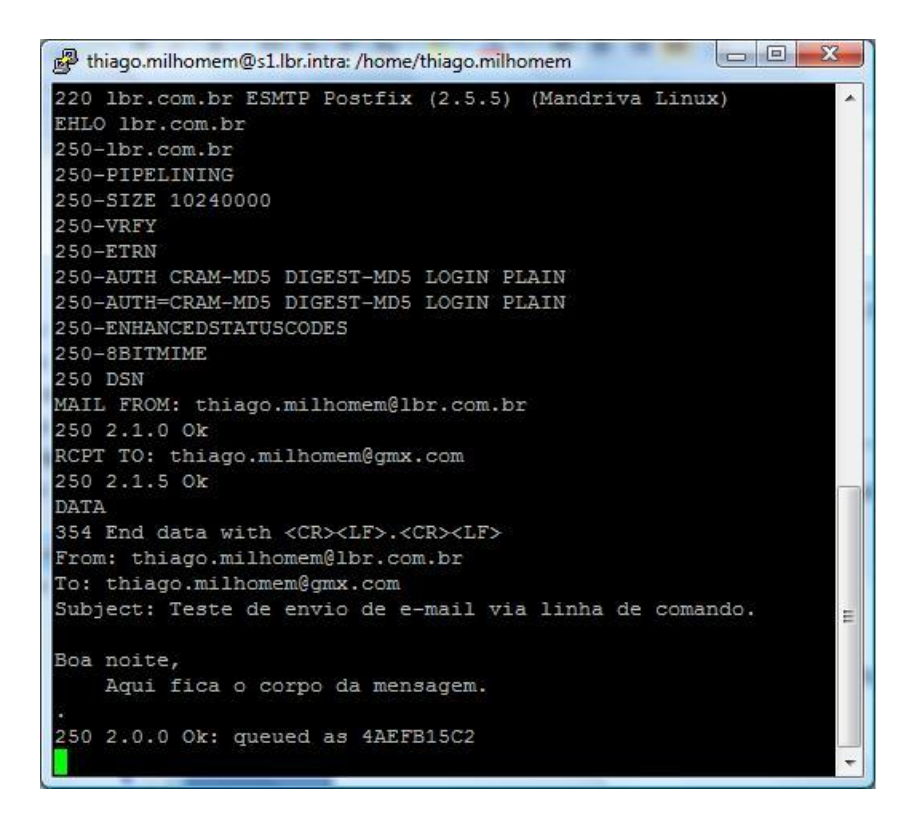

Figura 3: "Envio de e-mail via linha de comando".

#### 3.2.3. Protocolos POP e IMAP

Basicamente existem dois tipos de mecanismos para a busca de correio eletrônico em servidores remotos: o POP e o IMAP. O primeiro é o protocolo mais simples e antigo dos dois. O POP é um dos dois mecanismos que implementa o conceito dos MRAs, que foi descrito em tópicos anteriores. Ele é um sistema do tipo cliente/servidor e utiliza a porta TCP 110 como padrão. Sua versão atual é chamada POP3. [WOOD, 1999]

O protocolo POP3 atua no estágio em que o cliente de e-mail requisita a busca de uma mensagem no servidor. Ele provê mecanismos com a finalidade de realizar essa tarefa. Recapitulando de forma breve os estágios em que o e-mail é entregue ao MTA destinatário, o processo ocorre da seguinte forma:

- 1. MTA destinatário recebe a mensagem do MTA remetente;
- 2. O MTA destinatário entrega a mensagem ao MDA, que por sua vez grava a mensagem na caixa postal do usuário;
- 3. O MRA, quando requisitado, utiliza o protocolo POP3 ou IMAP para entregar a mensagem para o cliente de e-mail (*MUA*) do usuário.

Um cliente que possui a capacidade de fornecer o suporte ao protocolo POP3 é denominado como cliente POP3. A figura 4 demonstra o funcionamento do estágio descrito acima:

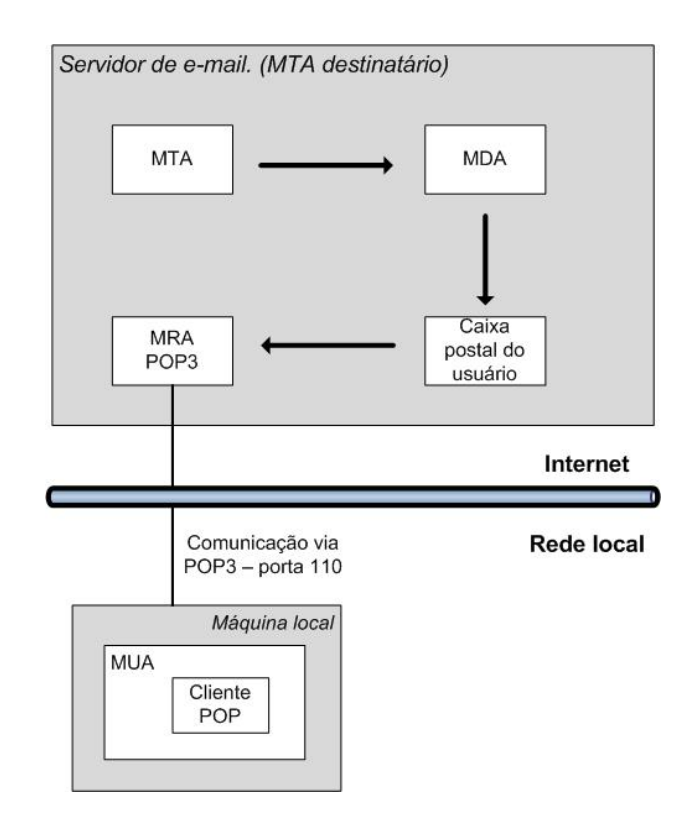

Figura 4: "Funcionamento da entrega de uma mensagem".

É importante frisar que todas as conexões POP são originadas pelo cliente. O papel do servidor POP3 (MRA) é aguardar por requisições e atendê-las quando solicitadas. Vale ressaltar também que, as mensagens não são manipuladas no servidor, ou seja, um cliente busca as mensagens – escolhendo se deseja manter uma cópia ou apagá-la do servidor – para depois fazer as manipulações desejadas.

Uma sessão POP3 – processo de comunicação entre cliente e servidor via POP3 – possui três estados:

- 1. Estado de autorização;
- 2. Estado de transação;
- 3. Estado de atualização.

A comunicação inicia-se com o cliente estabelecendo a conexão na porta TCP 110. Feita a conexão, o servidor envia uma mensagem de boas-vindas e a sessão está iniciada. A partir desse ponto, a comunicação acontece da seguinte maneira:

- O cliente POP3 especifica qual será o mecanismo de autenticação que irá utilizar. Alguns exemplos de mecanismos são: PLAIN, LOGIN e DIGEST-MD5. Este estágio caracteriza o estado de autorização;
- O servidor, caso suporte o mecanismo escolhido, solicita o usuário e senha; porém, se não possuir suporte, envia uma mensagem de erro para o cliente. Estágio ainda no estado de autorização;
- Após o acerto do mecanismo de autenticação com o servidor, o cliente fornece o usuário e senha de sua conta. Logo após isso, o servidor verifica as credenciais e se as mesmas estiverem corretas, trava a caixa postal para o cliente conectado – evitando assim, que outros clientes tenham acesso naquele momento - iniciando assim, o estado de transação;
- 4. Durante o **estado de transação**, o cliente executa comandos específicos para manipular as mensagens em sua caixa postal.
- 5. O estado de transação termina quando o cliente executa o comando QUIT. A partir daí, inicia-se o estado de atualização, no qual o servidor deleta as mensagens que foram marcadas para a remoção. Além disso, o servidor também retira a trava da caixa postal que foi criada no início do estado de transação.

A partir do quadro 2 é possível observar os principais comandos durante uma comunicação POP:

| Comando           | Argumento passado            | Descrição                                                              |
|-------------------|------------------------------|------------------------------------------------------------------------|
| Estado de autoriz | ação                         |                                                                        |
| AUTH              | Mecanismo de<br>autenticação | Especifica ao servidor qual mecanismo de<br>autenticação irá utilizar. |
| USER              | Usuário da caixa postal      | Especifica qual é o usuário que irá se autenticar.                     |

Quadro 2: "Principais comandos POP"

| PASS             | Senha do usuário   | Informa ao servidor qual a senha do usuário.                                                       |
|------------------|--------------------|----------------------------------------------------------------------------------------------------|
| Estado de transa | ção                |                                                                                                    |
| STAT             |                    | Solicita ao servidor o estado atual da caixa postal. Informa ao cliente quantas mensagens existem. |
| LIST             |                    | Realiza uma listagem das mensagens da caixa postal.                                                |
| RETR             | Número da mensagem | Exibe a mensagem solicitada.                                                                       |
| DELE             | Número da mensagem | Marca uma mensagem para exclusão.                                                                  |

A figura 5 mostra, via linha de comando, um exemplo de sessão POP3:

| 🚰 thiago@imagine: ~                                                                            | 3 |
|------------------------------------------------------------------------------------------------|---|
| +OK Dovecot ready.                                                                             | - |
| USER thiago@projetofinal.org                                                                   |   |
| +OK                                                                                            |   |
| PASS 123456                                                                                    |   |
| +OK Logged in.                                                                                 |   |
| STAT                                                                                           |   |
| +OK 5 3114                                                                                     |   |
| LIST                                                                                           |   |
| +OK 5 messages:                                                                                |   |
| 1 646                                                                                          |   |
| 2 843                                                                                          |   |
| 3 556                                                                                          |   |
| 4 544                                                                                          |   |
| 5 525                                                                                          |   |
|                                                                                                |   |
| RETR 3                                                                                         |   |
| +OK 556 octets                                                                                 |   |
| Return-Path: <thiago@projetofinal.org></thiago@projetofinal.org>                               |   |
| X-Original-To: thiago@projetofinal.org                                                         |   |
| Delivered-To: thiago@projetofinal.org                                                          |   |
| Received: from projetofinal.org (imagine [192.168.1.10])                                       |   |
| by mailserv.mailservproject.no-ip.org (Postfix) with ESMTP id 55AAE190                         |   |
| for <thiago@projetofinal.org>; Wed, 25 Mar 2009 14:38:40 -0300 (BRT)</thiago@projetofinal.org> |   |
| From: thiago@projetofinal.org                                                                  |   |
| To: thiago@projetofinal.org                                                                    |   |
| Subject: Teste do POP                                                                          |   |
| Message-Id: <20090325173851.55AAE190@mailserv.mailservproject.no-ip.org>                       |   |
| Date: Wed, 25 Mar 2009 14:38:40 -0300 (BRT)                                                    |   |
| Oi,                                                                                            |   |
| Isso foi um teste.                                                                             |   |
|                                                                                                |   |
| DELE 1                                                                                         |   |
| +OK Marked to be deleted.                                                                      |   |
| quit                                                                                           | _ |
| +OK Logging out, messages deleted.                                                             | = |
| Connection closed by foreign host.                                                             |   |
| thiago@imagine:~\$                                                                             | - |

Figura 5: "Sessão POP3 via linha de comando".

Já o protocolo IMAP (*Internet Message Access Protocol*), criado para ser o sucessor do POP, possui a capacidade de administrar a caixa postal remotamente, mantendo as mensagens no servidor. De acordo com Wood (1999, p. 151), as caixas postais IMAP podem ser acessadas por diversos clientes, visto que as mensagens são mantidas no servidor. A figura 6 exemplifica esse conceito:

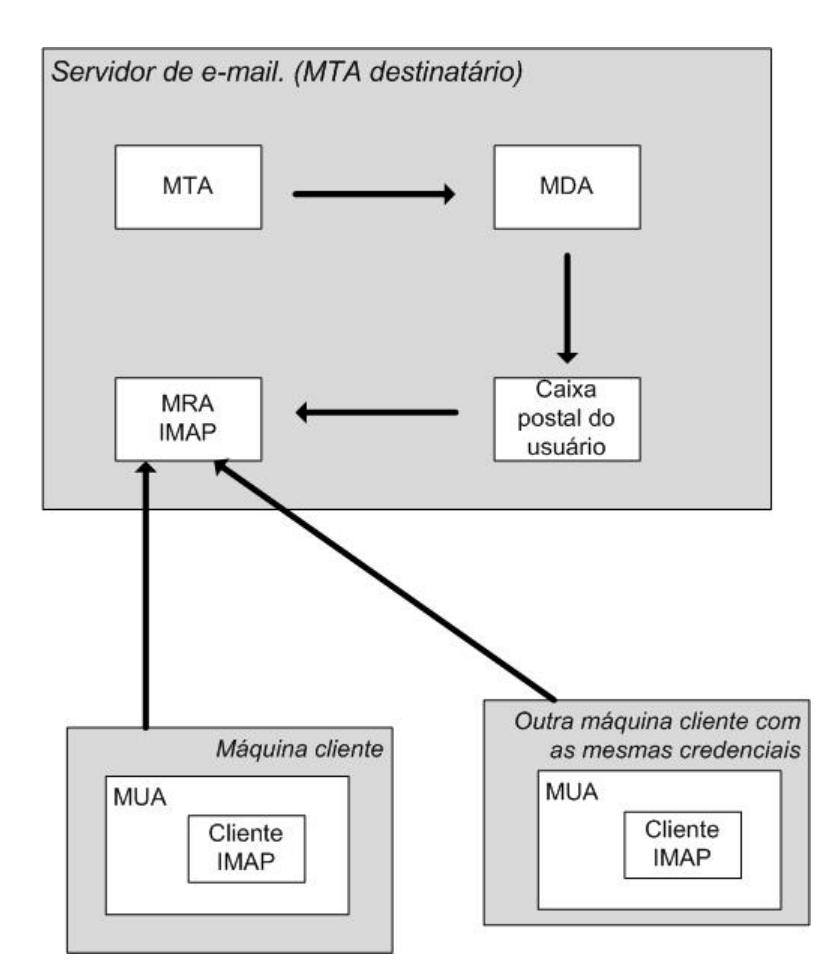

Figura 6: "Funcionamento do IMAP".

Um servidor IMAP – considerado um MRA, assim como o servidor POP – escuta por solicitações na porta TCP 143, conhecida como porta padrão para o IMAP. Clientes que desejam conectar-se no servidor IMAP deverão utilizar a porta citada acima. Um cliente que possui a capacidade de se comunicar via protocolo IMAP é denominado um cliente IMAP. A grande maioria dos clientes que suportam o protocole IMAP também possuem suporte ao POP3. [WOOD, 1999] Um cliente IMAP pode tanto buscar as mensagens para depois manipulá-las, emulando assim o POP, como também pode realizar as manipulações no próprio servidor, sem a necessidade de carregá-las para o computador. [WOOD, 1999] Esse último método citado é interessante para um usuário que deseja acessar sua conta de e-mail através de seu computador pessoal, seu notebook e seu celular, supondo que todos esses possuem clientes IMAP, por exemplo.

Assim como o POP, durante uma sessão IMAP, existem estados distintos. São eles:

- Estado não-autenticado: estado onde o cliente ainda não foi autenticado no servidor;
- Estado autenticado: estado onde o cliente fornece, de forma correta, suas credenciais ao servidor. Uma vez autenticado, o cliente pode manipular diretórios IMAP, como por exemplo:
  - a. Criar ou apagar diretórios;
  - b. Selecionar um diretório para manipular as mensagens contidas nele;
  - c. Realizar a inscrição ou desinscrição de diretórios. Bastante útil quando se possui diversos diretórios IMAP, porém somente deseja exibir alguns, por exemplo.
- Estado de seleção: estado em que o cliente seleciona um diretório IMAP com a finalidade de manipular as mensagens contidas nesse diretório;
- 4. Estado de *logout*: ocorre quando o cliente termina a conexão, quando o servidor recusa a conexão ou quando a conexão é interrompida.

O servidor, durante uma sessão IMAP, aguarda comandos específicos para cada estado acima citado. Seguem alguns exemplos no quadro 3:

| Comando                | Parametros passados                                                     | Descrição                                                                     |
|------------------------|-------------------------------------------------------------------------|-------------------------------------------------------------------------------|
| Estado não-autenticado |                                                                         |                                                                               |
| LOGIN                  | Usuário e senha                                                         | Solicita autenticação ao servidor.                                            |
| Estado autenticado     |                                                                         |                                                                               |
| SELECT                 | Diretório IMAP                                                          | Acessa um determinado<br>diretório IMAP.                                      |
| CREATE                 | Diretório IMAP                                                          | Cria um novo diretório<br>IMAP com o nome<br>especificado.                    |
| DELETE                 | Diretório IMAP                                                          | Apaga o diretório IMAP especificado.                                          |
| RENAME                 | Diretório IMAP                                                          | Renomeia o diretório<br>IMAP especificado.                                    |
| SUBSCRIBE              | Diretório IMAP                                                          | Adiciona o diretório IMAP<br>especificado à lista de<br>diretórios inscritos. |
| UNSUBSCRIBE            | Diretório IMAP                                                          | Retira o diretório IMAP<br>especificado da lista de<br>diretórios inscritos.  |
| LSUB                   | Diretório IMAP                                                          | Lista os diretórios IMAP<br>que estão na lista<br>inscritos.                  |
| Estado seleção         |                                                                         |                                                                               |
| COPY                   | <número da="" mensagem=""><br/><diretório imap=""></diretório></número> | Copia uma mensagem<br>para outro diretório IMAP.                              |
| FETCH                  | Número da mensagem                                                      | Exibe a mensagem especificada.                                                |

Quadro 3: "Exemplos de comandos IMAP".

As figuras 7 e 8 mostram alguns comandos utilizados em uma sessão IMAP:

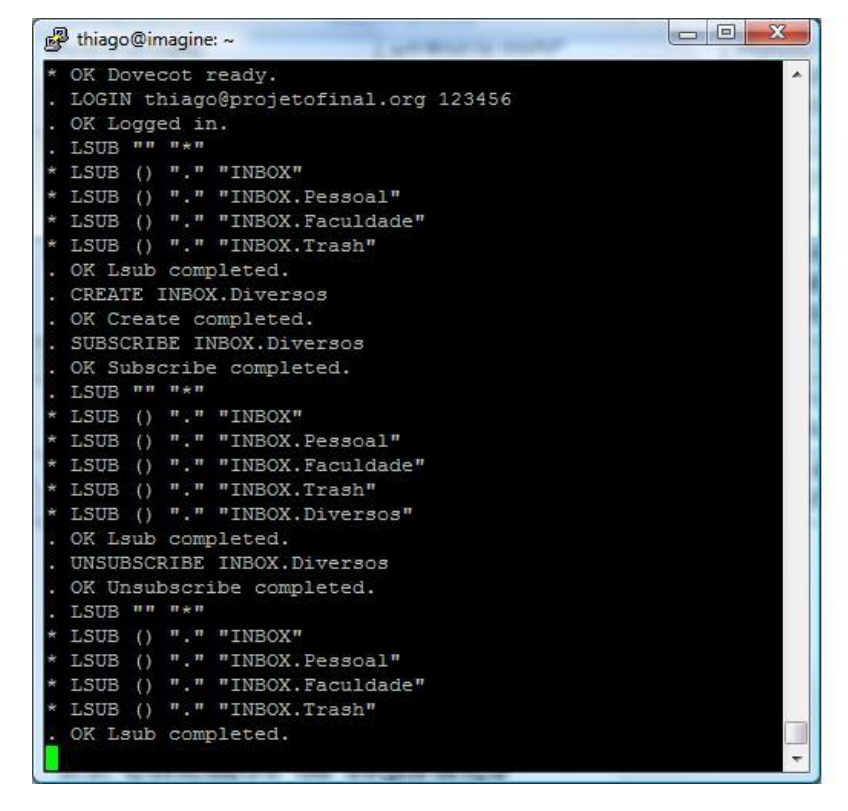

Figura 7: "Comandos IMAP no estado autenticado".

| 🛃 thiago@imagine: ~                                                                                                    |                                                      |
|----------------------------------------------------------------------------------------------------|------------------------------------------------------|
| <pre>* OK Dovecot ready.<br/>* OK Dovecot ready.<br/>LOGIN thiago@projetofinal.org 123456<br/>OK Logged in.<br/>SELECT INBOX.Faculdade<br/>* FLAGS (\Answered \Flagged \Deleted \Seen \Draft)<br/>* OK [PERMANENTFLAGS (\Answered \Flagged \Deleted<br/>ft \*)] Flags permitted.<br/>* 2 EXISTS<br/>* 0 RECENT<br/>* OK [UIDVALIDITY 1236038409] UIDs valid<br/>* OK [UIDVALIDITY 1236038409] UIDs valid<br/>* OK [UIDNEXT 3] Predicted next UID<br/>OK [READ-WRITE] Select completed.<br/>FFTCH 1 RFC822<br/>* 1 FETCH (RFC822 {714}<br/>Return-Path: <thiago@projetofinal.org<br>Delivered-To: thiago@projetofinal.org<br/>Received: from 192.168.1.4 (mailserv [127.0.0.1])<br/>by mailserv.mailservproject.no-ip.org (Post<br/>ESMTP id BA1AD125<br/>for <thiago@projetofinal.org>; Wed, 25 Mar<br/>0:04 -0300 (BRT)<br/>MIME-Version: 1.0<br/>Date: Wed, 25 Mar 2009 17:20:04 -0300<br/>From: <thiago@projetofinal.org><br/>To: Eu <thiago@projetofinal.org><br/>Subject: Estudo faculdade 1<br/>Message-ID: <e48d82688878ec70ca8d5b1e604358@loca<br>X-Sender: thiago@projetofinal.org<br/>User-Agent: RoundCube Webmail/0.2<br/>Content-Transfer-Encoding: 8bit<br/>Content-Type: text/plain; charset="UTF-8"<br/>Oi,</e48d82688878ec70ca8d5b1e604358@loca<br></thiago@projetofinal.org></thiago@projetofinal.org></thiago@projetofinal.org></thiago@projetofinal.org<br></pre> | <pre>\Seen \Dra tfix) with 2009 17:2 lhost&gt;</pre> |
| Esse foi o primeiro estudo.<br>)<br>. OK Fetch completed.<br>. COPY 1 INBOX.Pessoal<br>. OK [COPYUID 1236038410 1 2] Copy completed.                                                                                                    |                                                      |

Figura 8: "Comandos IMAP no estado de seleção".

#### 3.2.4. Tipos de caixa postal

Os tipos de caixa postal estão relacionados à forma em que as mensagens são escritas pelo MDA no sistema de arquivos do servidor. Os dois tipos mais conhecidos são o MBOX e o MAILDIR.

#### 3.2.4.1. MBOX

O formato MBOX foi desenvolvido sob a plataforma UNIX e também é chamado de "formato UNIX". Seu método de armazenamento de mensagens consiste em concatenar todas as mensagens em um único arquivo. O separador das mensagens concatenadas é chamado de linha "*From\_*". Essa linha é constituída da palavra *From*, seguida de um espaço e o endereço de e-mail do remetente, além da data da mensagem. A figura 9 mostra uma caixa postal no formato MBOX:

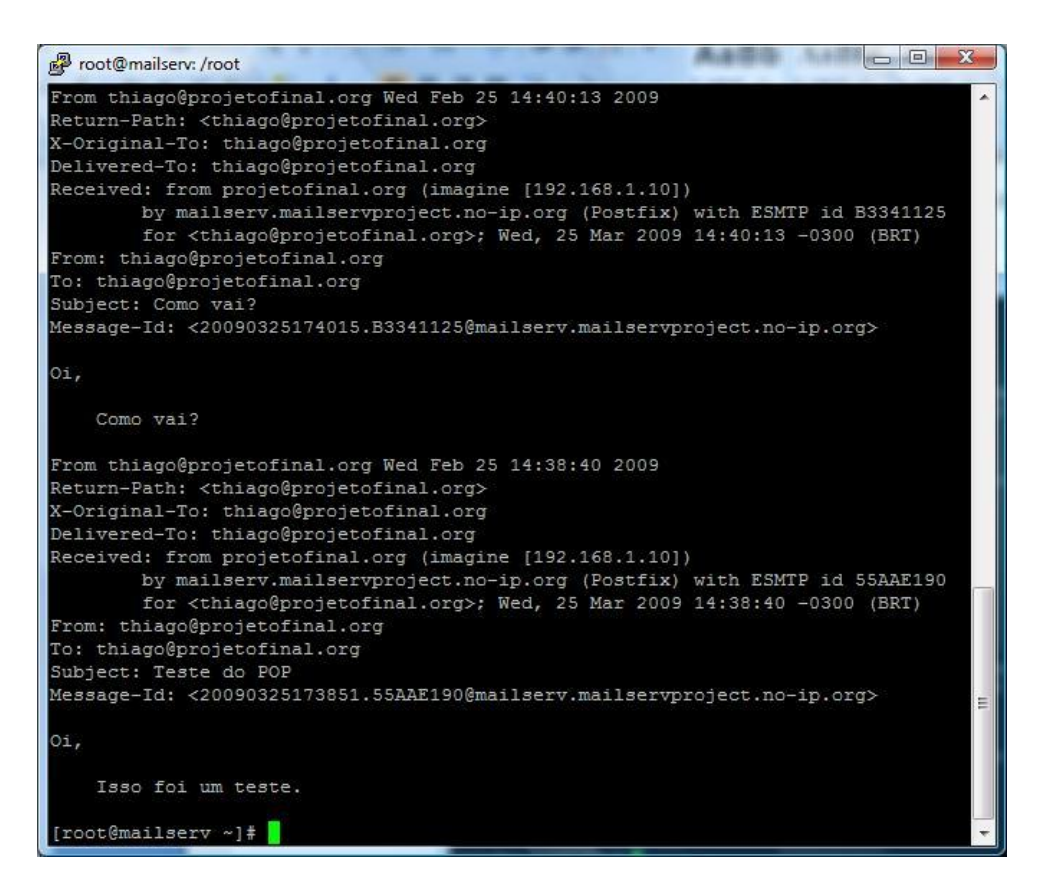

Figura 9: "Caixa postal no formato MBOX".

#### 3.2.4.2. MAILDIR

O formato MAILDIR foi criado inicialmente para ser utilizado com o MTA QMAIL<sup>2</sup>. Diferente do MBOX, o MAILDIR utiliza diretórios para organizar as mensagens, sendo que cada uma dessas mensagens são guardadas em um arquivo único. Cada diretório possui três subdiretórios:

- tmp: Uma mensagem recém chegada é gravada neste diretório para depois ser movida para o diretório new.
- new: Diretório onde são guardadas as novas mensagens.
- cur: Diretório onde são guardadas as mensagens já lidas.

De acordo com a figura 10, é possível perceber que a caixa de entrada é o diretório pai e os outros diretórios – enviados, rascunhos, spam, lixeira – são iniciados por um ponto. Em sistemas *Unix-like*<sup>3</sup> isso significa que esse diretório está oculto. Dentro de cada diretório podemos ver os subdiretórios *cur*, *new* e *tmp*.

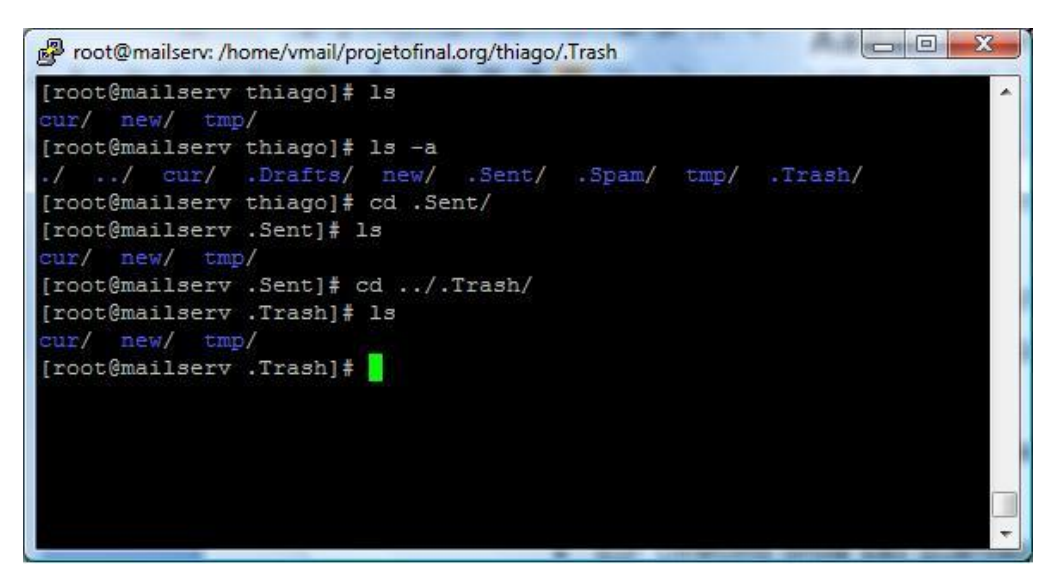

Figura 10: "Estrutura de diretórios do formato MAILDIR".

<sup>2</sup> MTA com o foco na estabilidade. Disponível em: <a href="http://www.qmail.org/top.html">http://www.qmail.org/top.html</a>. Acesso em 26 mar 2009.

<sup>3</sup> Sistemas operacionais que possuem como base o sistema Unix.

Já a figura 11 mostra como são organizadas as mensagens. No exemplo desta figura, as mensagens já foram lidas e, portanto, encontram-se no diretório *cur* da caixa de entrada:

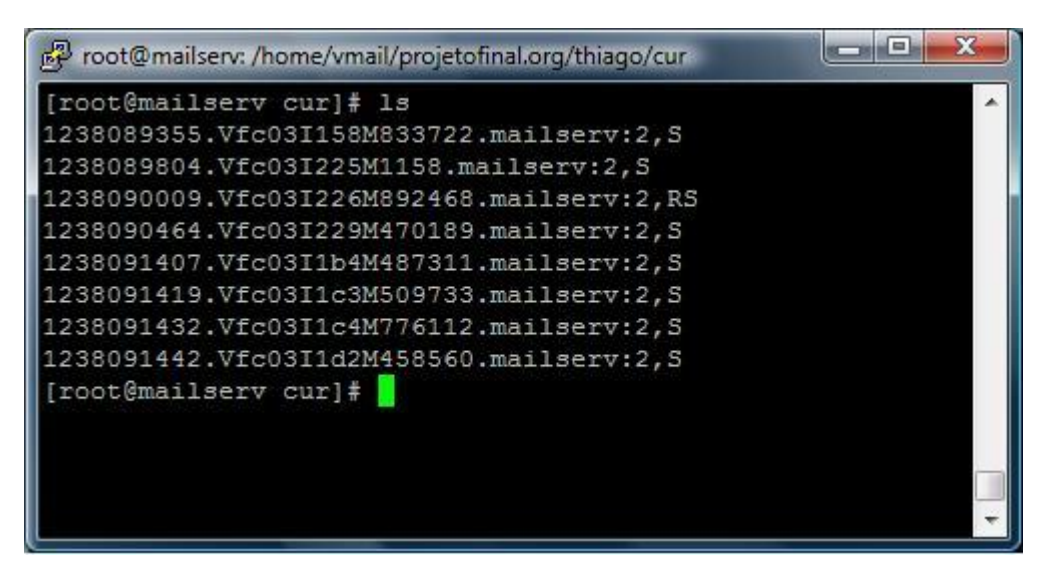

Figura 11: "Organização das mensagens no formato MAILDIR".

### 3.3. Conceitos de criptografia

A criptografia é considerada como fundamental para a segurança das organizações. O processo de cifragem disfarça a mensagem original, denominado texto claro (plaintext ou cleartext), de um modo que o resultado gera o texto cifrado (ciphertext). Já o processo de decifragem (decrypt) transforma de volta o texto cifrado para o texto claro. [NAKAMURA; GEUS, 2003] Esses processos, tanto de cifragem como de decifragem são realizados pelas chaves públicas e privadas. Esses conceitos serão discutidos logo adiante.

A criptografia garante as propriedades importantes para a proteção das informações. São elas:

- 1. Integridade;
- 2. Autenticidade;

- 3. Não-repúdio;
- 4. Sigilo

#### 3.3.1. Algoritmos de chaves privadas e públicas

A criptografia de chave privada, – ou também, assimétrica – através da utilização de uma chave secreta para a codificação e decodificação dos dados, é responsável pelo sigilo das informações.

Uma das características dos algoritmos de chave simétrica é a rapidez na execução, porém esses algoritmos não permitem a assinatura e certificação digital. Além desse fato, existe o problema da transmissão dessa chave privada, visto que ainda não existe um canal seguro para o envio da chave. Outro problema encontrado é a necessidade do uso de chaves secretas diferentes para cada conexão, o que torna seu gerenciamento muito complexo. [NAKAMURA; GEUS, 2003]

Já os algoritmos de chave pública ou assimétrica podem garantir além do sigilo, a integridade, não-repúdio e autenticidade. Diferente das chaves simétricas, agora existe a possibilidade de utilizar a assinatura e a certificação digital. Neste caso, a comunicação é estabelecida através de dois pares de chaves diferentes, uma pública e outra privada. É importante ressaltar que com as chaves assimétricas, reduz-se o problema da troca de chaves, visto que não é necessário estabelecer um canal seguro para tal. Um exemplo seria uma mensagem ser cifrada utilizando a chave pública e decifrada através somente da chave privada correspondente, garantindo assim, o sigilo. Porém, os algoritmos de chave assimétricas são sensivelmente mais lentos que os algoritmos de chave pública são cerca de 60 a 70 vezes mais lentos que os algoritmos simétricos.

Sendo assim, como ambos os algoritmos possuem vantagens e desvantagens, normalmente os dois são utilizados em conjunto. Um exemplo seria o SSL, que utiliza o algoritmo RSA para o estabelecimento de um canal seguro e o algoritmo RC4 para o sigilo da mensagem. [NAKAMURA; GEUS, 2003]

### 3.4. DNS e o sua utilização nos sistemas de e-mail

O DNS (Domain Name System) é um serviço cuja função é transformar nomes de hosts em endereços IP. Ele foi definido pela RFC 882 em 1983, introduzindo duas idéias chaves: os dados são distruibuídos e nomenclatura dos nomes é hierárquica. Fazer com que os dados sejam distruibuídos significa que cada sítio atualiza suas próprias informações e essas se tornam disponíveis quase imediatamente. Já a nomenclatura hierárquica previne que ocorram conflitos entre nomes de hosts. Exemplo: um sítio que possui o domínio **exemplo.com.br** pode possuir diversos nomes de hosts, desde que todos possuam como sufixo o domínio: **servidor1.exemplo.com.br**, **servidor2.exemplo.com.br**. [DENT, 2003]

Cada domínio possui no mínimo dois servidores de nomes. Esses possuem as informações sobre o domínio. Essas informações são chamadas de *resource records* ou registros DNS. Existem diversos tipos de registros DNS que indicam diferentes tipos de informações, como por exemplo: endereços IP, servidores de nomes e encaminhamento de e-mails. Os principais registros relacionados ao serviço de e-mail são: [DENT, 2003]

- Registro A: possui os mapeamentos dos nomes em endereços IP. É através desse tipo de registros que os nomes dos sítios são transformados em endereços IP;
- Registro CNAME: sua finalidade é criar apelidos, apontando para nome de hosts válidos. Exemplo: no endereço www.exemplo.com.br, o prefixo www pode ser um registro CNAME apontando para o nome de um servidor web: servidor1.exemplo.com.br.
- Registro MX: indica informações sobre o encaminhamento de e-mails. Especificam os endereços IP dos servidores que controlam as mensagens de e-mail domínio. É através desses registros que os servidores de e-mail encontram as informações necessárias para encaminhar as mensagens para outros domínios;

 Registro PTR: possui os mapeamentos reversos de endereços IP para nomes de hosts. Funciona de modo contrário aos registros do tipo A. Esse tipo de registro normalmente é utilizado pelos servidores de email para verificar se o endereço IP que está tentando entregar uma mensagem possui um nome de host válido associado. Essa técnica é utilizada para reduzir a quantidade de spams recebidos.

É importante destacar dois aspectos relacionados ao serviço de e-mail e o DNS. Para o envio de mensagens, o servidor precisa acessar servidores DNS com a finalidade de realizar a resolução de nomes de hosts, além de buscar informações sobre o encaminhamento de e-mails. Já no recebimento das mensagens, os domínios correspondentes ao servidor de e-mail precisam estar configurados corretamente para que as mensagens sejam encaminhadas ao mesmo. [DENT, 2003]

### 4. DESENVOLVIMENTO DO PROJETO

### 4.1. Sobre os softwares escolhidos

Os critérios utilizados para a escolha dos softwares utilizados na implementação foram baseados nos seguintes fatores:

- Experiência de uso com o software;
- Facilidade na instalação;
- Facilidade na integração entre os softwares.

A distribuição Mandriva Linux foi escolhida por possuir ferramentas que facilitam a configuração de diversos recursos do sistema, como por exemplo, as configurações de redes. Diferente de outras distribuições, como o Debian<sup>4</sup> GNU/Linux, o Mandriva Linux possui uma ferramenta, chamada **drakconnect**, que realiza a configuração de rede de acordo com o tipo de conexão a ser utilizada. Isso torna o processo de configurações básicas. Além disso, o Mandriva possui diversos pacotes já compilados em seus repositórios de software, o que torna a instalação dos softwares simples, pois não é preciso realizar a compilação do código fonte dos mesmos. A versão 2009.0 foi escolhida por ser a mais atual no momento do início da implementação do projeto.

Um dos motivos para a escolha do software Postfix foi a sua facilidade de instalação e configuração. Para sua instalação, basta utilizar os pacotes já compilados disponíveis nos repositórios do software do Mandriva. Outro MTA bastante conhecido é o QMAIL, porém esse necessita que o seu código fonte seja compilado para o seu funcionamento. Outro motivo para a adoção do Postfix e a sua facilidade de integração com outras ferramentas, como por exemplo, o software anti-

<sup>4</sup> Distribuição GNU/Linux que possui foco na estabilidade do sistema. Maiores informações em: <a href="http://www.debian.org/">http://www.debian.org/</a>>. Acesso em 26 mai 2009.
spam DSPAM. Foi escolhida a versão 2.5.5 por ser a mais atual para o Mandriva 2009.0.

O software Dovecot foi escolhido por possuir diversos recursos que vão além de um servidor POP3 e IMAP. O Dovecot pode ser facilmente integrado ao Postfix com a finalidade de prover autenticação para o envio de e-mails, assunto que será discutido no tópico 4.2.4.1. Ele pode ser integrado também ao software DSPAM, fazendo com mensagens indesejadas sejam direcionadas para locais específicos. Outro software com funcionalidade semelhante é o Courier, porém ele possui menos recursos quando comparado ao Dovecot. A versão 1.1.6 foi escolhida por ser a mais atual para a distribuição Mandriva utilizada.

Os filtros SPF e Postgrey foram escolhidos por serem de fácil integração com o Postfix, além de serem práticos de se instalar. A versão do Postgrey, 1.32, foi escolhida por ser a mais atual para a versão do Mandriva utilizada. Já a versão do SPF, 2.007, foi selecionada por ser a mais atual disponível no site do projeto do SPF<sup>5</sup>.

O software anti-spam DSPAM foi escolhido por ser de fácil instalação e integração com o Postfix. Além disso, ele possui uma interface web que pode ser acessada pelos usuários para realizar o treinamento do filtro, aumentando assim, o nível de acertos na classificação das mensagens. Além disso, o DSPAM se integra facilmente ao software de antivírus ClamAV para realizar verificações de vírus nas mensagens. A versões dos softwares DSPAM e ClamAV - 3.8.0 e 0.95.1, respectivamente - foram escolhidas por serem as mais atuais para o Mandriva 2009.0.

A ferramenta Postfix Admin foi escolhida por possuir uma interface limpa e fácil de utilizar. Outro motivo para sua adoção foi sua fácil integração com o banco de dados PostgreSQL, local onde são armazenadas as contas de e-mail do servidor.

<sup>5</sup> Maiores informações sobre o projeto SPF em: <a href="http://www.openspf.org/Project\_Overview">http://www.openspf.org/Project\_Overview</a>>. Acesso em 26 mai 2009.

A escolha do software de webmail Round Cube foi definida pelo fato de sua instalação ser simples, além de o mesmo possuir uma interface limpa e fácil de se utilizar. A versão 0.2.1 foi escolhida por ser a mais atual disponível no site do software.

O principal critério para a escolha do banco de dados PostgreSQL foi a experiência de uso com o software. Além disso, ele é suportado por diversas ferramentas e sua integração é bastante simples. A versão utilizada, 8.3, foi escolhida por ser a mais atual para a distribuição Mandriva 2009.0.

Outro software cujo critério de adoção está relacionado à experiência de uso foi o servidor web Apache. A versão utilizada, 2.2.9 foi utilizada por ser a mais atual disponibilizada pela versão do Mandriva utilizada.

# 4.2. Implementação manual do servidor

Antes de se iniciar o processo de remasterização da imagem de instalação sistema, foi realizada a implementação do servidor de forma manual. Grande parte das configurações realizadas durante essa etapa foi feita sem a ajuda de scripts ou modelos de arquivos de configuração.

## 4.2.1. Cenário proposto

Para a elaboração do cenário foi utilizado o software VMware Server, na versão 2.0.1. Através desse software foi criada uma sub-rede com endereço IP 192.168.37.0/24. Todas as máquinas virtuais possuem acesso à internet. A máquina real, onde se encontra instalado o software foi configurada com o IP 192.168.37.1. A partir daí, foram decididas as seguintes configurações para máquina virtual que atuará como o servidor:

- 1. IP do servidor: 192.168.37.10;
- 2. FQDN<sup>6</sup> do servidor: server.projetofinal.org;
- 3. Servidor DNS utilizado: 192.168.37.15.

O terceiro item citado acima diz respeito a um servidor auxiliar - que será utilizado pelo servidor de e-mails e pela máquina real - criado com a finalidade de atender as solicitações de resolução de nomes pelo mesmo. Para isso foi configurado no servidor auxiliar o software BIND<sup>7</sup>, que é um servidor DNS (*Domain Name System*) utilizado em sistemas GNU/Linux. Isso é necessário porque, para que a solução funcione corretamente, são necessárias configurações de nomes relacionadas ao domínio do servidor que apontam para o IP 192.168.37.10. O modo como foi configurado o serviço DNS não será abordado nesse projeto, visto que o

<sup>6</sup> Fully Qualified Domain Name. Maiores informações em: <a href="http://www.linfo.org/fqdn.html">http://www.linfo.org/fqdn.html</a>. Acesso em 7 mai 2009.

<sup>7</sup> Maiores informações e download em: <a href="https://www.isc.org/software/bind">https://www.isc.org/software/bind</a>>. Acesso em 7 mai. 2009.

projeto não contempla a configuração de servidores DNS. As configurações realizadas no servidor auxiliar foram:

- 1. Criação da zona DNS projetofinal.org;
- Criação dos registros CNAME admin.projetofinal.org, webmail.projetofinal.org e mail.projetofinal.org apontando para o IP do servidor de e-mails: 192.168.37.10;

A partir dessas configurações a implementação foi iniciada. Todas as configurações foram realizadas a partir da máquina real através do terminal de acesso do VMWare Server. Os resultados foram testados também a partir da máquina real, realizando requisições no servidor de e-mails. A instalação da distribuição Mandriva Linux 2009.0 no servidor de e-mail será abordada no próximo tópico.

A partir de figura 12 é possível verificar as configurações citadas acima, além de visualizar o cenário proposto:

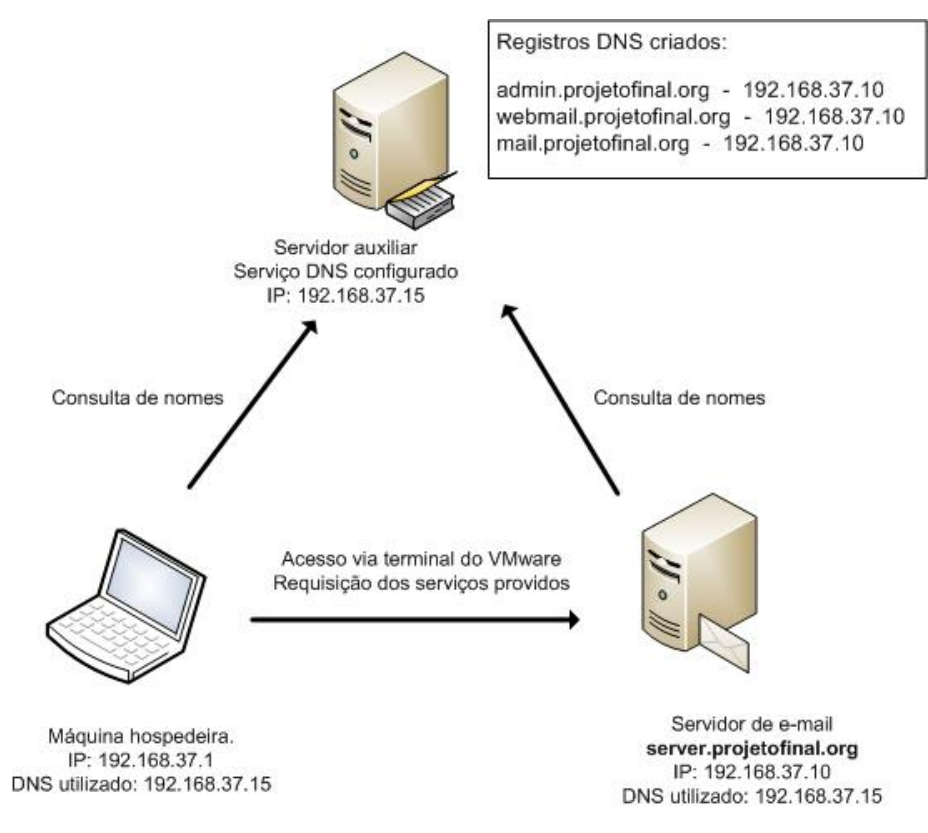

Figura 12: "Cenário proposto para a implementação".

Antes de se iniciar a descrição dos passos executados para a instalação e configuração dos softwares utilizados neste projeto, é importante observar as notações utilizadas.

Como já foi dito anteriormente, toda a configuração foi realizada a partir da máquina real, acessando o servidor de e-mail através do terminal de acesso do software VMware Server. Todas as configurações foram realizadas com o usuário root, que é o administrador do sistema e possui todas as permissões necessárias para a configuração dos serviços implementados no projeto.

Após a conexão remota no servidor de e-mail, é exibido um prompt do comando, onde os comandos podem ser executados. O prompt da distribuição Mandriva Linux é o BASH (*Bourne Again Shell*). O BASH é amplamente utilizado em distribuições GNU/Linux, por ser bastante robusto e incorporar características de outros famosos prompts de comando Shell<sup>8</sup>, como por exemplo, o KSH (Korn Shell).

As linhas de comando executadas possuem o seguinte formato:

# cp teste.txt teste-final.txt

A linha acima descreve um comando (cp teste.txt teste-final.txt) sendo executado como usuário root, devido ao símbolo # no início da linha. Já a exibição dos arquivos de configuração utiliza o seguinte formato: caminho do arquivo de configuração em negrito, seguido do conteúdo do arquivo. Exemplo:

/etc/hosts: 192.168.1.12 servidor servidor.intra 192.168.1.13 ns1 ns1.intra

<sup>8</sup> Nome utilizado para designar interface com o usuário. Um exemplo famoso de Shell é o BASH, amplamente utilizado em distribuições GNU/Linux.

# 4.2.2. Instalação do Mandriva Linux 2009.0

Para a instalação do Mandriva Linux, versão 2009.0, foi utilizada a imagem de instalação original da distribuição. Essa imagem pode ser baixada direto do site do Mandriva ou através de torrents<sup>9</sup>.

A partir da imagem de instalação do Mandriva Linux 2009.0, baixada do site oficial do Mandriva, foi iniciada a instalação do sistema no servidor. Para a instalação, foi criada uma máquina virtual no software VMware Server. Na configuração dessa máquina virtual, foi escolhida a opção de se utilizar uma imagem ISO 9660 no carregamento inicial. O formato ISO 9660 é utilizado pela imagem de instalação do Mandriva. Com isso, o software irá emular a situação de se inserir um cd de instalação do sistema na máquina virtual. A figura 13 mostra a opção de utilizar uma imagem ISO 9660 durante a criação de uma máquina virtual no software VMware Server:

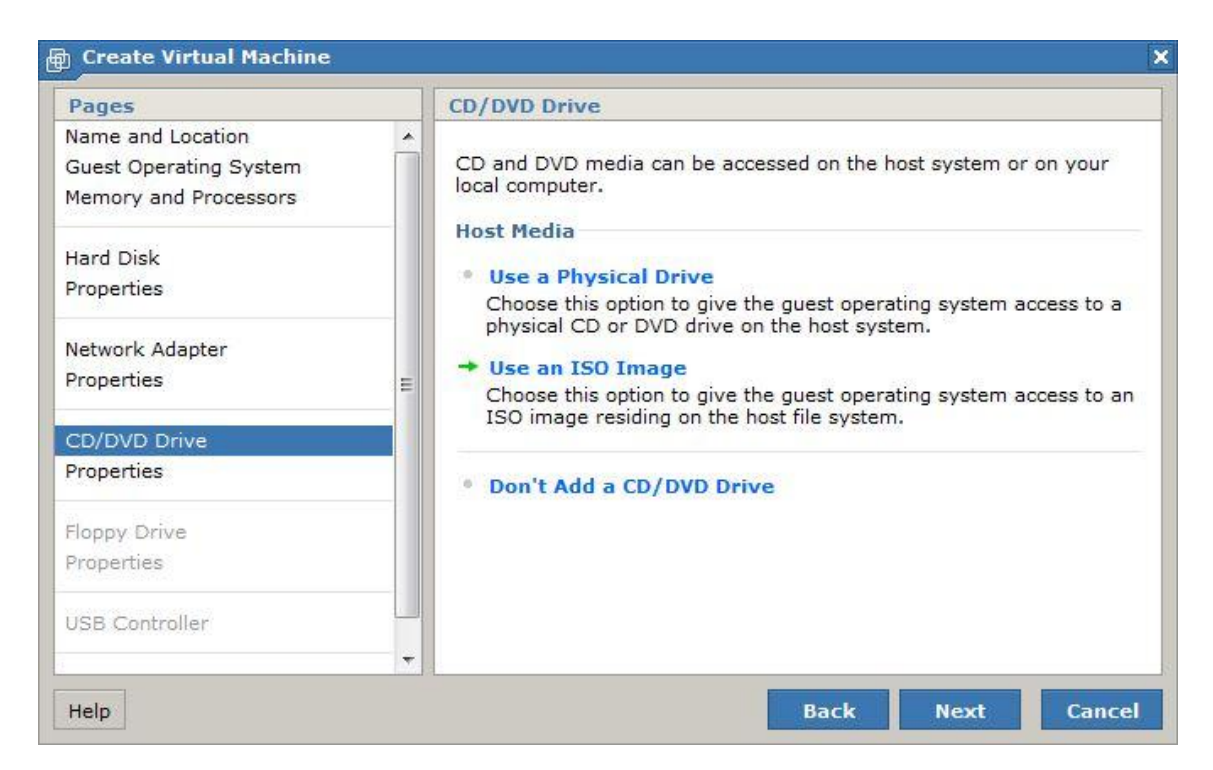

Figura 13: "Opção de utilizar uma imagem ISO 9660 no software VMware Server."

<sup>9</sup> Arquivos utilizados por clientes BitTorrent. Maiores informações em: http://www.bittorrent.org/beps/bep\_0003.html >. Acesso em 16 mai 2009.

Após o termino da criação da máquina virtual, a mesma foi iniciada. A partir desse momento inicia-se o processo de instalação do sistema. A primeira tela exibida mostra uma série de opções, entre elas, existe a opção de se instalar o Mandriva. Existem também as opções:

- Carregar um sistema do disco rígido;
- Entrar no sistema em modo de recuperação, útil para a resolução de problemas com o sistema;
- Realizar um teste de memória na máquina.

A partir de figura 14 é possível verificar a existência da opção de instalar o Mandriva, na tela inicial de instalação do sistema.

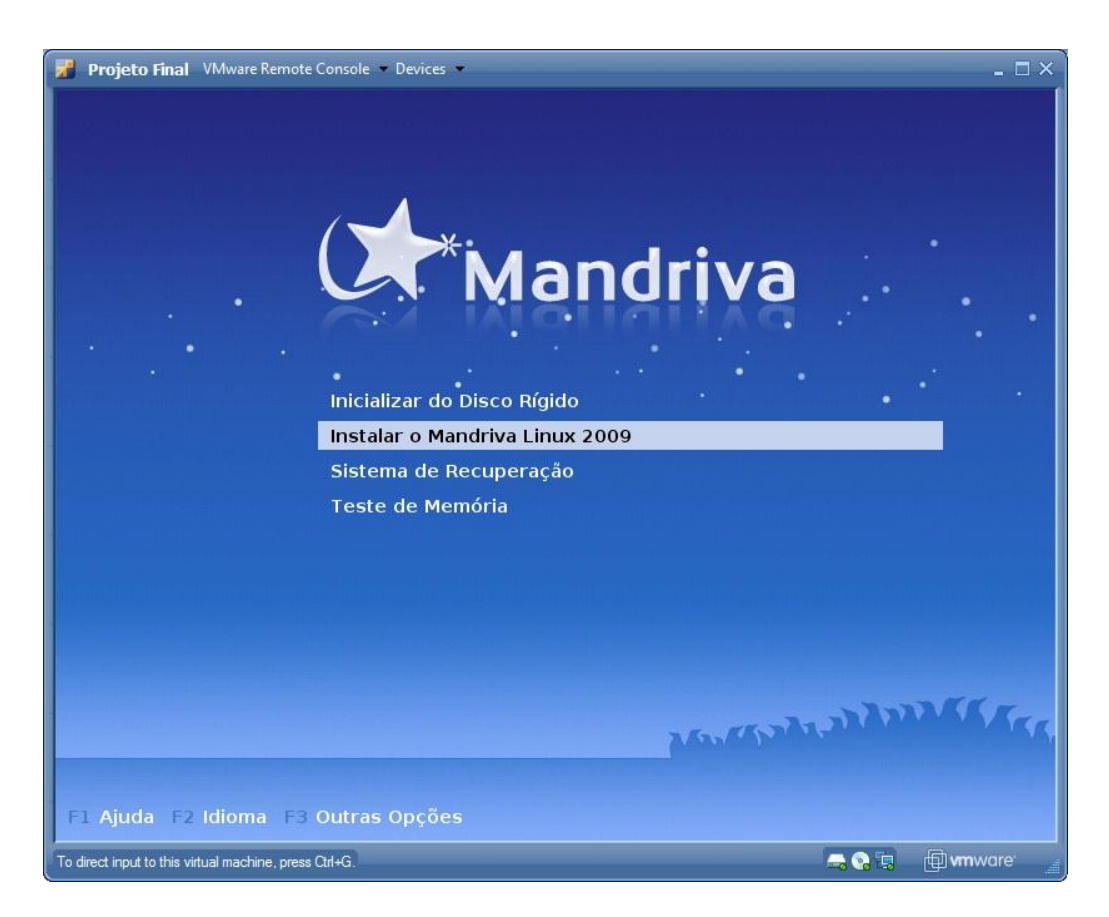

Figura 14: "Tela inicial de instalação do Mandriva Linux."

Após escolhida a opção de instalar o sistema foi exibida uma tela solicitando a escolha do idioma. A partir dessa escolha o sistema instala os pacotes necessários para a exibição dos caracteres de acordo com o idioma escolhido, além de configurar o teclado de acordo com o padrão do país.

A próxima etapa da instalação trata do particionamento do servidor. Em sistemas GNU/Linux é possível segmentar a estrutura de diretórios em diversas partições. A vantagem disso é prevenir o servidor de um travamento caso um ou mais desses diretórios cresça de forma incontrolável na ocorrência de um erro no sistema. Para a implementação do projeto, o sistema foi segmentado em 10 partições. O quadro 4 mostra as partições criadas e suas respectivas funções:

| Partição                    | Descrição                                                                                                    |
|-----------------------------|----------------------------------------------------------------------------------------------------|
| /boot                       | Diretório onde se encontram os arquivos do kernel do<br>sistema, que são responsáveis por detectar todo o hardware<br>da máquina.                                                                |
| /tmp                        | Diretório com a finalidade de guardar arquivos temporários.                                                                                                    |
| /usr                        | Diretório onde ficam arquivados os softwares instalados no sistema.                                                                                                    |
| /home                       | Diretório onde ficam os arquivos pessoais dos usuários. Será<br>neste local onde serão armazenadas todas as caixas postais<br>das contas de e-mail criadas.                                      |
| /var                        | Dados variáveis do sistema. Neste diretório ficam os arquivos de log do sistema.                                                                                                    |
| /var/spool/deleted-maildirs | Diretório utilizado pela ferramenta Postfix Admin para<br>armazenar as contas de e-mail que foram removidas. A<br>instalação e configuração dessa ferramenta será abordada<br>no tópico 4.2.3.1. |
| /var/lib/pgsql              | Diretório onde ficam armazenados os dados do banco de dados PostgreSQL.                                                                                                    |
| /var/www                    | Diretório base para os sites criados no servidor web Apache.                                                                                                    |
| swap                        | Área de troca utilizada pelo sistema. Geralmente é utilizada quando toda a memória RAM está sendo utilizada.                                                                                     |

Quadro 4: "Esquema de partições criado para o projeto."

Após criado o esquema de partições, foi escolhido o tipo sistema de arquivos a ser configurado nas partições. O XFS foi escolhido por ser um sistema sensivelmente mais rápido na recuperação em caso de uma interrupção por falta de energia, por exemplo.

Segundo a *Silicon Graphics*, o XFS possui uma estrutura de recuperação que permite a reinicialização rápida do sistema após uma interrupção inesperada, diferente de outros sistemas de arquivos – como o Ext3, por exemplo – que necessitam de verificações no sistema de arquivos antes da reinicialização, o que pode levar horas para finalizar. [SILICOM GRAPHICS, 2006]

A figura 15 mostra o menu de particionamento do instalador do Mandriva Linux, com todas as partições criadas para o projeto:

| Projeto Final VMware Remote                     | Console 🔻 Devices 👻                                                                                                    |                      | _                      |  |  |  |
|-------------------------------------------------|----------------------------------------------------------------------------------------------------|----------------------|------------------------|--|--|--|
|                                                 | PARTICIONAMENTO                                                                                                    |                      |                        |  |  |  |
| Installation 2009                               | Clique em uma partição, escolha um s<br>escolha uma ação                                                                       | istema de arquiv     | vos e depois           |  |  |  |
| INSTALAÇÃO<br>Idioma 🍝<br>Licenca 🍝             | sda vg00<br>/ /tm /usr /home /va                                                                                               | sw; /va /var/spoc    | Ponto de Montagem      |  |  |  |
| Particionamento                                 | 51, 51, 2GB 2GB 51,                                                                                                    | <b>51, 51, 1.2GB</b> | Tipo                   |  |  |  |
| Instalando                                      | Ext3 XFS Swap Windows                                                                                                    | Outra Vazia          | Opções                 |  |  |  |
| CONFIGURAÇÃO                                    | Detalhes Nome                                                                                                    |                      |                        |  |  |  |
| Usuários                                        | Dispositivo: vg00/8                                                                                                    | anun s               | Formatar               |  |  |  |
| inicialização<br>Resumo<br>Atualizações<br>Sair | Tipo: Journalised FS: XFS (0x83)<br>Tamanho: 1.2GB (16%), 2621440 setores<br>Número de extensões lógicas: 320<br>Não formatado |                      |                        |  |  |  |
|                                                 | Limpar tudo                                                                                                    | 4                    | Alocar automaticamente |  |  |  |
|                                                 | <b>`</b>                                                                                                    | M                    | ludar para modo normal |  |  |  |
|                                                 | 🕑 Ajuda                                                                                                    |                      | Mais Pronto            |  |  |  |
|                                                 |                                                                                                    |                      |                        |  |  |  |
| o direct input to this virtual machine, press   | Ctrl+G.                                                                                                    | =                    | 🛁 😪 🗐 🛑 vmware'        |  |  |  |

Figura 15: "Menu de particionamento do instalador do Mandriva Linux."

Após o particionamento do servidor, foi exibido um menu para seleção de pacotes a serem instalados. Como a idéia do projeto é instalar somente o necessário, descartando softwares que não contribuem para o funcionamento da solução, foram desmarcadas todas as opções mostradas. Com isso, softwares desnecessários – como suíte de escritório, jogos e etc. – foram excluídos da instalação, restando somente os programas necessários para o funcionamento básico do sistema. A partir de figura 16, é possível verificar as todas as opções desmarcadas na tela de seleção de pacotes:

| Mandriva               |                                     |                             |
|------------------------|-------------------------------------|-----------------------------|
| es mananta             | SELEÇÃO DE GRUPO DE PACOTES         |                             |
| Installation 2009      | • Estação de Trabalho               |                             |
|                        | 🗌 Estação de Trabalho de Escritório | 🗌 Estação de Jogos          |
| INSTALAÇÃO             | 🗌 Estação de Multimídia             | 🗌 Estação de Internet       |
| idioma 🐱               | Computador de rede (cliente)        | 🔲 Configuração              |
| Darticionamonto        | Ferramentas de Console              | Desenvolvimento             |
| Instalando             | Documentação                        |                             |
| instalando             | • Servidor                          |                             |
|                        | Web/FTP                             | E-mail                      |
| Usuários               | Banco de dados                      | Firewall/Roteador           |
| Inicialização          | Servidor de Rede                    |                             |
| Resumo<br>Atualizações | Ambiente Gráfico                    |                             |
| Sair                   | 🗆 Estação de Trabalho KDE           | 🗌 Estação de Trabalho GNOME |
|                        | Ambiente de Trabalho IceWm          | Outros Ambientes Gráficos   |
|                        |                                     |                             |
|                        | Seleção individual de pacotes       |                             |
|                        | Tamanho total: 447 / 1830 MB        |                             |
|                        | 🕨 Ajuda                             | Próximo                     |
|                        |                                     |                             |
|                        |                                     |                             |

Figura 16: "Tela de seleção de pacotes do instalador do Mandriva Linux."

O próximo passo da instalação tratou da criação de usuários do sistema, além da criação da senha do usuário root, que possui permissões administrativas no servidor. Nessa etapa foi criado o usuário comum projeto, além de ser configurada a senha para o usuário root. Depois de criado o usuário projeto e configurada a senha do usuário root, o instalador do Mandriva Linux exibiu uma tela informando que a instalação do sistema foi concluída com sucesso. O sistema foi reiniciado depois disso, dando início a implementação do servidor de e-mail.

## 4.2.3. Implementação do servidor de e-mail

Este tópico aborda a implementação do servidor de e-mail. Durante esse tópico não serão abordadas as configurações de segurança, visto que esse assunto será dissertado no tópico 4.2.4.

## 4.2.3.1. Configuração do banco de dados e do Postfix Admin

Antes de iniciar a configuração dos serviços responsáveis pela troca de emails, foi instalado o banco de dados responsável por armazenar todas as informações dos usuários de e-mail do sistema. O software em questão é o PostgreSQL. Ele foi instalado a partir do seguinte comando:

## # urpmi postgresql8.3-server

Depois disso, foi realizada a criação da base de dados onde irão ficar as informações dos usuários do servidor. O nome da base de dados foi denominado **postfix**. Para a criação dessa base de dados foi utilizado o prompt de comando do PostgreSQL. Por questões de segurança, foi criado um usuário no banco de dados, chamado postfix, que possui acesso total apenas à base de dados postfix. Depois de feita a criação do usuário, foi criada a base de dados. A partir da figura 17, pode-se observar os comandos para a criação do usuário postifx, além da base de dados postfix, no prompt de comando do PostgreSQL:

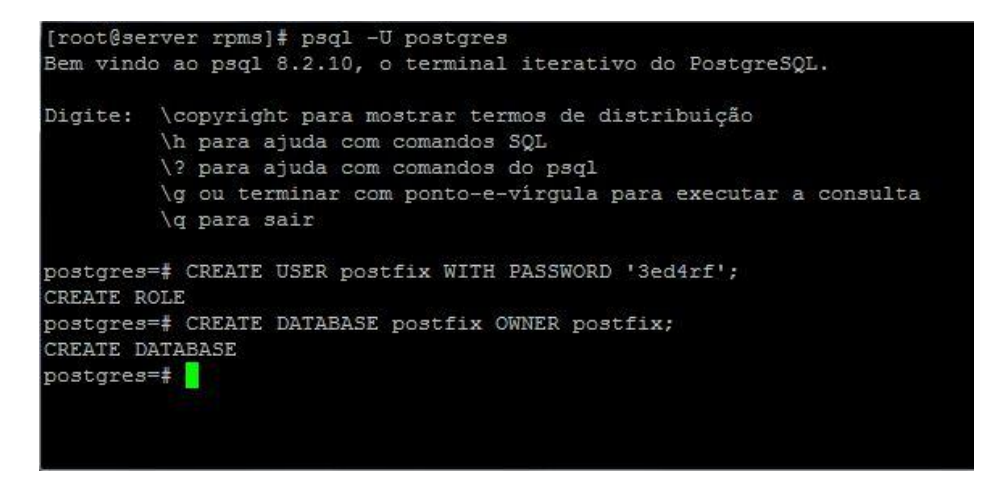

Figura 17: "Criação da base de dados postfix no banco de dados."

Com a base de dados dos usuários criada, o próximo passo da implementação do projeto foi a instalação da ferramenta Postfix Admin. A versão do Postfix Admin baixada – o porquê da versão já foi explicado no tópico 4.1 – foi descompactada dentro do diretório **/var/www**. Após descompactação, os arquivos do Postfix Admin ficaram situados dentro de um diretório chamado **postfixadmin**. A figura 18 mostra os arquivos do software Postfix Admin, situados no diretório **/var/www/postfixadmin**:

| [root@server postfixadmi                          | .n]# pwd                  |                   |
|---------------------------------------------------|---------------------------|-------------------|
| /var/www/postfixadmin                             |                           |                   |
| [root@server postfixadmi                          | n]# ls                    |                   |
| ADDITIONS/                                        | edit-active-domain.php    | list-virtual.php  |
| admin/                                            | edit-active.php           | login.php         |
| backup.php                                        | edit-admin.php            | logout.php        |
| broadcast-message.php                             | edit-alias.php            | main.php          |
| CHANGELOG.TXT                                     | edit-domain.php           | model/            |
| common.php                                        | edit-mailbox.php          | password.php      |
| config.inc.php                                    | edit-vacation.php         | search.php        |
| create-admin.php                                  | fetchmail.php             | sendmail.php      |
| create-alias-domain.php                           | functions.inc.php         | setup.php         |
| create-alias.php                                  | GPL-LICENSE.TXT           | templates/        |
| create-domain.php                                 | images/                   | tests/            |
| create-mailbox.php                                | index.php                 | upgrade.php       |
| css/                                              | INSTALL.TXT               | users/            |
| debian/                                           | languages/                | variables.inc.php |
| delete.php                                        | LICENSE.TXT               | viewlog.php       |
| DOCUMENTS/                                        | list-admin.php            | VIRTUAL VACATION/ |
| edit-active-admin.php<br>[root@server postfixadmi | list-domain.php<br>n]# [] | xmlrpc.php        |

Figura 18: "Arquivos do software Postfix Admin."

Ainda acerca da figura 18 é possível perceber a presença dos arquivos **config.inc.php** e **setup.php**. O primeiro trata da configuração do Postfix Admin. Já

o segundo é um script que cria as tabelas necessárias para o funcionamento do software. O seguinte trecho abaixo trata da configuração da base de dados criada no servidor de banco de dados PostgreSQL:

/var/www/postfixadmin/config.inc.php: // Database Config // mysql = MySQL 3.23 and 4.0, 4.1 or 5 // mysqli = MySQL 4.1+ // pgsql = PostgreSQL \$CONF['database\_type'] = 'pgsql'; \$CONF['database\_host'] = 'localhost'; \$CONF['database\_nost'] = 'localhost'; \$CONF['database\_user'] = 'postfix'; \$CONF['database\_name'] = 'gostfix';

As linhas iniciadas por duas barras (//) indicam comentários. Os parâmetros database\_type e database\_host configuram o banco de dados utilizado e o endereço onde se encontra o banco de dados, respectivamente. Já os parâmetros database\_user, database\_password database\_name configuram, respectivamente: o usuário dono da base de dados, a senha do usuário dono da base de dados e o nome da base de dados. Todas as configurações foram feita de acordo com os parâmetros utilizados na criação da base de dados postfix.

Após a configuração do arquivo config.inc.php, o próximo passo seria executar o script setup.php via browser. Porém, para isso é necessário configurar um servidor web com a finalidade de conseguir executar esse arquivo via browser.

Para a configuração do servidor web, foi instalado o software Apache. Foi necessário também a instalação do PHP5, ferramenta indispensável ao funcionamento do Postfix Admin. Para a instalação desses softwares, foi executado o seguinte comando:

# urpmi apache-base apache-mod\_php

O servidor web apache possui um recurso bastante utilizado que é chamado de *Virtual Hosts*. Através desse recurso, é possível criar diversas páginas web, com configurações distintas, em um mesmo servidor. Em sistemas Mandriva Linux, o diretório onde ficam os arquivos de configuração de *Virtual Hosts* é o */etc/httpd/conf/vhosts.d*. O Apache irá carregar todos os arquivos que estiverem dentro desse diretório e possuam em seu nome o sufixo .conf. Diante disso, foi criado o arquivo postfixadmin.conf, dentro de */etc/httpd/conf/vhosts.d*, com o seguinte conteúdo:

/etc/httpd/conf/vhosts.d/postfixadmin.conf:

NameVirtualHost \*:80 <VirtualHost \*:80> ServerAdmin webmaster@postfixadmin DocumentRoot /var/www/postfixadmin ServerName admin.projetofinal.org ErrorLog /var/log/httpd/postfixadmin-error\_log CustomLog /var/log/httpd/postfixadmin-access\_log common </VirtualHost>

#### Os parâmetros que merecem atenção são:

- NameVirtualHost: Indica em que endereço IP e em qual porta o VirtualHost está aguardando por requisições. No exemplo NameVirtualHost \*:80, o VirtualHost está aguardando em qualquer IP configurado no servidor, desde que seja na porta 80/TCP;
- DocumentRoot: local no servidor onde estão localizados os arquivos da página web. Também é chamado de diretório web;
- ServerName: parâmetro mais importante. Define o nome do servidor virtual. Para acessar a página definida por esse Virtual Host, o browser deve acessar a url indicada nesse parâmetro. Exemplo: caso o ServerName de um Virtual Host teste.exemplo.com.br e seu diretório web é /var/www/exemplo.com.br, para acessar o site que está dentro

desse diretório, é necessário acessar a url **teste.exemplo.com.br** em um navegador de internet;

• ErrorLog: local onde será gerado o arquivo de log de erros do Virtual Host.

Depois de realizada a configuração do Virtual Host **admin.projetofinal.org** no Apache, foi acessado o endereço **http://admin.projetofinal.org/setup.php** através de um navegador na máquina real. Ao acessar o endereço citado anteriormente, o Postfix Admin cria a estrutura de tabelas necessária e solicita a criação de um usuário administrador da ferramenta. O usuário criado foi **admin@projetofinal.org**. A partir da figura 19 podemos verificar a criação das tabelas pelo software Postfix Admin e a pedido de criação de um usuário que irá administrar a ferramenta:

| tfix Admin - admin.               | projetofinal.org - Mozilla Firefo                                | ×                                         |               |    |
|-----------------------------------|------------------------------------------------------------------|-------------------------------------------|---------------|----|
| > • • 🛛 🗶                         | http://admin.                                                    | projetofinal.org/setup.php                | C • Goog      | le |
| • Depends                         | on: IMAP functions - OK                                          |                                           |               |    |
| Everything seer                   | ns fine attempting to create                                     | e/update database structure               |               |    |
| Updating databa                   | ase:                                                             |                                           |               |    |
| - old version: 0                  | ; target version: 514                                            |                                           |               |    |
| updating to vers                  | sion 2 (PgSQL) done                                              |                                           |               |    |
| updating to vers                  | sion 4 (PgSQL) done                                              |                                           |               |    |
| updating to vers                  | sion 90 (all databases) do                                       | ne                                        |               |    |
| updating to vers                  | sion 344 (PgSQL) done                                            |                                           |               |    |
| updating to vers                  | sion 438 (PgSQL) done                                            |                                           |               |    |
| updating to vers                  | sion 439 (PgSQL) done                                            |                                           |               |    |
| updating to vers                  | sion 479 (PgSQL) done                                            |                                           |               |    |
| updating to vers                  | sion 495 (PgSQL) done                                            |                                           |               |    |
|                                   |                                                                  | Create superadmin account                 | t             |    |
|                                   | Admin:                                                           | admin@projetofinal.org                    | Email address |    |
|                                   | Password:                                                        | ••••                                      |               |    |
|                                   | Password (again):                                                | Add Admin                                 |               |    |
| Make sure you<br>Also check the o | u delete this setup.php file<br>config.inc.php file for any sett | a!<br>ings that you might need to change! |               |    |
| uído                              |                                                                  |                                           |               | 5  |

Figura 19: "Criação das tabelas pelo Postfix Admin."

É importante lembrar que, devido as configurações de DNS do servidor auxiliar, o host **admin.projetofinal.org** aponta para o IP 192.168.37.10, pertencente ao servidor de e-mails. A partir desse fato é possível perceber a importância do servidor auxiliar na implementação do projeto, pois caso a configuração do DNS não estivesse realizada não seria possível executar o script **setup.php** através de um navegador de internet. A figura 20 mostra as estrutura de tabelas criadas pelo Postfix Admin. Essa estrutura será a base de dados de autenticação utilizada pelos softwares Postfix e Dovecot, cuja instalação e configuração será descrita no próximo tópico.

| root@server.projetofinal.org: /etc/httpd/conf                                                                                       | /vhosts.d                                                                               |   |
|----------------------------------------------------------------------------------------------------|-----------------------------------------------------------------------------------------|---|
| Bem vindo ao psql 8.2.10, o termi                                                                                                   | nal iterativo do PostgreSQL.                                                            |   |
| Digite: \copyright para mostrar<br>\h para ajuda com comano<br>\? para ajuda com comano<br>\g ou terminar com ponto<br>\q para sair | termos de distribuição<br>los SQL<br>los do psql<br>-e-vírgula para executar a consulta |   |
| postfix=> \dt                                                                                                    |                                                                                         |   |
| Lista de relaçõe<br>Esquema   Nome                                                                                                  | s<br>  Tipo   Dono                                                                      |   |
| public   admin                                                                                                    | ++                                                                                      |   |
| public   alias                                                                                                    | tabela   postfix                                                                        |   |
| public   alias domain                                                                                                    | tabela   postfix                                                                        |   |
| public   config                                                                                                    | tabela   postfix                                                                        |   |
| public   domain                                                                                                    | tabela   postfix                                                                        |   |
| public   domain admins                                                                                                    | tabela   postfix                                                                        |   |
| public   fetchmail                                                                                                    | tabela   postfix                                                                        |   |
| public   log                                                                                                    | tabela   postfix                                                                        |   |
| public   mailbox                                                                                                    | tabela   postfix                                                                        | 0 |
| public   vacation                                                                                                    | tabela   postfix                                                                        |   |
| public   vacation_notification                                                                                                    | tabela   postfix                                                                        |   |
| (11 registros)                                                                                                    |                                                                                         |   |
| postfix=>                                                                                                    |                                                                                         |   |

Figura 20: "Estrutura de tabelas criada pelo Postfix Admin."

Após a instalação do Postfix Admin, foi acessado o endereço **http://admin.projetofinal.org** e efetuado o *login* com as credenciais configuradas durante a execução do script **setup.php**. A partir da figura 21, é possível observar interface de administração do Postfix Admin:

| 🗿 Postfix Admin - adm                                                                    | in.projetofin            | al.org - N                                            | lozilla Firefox                                                                                                    |                                                                                                    |                                              |              |              |            |
|------------------------------------------------------------------------------------------|--------------------------|-------------------------------------------------------|----------------------------------------------------------------------------------------------------|----------------------------------------------------------------------------------------------------|----------------------------------------------|--------------|--------------|------------|
| <u>()</u> C                                                                              | × 🏠                      | ht                                                    | tp://admin.projetofinal.or                                                                                                    | g/main.php                                                                                                    |                                              |              | Google       | ٩          |
| nos 🖉                                                                                    | tfix.                    | adn                                                   | nin                                                                                                    |                                                                                                    |                                              |              | _            |            |
| Administradores                                                                          | Domínios                 | Virtual                                               | Recuperar Mensagens                                                                                                    | Enviar Mensagem                                                                                                    | Alterar Senha                                | Histórico    | Sair         |            |
| Visão Ger:<br>Criar Alias<br>Criar Conl<br>Enviar Mer<br>Alterar Se<br>Histórico<br>Sair | al<br>s<br>nsagem<br>nha | Liste<br>Crie<br>Crie<br>Envi<br>Alte<br>Veja<br>Saia | e seus aliases (redirecior<br>um novo alias (redirecio<br>uma nova conta de em-<br>e uma mensagem para<br>re a senha da sua conta<br>a o histórico de administr<br>o do sistema. | nadores) e contas de<br>onador) para o seu<br>ail para o seu domín<br>uma conta recém-cr<br>de administrador.<br>ração. | e email. Você po<br>domínio.<br>io.<br>iada. | de editá-lo  | s / removê-  | los aqui.  |
| Postfix Admin 2.3 r                                                                      | rc2   Aute               | nticado co                                            | omo admin@projetofinal.org                                                                                                    | Checar por atuali                                                                                                    | zação   Return 1                             | o admin.proj | etofinal.org |            |
| Concluído                                                                                |                          |                                                       |                                                                                                    |                                                                                                    |                                              |              |              | <b>X</b> • |

Figura 21: "Interface de administração do Postfix Admin."

# 4.2.3.1. Configuração dos serviços de e-mail e do webmail

Depois de configurado a base de dados do servidor e a ferramenta que irá administrar as contas de e-mail, foi necessária a instalação dos softwares Postfix e Dovecot. O primeiro possui a função de um MTA, ou seja, ele é o servidor de e-mail propriamente dito. Seu papel é enviar e receber as mensagens através do protocolo SMTP. Já o segundo tem a função de gravar as mensagens na caixa postal correspondente, além de aguardar por requisições de usuários para realizar a entrega da mensagem, através dos protocolos POP e IMAP. Geralmente a mensagem é entregue para um MUA, que é um cliente de e-mail, como por exemplo, o Thunderbird<sup>10</sup>. Existem outras funcionalidades do software Dovecot que serão utilizadas no projeto. Elas serão descritas no tópico 4.2.3.3.

Para a instalação do Postfix e do Dovecot, foi executado o seguinte comando:

# urpmi postfix dovecot

<sup>10</sup> Cliente de e-mail da fundação Mozilla. Download disponível em: <a href="http://www.mozillamessaging.com/en-US/>">http://www.mozillamessaging.com/en-US/></a>. Acesso em: 13 mai 2009.

Feita a instalação dos softwares, foi iniciada a configuração do Postfix. Seu diretório de configuração é o /etc/postfix. Neste diretório existem arquivos que configuram os diversos recursos que o Postfix possui. A figura 22 mostra os arquivos de configuração do postfix, dentro do diretório /etc/postfix:

| [root@server postf | ix]# ls         |                 |
|--------------------|-----------------|-----------------|
| access             | header_checks   | postfix-script* |
| aliases            | main.cf         | post-install*   |
| aliases.db         | main.cf.default | relocated       |
| bounce.cf.default  | main.cf.dist    | syslog-ng.conf  |
| canonical          | makedefs.out    | transport       |
| dynamicmaps.cf     | master.cf       | virtual         |
| generic            | postfix-files   |                 |
|                    |                 |                 |

Figura 22: "Arquivos de configuração do postfix."

O Postfix pode trabalhar com três tipos distintos de transporte:

- Local: o Postfix é configurado para trabalhar com um domínio local, o que significa que a base de dados dos usuários deverá estar no sistema. Com esse tipo de configuração é possível administrar apenas um domínio no servidor; [DENT, 2003]
- Relay: faz com que o Postfix atue como um portão de entrada para os e-mails. Após o recebimento da mensagem, ela é entregue para outro servidor de e-mails, geralmente na mesma rede; [DENT, 2003]
- Virtual: configura o Postfix para utilizar domínios virtuais, onde a base de dados dos usuários se encontra em um local diferente da base de dados do sistema, como por exemplo, um banco de dados. Esse tipo

de transporte permite a configuração de mais de um domínio em um mesmo servidor. [DENT, 2003]

O transporte virtual foi escolhido para a implementação do projeto, devido à possibilidade de se configurar diversos domínios em um mesmo servidor.

O arquivo de configuração principal do Postfix é o **main.cf**. Os principais parâmetros configurados foram:

#### /etc/postfix/main.cf:

mydomain = projetofinal.org myhostname = server.projetofinal.org virtual\_transport = virtual virtual\_mailbox\_base = /home/vmail virtual\_mailbox\_domains = pgsql:/etc/postfix/pgsql/virtual-domains.cf virtual\_mailbox\_maps = pgsql:/etc/postfix/pgsql/virtual-mailbox-maps.cf

O parâmetro **mydomain** configura o domínio do servidor. Como o tipo de transporte utilizado na implementação será o virtual, esse parâmetro indica o domínio principal. Já o parâmetro **myhostname** indica o FQDN do servidor. Os parâmetros restantes estão relacionados à configuração do Postifix para o tipo de transporte virtual e são descritos a seguir:

- virtual\_transport: Indica qual é o tipo de transporte utilizado pelo postfix;
- virtual\_mailbox\_base: Diretório base onde fica as caixas postais do usuários. O Postifx utiliza o formato <base>/domínio/usuário para guardar as mensagens. Por exemplo: no caso da implementação do projeto, as caixas postais dos usuários serão guardadas no formato /home/vmail/domínio/usuário;

- virtual\_mailbox\_domain: Indica o caminho para o arquivo de configuração que possui os parâmetros necessários para pesquisar por domínios cadastrados na base de dados;
- virtual\_mailbox\_maps: Indica o caminho para o arquivo de configuração que possui os parâmetros necessários para pesquisar por contas de e-mail cadastradas na base de dados;

É importante atentar para formato dos parâmetros virtual\_mailbox\_domain e virtual\_mailbox\_maps. Esses parâmetros são configurados seguindo o seguinte formato: <br/>
base de dados>:<caminho para o arquivo de configuração>. No caso da implementação do projeto, a primeira parte do parâmetro, pgsql, indica que a base de dados a ser utilizada pelo Postfix será o banco de dados PostgreSQL, cuja configuração já foi abordada no tópico anterior. A partir da figura 23, pode-se visualizar o conteúdo do arquivo /etc/postfix/pgsql/virtual-mailbox-maps.cf, que possui os parâmetros user, password, dbname e hosts, utilizados para o Postfix conseguir conectar-se na base de dados, além do parâmetro query, que permite ao postfix realizar a pesquisa por contas de e-mail.

```
[root@server pgsql]# cat virtual-mailbox-maps.cf
user = postfix
password = 3ed4rf
dbname = postfix
hosts = localhost
query = SELECT maildir FROM mailbox WHERE username='%s' AND active = true
```

Além das configurações básicas realizadas, foi habilitado no Postfix o sistema de quotas de e-mail. Elas definem o tamanho máximo que a caixa postal de uma conta de e-mail pode possuir. Os valores das quotas são armazenados na mesma base de dados onde se encontram os domínios e as contas de e-mail. O seguinte trecho – inserido no arquivo **main.cf** - indica a configuração das quotas no servidor do projeto:

/etc/postfix/main.cf:

virtual\_mailbox\_limit\_maps = pgsql:/etc/postfix/pgsql/virtual-mailbox-limit-maps.cf

Figura 23: "Parâmetros do arquivo virtual-mailbox-maps.cf."

virtual\_overquota\_bounce = Yes
virtual\_maildir\_limit\_message = "Conta de e-mail com limite de quota ultrapassado."

O parâmetro **virtual\_mailbox\_limit\_maps** indica o caminho para o arquivo de configuração que possui os parâmetros necessários para pesquisar pelas quotas das contas de e-mail cadastradas na base de dados. Já o parâmetro **virtual\_overquota\_bounce** indica se o Postfix deverá retornar uma mensagem para o remetente caso o destinatário esteja com sua quota acima do limite estabelecido. Por fim, o parâmetro **virtual\_maildir\_limit\_message** configura a mensagem de erro que deverá ser enviada para o remetente.

A partir desse momento, o servidor de e-mail já é capaz de enviar ou receber e-mails. Porém, existe uma limitação: a capacidade do servidor de enviar ou receber e-mails limita-se à rede especificada no cenário proposto, tópico 4.2.1. Isso ocorre devido a uma série de fatos, dos quais é possível destacar:

- O domínio projetofinal.org até o momento é fictício. Ele não foi cadastrado nos serviços de registros de domínios na internet, como por exemplo, o RegistroBR<sup>11</sup>;
- É necessário um gateway com IP fixo na internet para que o servidor possa atender as requisições de servidores localizados de internet. As máquinas virtuais possuem acesso à internet, porém através de um gateway com IP dinâmico.

Depois de configurado o Postfix, foi iniciada a configuração do Dovecot. Seu principal arquivo de configuração é o **dovecot.conf** situado dentro do diretório **/etc**. Os principais parâmetros configurados foram:

/etc/dovecot.conf:
protocols = imap pop3
mail\_location = maildir:/home/vmail/%d/%n
auth default {

<sup>11</sup> Registro de domínios para a internet no Brasil. Maiores informações em: <a href="http://registro.br/index.html">http://registro.br/index.html</a>. Acesso em 13 mai 2009.

```
passdb sql {
    args = /etc/dovecot-pgsql.conf
    }
    userdb sql {
    args = /etc/dovecot-pgsql.conf
    }
}
```

O parâmetro **protocols** especifica quais protocolos o Dovecot suporta. No momento, os protocolos habilitados são o IMAP e o POP. Existem outros dois, o IMAPS e o POPS, porém esses são discutidos mais adiante. O parâmetro **mail\_location** indica qual o tipo das caixas postais – pode ser do tipo mbox ou maildir – e o diretório base onde ficam as caixas postais.

È importante observar o formato desse parâmetro. Ele segue o seguinte formato: **<tipo de caixa postal>:<diretório base das caixas postais>**. Como pode ser observado no trecho acima, retirado do arquivo /etc/dovecot.conf, na implementação o formato das caixas postais é o **maildir** e o diretório base das caixas postais se encontra em **/home/vmail**. Por fim, os parâmetros **passdb sql** e **userdb sql** configuram o dovecot para utilizar o banco de dados SQL para realizar a autenticação. Cada parâmetro possui um argumento, indicado por **args =**, que indica o caminho para o arquivo de configuração que possui os parâmetros necessários para o Dovecot pesquisar pelas contas de e-mail e suas respectivas senhas cadastradas na base de dados. No caso da implementação do projeto tanto os parâmetros **passdb sql** e **userdb sql** utilizam o mesmo arquivo de configuração:

#### /etc/dovecot-pgsql.conf:

driver = pgsql

connect = host=localhost dbname=postfix user=postfix password=3ed4rf
user\_query = SELECT username FROM mailbox WHERE username='%u';
password\_query = SELECT password FROM mailbox WHERE username='%u';

O parâmetro **driver** indica qual o tipo de base de dados utilizada. Já o parâmetro **connect** indica os dados necessários para a conexão na base de dados.

Por fim, os parâmetros **user\_query** e **password\_query** realizam a busca na base de dados pelas contas de e-mail e suas respectivas senhas.

Neste momento da implementação, já é possível acessar uma caixa postal via IMAP ou POP para buscar a mensagens no servidor. Para isso é necessário um agente de e-mail. Agentes bastante conhecidos são o Outlook, da empresa Microsoft; e o Thunderbird, da fundação Mozilla.

Além desses agentes citados existe outro tipo de agente: o *webmail*. A finalidade do *webmail* é prover acesso à caixa postal de uma conta de e-mail através de um navegador de internet. Através do *webmail* é possível realizar o envio de mensagens, além de visualizar os e-mails que chegaram à caixa postal. Geralmente existem outros recursos, como o armazenamento de contatos, porém isso varia de acordo com a empresa que provê o serviço. Alguns serviços de webmail famosos são o *Gmail*, da empresa Google; e o *Yahoo Mail*, da empresa Yahoo.

No servidor do projeto, foi instalado o software de webmail *RoundCube*, versão 0.2.1. Para o seu funcionamento, foi preciso criar uma base de dados no PostgreSQL. Para isso, foi criado no banco de dados o usuário roundcube, que possui acesso irrestrito somente a base de dados roundcubemail. Após a criação do usuário roundcube, foi criada a base de dados. A partir da figura 24, pode-se observar os comandos para a criação do usuário roundcube, além da base de dados roundcubemail, no prompt de comando do PostgreSQL.

Figura 24: "Criação da base de dados roundcubemail."

Após a criação da base de dados, o software foi descompactado dentro do diretório **/var/www**, assim como o Postfix Admin, ferramenta que já foi abordada no tópico anterior. Após a descompactação, arquivos do software ficaram situados dentro do diretório **/var/www/roundcubemail**. A figura 25 mostra os arquivos do software *RoundCube*:

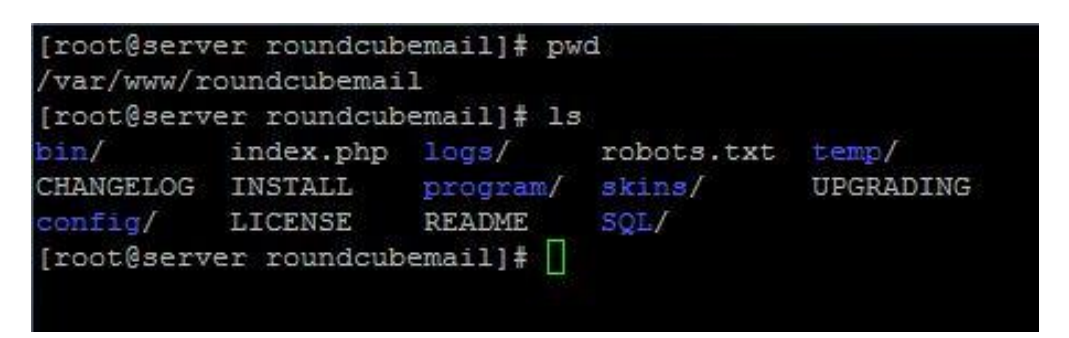

Figura 25: "Arquivos do software RoundCube."

Ainda na figura 25, pode-se perceber a existência dos diretórios **config** e **SQL**. O primeiro possui os arquivos de configuração do software; já o segundo possui os scripts SQL necessários para criar a estrutura de tabelas necessárias dentro da base de dados configurada para utilização do software.

O diretório **config**, situado dentro de **/var/www/roundcubemail**, possui dois arquivos importantes: **db.inc.php** e **main.inc.php**. O primeiro configura o software para conectar-se na base de dados criada para sua utilização. Já o segundo possui as configurações principais do *RoundCube*. O arquivo db.inc.php foi configurado da seguinte forma:

#### /var/www/roundcubemail/config/db.inc.php:

\$rcmail\_config['db\_dsnw'] = 'pgsql://roundcube:3ed4rf5tg@localhost/roundcubemail';

A linha de configuração obedece ao seguinte padrão:

'<tipo de base de dados>://<usuário>:<senha>@<servidor>/<base de dados>'

Onde:

- Tipo de base de dados: Especifica qual o tipo de base de dados a ser utilizada. Como o PostgreSQL é o banco de dados utilizado, foi configurado o parâmetro como pgsql;
- Usuário, senha e servidor: Indicam o usuário dono da base de dados, sua senha para acesso à base de dados e o local onde se encontra o servidor de banco de dados, respectivamente;
- Base de dados: Indica o nome da base de dados que software irá utilizar.

Com a base de dados criada e o arquivo **db.inc.php** configurado, o próximo passo foi criar a estrutura de tabelas necessárias ao funcionamento do *RoundCube*. Para isso foi utilizado o arquivo **postgres.initial.sql**, localizado em **/var/www/roundcubemail/SQL**. Esse arquivo possui comandos SQL para a criação de toda a estrutura de tabelas do software. Para a criação dessa estrutura, foi executado o seguinte comando:

 $\label{eq:loss} \ensuremath{\#\,psql-U}\xspace{-Var/www/roundcubemail/SQL/postgres.initial.sql}$ 

O comando psql é utilizado para se conectar em uma base de dados do PostgreSQL. A opção (–U roundcube) indica que o usuário **roundcube** será utilizado para se conectar na base de dados. Os parâmetros restantes indicam que os comandos SQL contidos no arquivo **postgres.initial.sql** devem ser executados na base de dados **roundcubemail**.

Depois de feita a criação da estrutura de tabelas do *RoundCube*, foi editado o arquivo de configuração **main.inc.php**. As principais linhas configuradas foram:

/var/www/roundcubemail/config/main.in.php: \$rcmail\_config['default\_host'] = 'localhost'; \$rcmail\_config['default\_port'] = 143; \$rcmail\_config['smtp\_server'] = localhost; \$rcmail\_config['smtp\_port'] = 25; Os parâmetros **default\_host** e **default\_port** configuram o *webmail* para conexão no servidor IMAP. Através da configuração desses dois parâmetros é possível realizar o *login* no *webmail* e visualizar as mensagens. Já os parâmetros **smtp\_server** e **smtp\_port** configuram o *webmail* para conexão no servidor SMTP, utilizado para o envio de e-mails.

Após a configuração do RoundCube, foi necessária a criação de um novo VirtualHost no servidor apache para ser possível o acesso ao webmail via navegador web. Foi criado o arquivo **roundcubemail.conf** dentro de **/etc/httpd/conf/vhosts.d** – conforme foi realizado para a configuração do Postfix Admin, no tópico 4.2.3.1 – com o seguinte conteúdo:

/etc/httpd/conf/vhosts.d/roundcubemail.conf: NameVirtualHost \*:80 <VirtualHost \*:80> ServerAdmin webmaster@roundcubemail DocumentRoot /var/www/roundcubemail ServerName webmail.projetofinal.org ErrorLog /var/log/httpd/roundcubemail-error\_log CustomLog /var/log/httpd/roundcubemail-access\_log common </VirtualHost>

O conteúdo do arquivo é bastante semelhante ao do arquivo **postfixadmin.conf**, criado durante a configuração do software Postfix Admin, porém é importante notar os parâmetros **DocumentRoot** e **ServerName**. Neste caso o primeiro aponta para o diretório do *RoundCube*, **/var/www/roundcubemail**, e o segundo está configurado como **webmail.projetofinal.org**.

Sendo assim, para acessar o *webmail* é necessário acessar a url **webmail.projetofinal.org** em um navegador de internet. A figura 26 mostra a tela de *login* do *RoundCube*, em um navegador de internet.

| 🕲 Projeto Final Webmail :: Bem Vinc | do ao Projeto Final Webmail - Mozilla Firefox |                   |
|-------------------------------------|-----------------------------------------------|-------------------|
| C X A                               | Http://webmail.projetofinal.org/              | Cr postfix SASL 🔎 |
|                                     |                                               |                   |
|                                     | Bem Vindo ao Projeto Final Webmail            |                   |
|                                     | Usuário<br>Senha                              |                   |
|                                     | Entrar                                        |                   |
|                                     |                                               |                   |
|                                     |                                               |                   |
| Control of                          |                                               |                   |
| Concluido                           |                                               |                   |

Figura 26: "Tela do login do webmail RoundCube."

# 4.2.4. Implementação dos recursos de segurança

Neste tópico são abordadas as configurações que foram feitas para incrementar a segurança do servidor. São mostradas as configurações dos diversos filtros utilizados no combate aos spams, além das configurações de criptografia para manter o sigilo dos dados.

# 4.2.4.1. Restrições de recebimento de mensagens no Postifix e o SASL

O software Postfix possui configurações que podem atuar como uma primeira camada de filtro contra os spams. Através de verificações nos comandos SMTP recebidos, é possível eliminar diversas mensagens indesejadas logo no processo de recebimento da mensagem.

Para adicionar as restrições no software Postfix, foi adicionado o seguinte trecho no arquivo **main.cf**:

#### /etc/postfix/main.cf:

O parâmetro **smtpd\_client\_restrictions** indica restrições que serão aplicadas no momento da conexão do remetente no servidor. Esse parâmetro vem seguido da restrição **reject\_unknown\_client**, que rejeita conexões de endereços IP que não possuem um registro de DNS reverso válido configurado. Sendo assim, no momento em que é feita uma conexão no servidor, o Postfix verifica se o endereço IP do remetente possui registro de DNS reverso válido, caso não possua, a mensagem é descartada.

Já o parâmetro **smtpd\_sender\_restrictions** indica restrições que são aplicadas após o recebimento do comando SMTP MAIL FROM. O mesmo é seguido da restrição **reject\_unknown\_sender\_domain**, cuja função é mensagens enviadas de remetentes com um domínio que não é válido na internet.

Por fim, o parâmetro **smtpd\_reject\_unlisted\_recipient**, rejeita mensagens que sejam enviadas para endereços de e-mail inexistentes na base de dados do servidor. A verificação desse parâmetro é realizada a partir dos dados recebidos no comando SMTP RCPT TO.

Após a configuração das restrições no Postfix, foi implementado no servidor o SASL (**Simple Authentication and Security Layer**). Através do SASL é criado um serviço de autenticação para o envio de mensagens a partir do servidor. Isso evita com que usuários ou códigos maliciosos utilizem o servidor para enviar spams pela internet.

O software Dovecot possui a funcionalidade de prover esse mecanismo de autenticação. Para isso foram adicionadas as seguintes linhas ao arquivo de configuração **dovecot.conf**, situado em **/etc**:

```
/etc/dovecot.conf:
```

```
client {
    path = /var/spool/postfix/private/auth
    user = postfix
    group = postfix
}
```

O trecho acima mostra a criação de um socket<sup>12</sup> de comunicação que será utilizado pelo Postfix para autenticar os usuários durante o envio de e-mails. Os parâmetros user e group indicam o usuário e grupo dono do socket, respectivamente. Já o parâmetro path indica o local onde será criado o socket.

Após a configuração do Dovecot, foi necessário fazer a integração desse novo recurso com o Postfix. Para isso, foi adicionado o seguinte trecho no arquivo **main.cf**:

/etc/postfix/main.cf: smtpd\_sasl\_auth\_enable = yes smtpd\_sasl\_type = dovecot smtpd\_sasl\_path = /var/spool/postfix/private/auth

O parâmetro **smtpd\_sasl\_auth\_enable** habilita o SASL no Postifx. Já o parâmetro **smtpd\_sasl\_type**, configurado com o valor dovecot, indica que o Postfix utilizará o dovecot para realizar a autenticação. Por fim, o parâmetro **smtpd\_sasl\_path** indica o local onde se encontra o socket de comunicação criado pelo Dovecot.

# 4.2.4.2. Configuração do SPF e do Postgrey

Os filtros SPF (Sender Policy Framework) e Postgrey são integrados ao software Postfix para auxiliar no combate aos spams.

<sup>12</sup> Refere-se ao socket Unix. Maiores informações em:

<sup>&</sup>lt;a href="http://beej.us/guide/bgipc/output/html/multipage/unixsock.html">http://beej.us/guide/bgipc/output/html/multipage/unixsock.html</a>>. Acesso em 19 mai 2009.

Spam é um termo utilizado para se referir a mensagens que não foram solicitadas. Geralmente essas mensagens são anúncios publicitários. Um dos principais problemas gerados pelos spams é a degradação do desempenho das redes de comunicação e dos sistemas. [CGI.BR, 2009]

O filtro SPF baseia-se na verificação de MTAs válidos através dos registros no servidor DNS do domínio em questão. Para o correto funcionamento do SPF é necessário: [CGI.BR, 2009]

- A configuração, no servidor DNS responsável pelo domínio, dos endereços IP referentes aos MTAs autorizados a enviar mensagens em nome do domínio em questão; [CGI.BR, 2009]
- Configurações nos MTAs para que verifiquem junto aos registros DNS do domínio se o servidor que está tentando enviar o e-mail está autorizado. [CGI.BR, 2009]

Caso uma dessas configurações citadas acima não esteja correta ou não exista, o SPF terá o seu funcionamento comprometido.

A partir da figura 27 é possível verificar o registro TXT do domínio **uol.com.br**. Nesse registro encontra-se a configuração do SPF, indicando a faixa de IP dos MTAs autorizados pelo domínio **uol.com.br** para enviar e-mails em seu nome.

```
[root@server ~] # dig -t txt uol.com.br
 <>>> DiG 9.5.0-P2 <<>> -t txt uol.com.br
; global options: printcmd
 Got answer:
  ->>HEADER<<- opcode: QUERY, status: NOERROR, id: 49753
 flags: qr rd ra; QUERY: 1, ANSWER: 1, AUTHORITY: 3, ADDITIONAL: 3
; QUESTION SECTION:
                                IN
                                        TXT
uol.com.br.
;; ANSWER SECTION:
                                                "v=spf1 ip4:200.221.11.0/24
uol.com.br.
                        3551
                                IN
                                        TXT
ip4:200.221.29.0/24 ip4:200.221.4.0/24 -all"
```

Figura 27: "Registro de MTAs autorizados pelo domínio uol.com.br."

No servidor do projeto foi configurado o cliente SPF. A função desse cliente é verificar se o MTA remetente é autorizado pelo domínio no qual ele está tentando enviar o e-mail. Essa verificação é feita através dos seguintes passos:

- O MTA que está recebendo a mensagem verifica o domínio do remetente através do comando SMTP MAIL FROM recebido. Os comandos SMTP foram abordados no tópico 3.2.2.
- Tendo posse do domínio do remetente, o MTA realiza uma verificação junto aos registros TXT do domínio se o endereço IP do MTA no qual está tentando enviar o e-mail está autorizado pelo domínio. Se o MTA estiver no registro, o e-mail é entregue; caso contrário, a mensagem é descartada.

Para a configuração do SPF no Postfix, foi adicionado o seguinte trecho no arquivo de configuração **main.cf**, situado em /etc/postfix:

/etc/postfix/main.cf: smtpd\_sender\_restrictions =

check\_policy\_service unix:private/spf,

O parâmetro **smtpd\_sender\_restrictions** indica as restrições do comando MAIL FROM, conforme já explicado tópico 4.2.4.1. Já o parâmetro **check\_policy\_service** configura uma política de segurança para o valor recebido em MAIL FROM. O valor indicado em **unix:private/spf** indica uma configuração que deverá ser buscada no arquivo de configuração **master.cf**, situado em **/etc/postfix**:

# /etc/postfix/master.cf: spf unix - n n - - spawn user=nobody argy=/usr/bin/perl /usr/lib/postfix/postfix-policyd-spf-perl

A configuração acima faz com que o Postfix execute o script Perl<sup>13</sup> postfixpolicyd-spf-perl. A função desse script é realizar a verificação do remetente conforme

<sup>13</sup> Linguagem de programação criada por Larry Wall. Maiores informações em: <a href="http://www.perl.org/about.html">http://www.perl.org/about.html</a>. Acesso em 17 mai 2009.

já foi explicado anteriormente. O script Perl foi baixado diretamente no site do projeto do SPF, disponível em: http://www.openspf.org/Software.

Após a configuração do SPF, foi instalado o software Postgrey. Ele possui a função de implementar o conceito de Greylisting, que consiste em recusar uma mensagem temporariamente e aguardar pela sua retransmissão. [CGI.BR, 2009]

O Greylisting parte dos seguintes princípios:

- Mensagens de e-mail válidas normalmente são enviadas de MTAs legítimos, que possuem mecanismos de retransmissão caso um erro temporário ocorra; [CGI.BR, 2009]
- Spams raramente são enviados a partir de MTAs legítimos. [CGI.BR, 2009]

A principal vantagem do Greylisting é a redução sensível da quantidade de spams, uma vez que, como os spams geralmente não são enviados de MTAs legítimos, eles não são retransmitidos e, portanto, não chegam à caixa postal do usuário. Uma desvantagem é o fato de a mensagem levar um tempo maior que o normal para chegar à caixa postal do destinatário, visto que a mensagem é recusada na primeira vez que chega ao destino. A figura 28 mostra um diagrama de blocos com lógica geralmente implementada nos MTAs com suporte ao Greylisting:

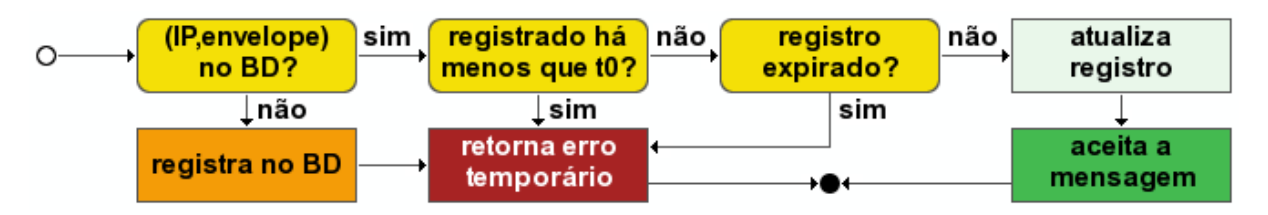

Figura 28: "Lógica implementada nos MTAs com suporte ao Greylisting." Fonte: http://www.antispam.br/admin/greylisting/

Ainda na figura 28, é possível verificar que, uma mensagem retransmitida em um tempo menor que **t0** é descartada e, caso uma mensagem seja retransmitida depois de um tempo muito longo, ou seja, o seu registro foi expirado, ela também será descartada. Logo, existe um intervalo de tempo no qual a mensagem deve ser retransmitida para que ela seja entregue. Além da lógica abordada na figura 28, os MTAs com suporte ao Greylisting possuem as listas brancas. Os endereços contidos nessas listas são entregues automaticamente. As listas brancas são preenchidas da seguinte forma:

- Automaticamente: caso um mesmo remetente foi aprovado pelo mecanismo de Greylisting após sucessivos envios de mensagens;
- Manualmente: pelo administrador do sistema que informa os endereços de e-mail confiáveis na lista.

Para a instalação do software Postgrey, foi executado o seguinte comando:

# urpmi postgrey

O arquivo de configuração do Postgrey é o **postgrey**, situado em /etc/sysconfig. A configuração realizada nesse arquivo foi:

## /etc/sysconfig/postgrey:

OPTIONS="--inet=localhost:10031 --auto-whitelist-clients"

O parâmetro OPTIONS indica quais opções o Postgrey deve habilitar. O valor --inet=localhost:10031 configura o Postgrey para aguardar por requisições na porta TCP 10031. Já o valor --auto-whitelist-clients habilita as listas brancas.

Após a configuração do Postgrey foi necessário integrá-lo ao Postfix. Para isso foi adicionada a seguinte linha no arquivo **main.cf**:

/etc/postfix/main.cf:
smtpd sender restrictions =

check\_policy\_service unix:private/spf, check\_policy\_service inet:localhost:10031, O parâmetro **check\_policy\_service** foi adicionado novamente, logo abaixo do parâmetro que configura o SPF. A diferença pode ser observada no valor do parâmetro: **inet:localhost:10031**. Esse valor configura o Postfix para realizar uma requisição ao Postgrey, que irá validar o remetente da mensagem conforme já foi explicado.

É importante notar que, as políticas de segurança do SPF e do Postgrey, configuradas no Postfix, são sucessivas. Isso significa que uma mensagem, ao chegar no servidor de e-mail, é verificada na política do SPF e logo após na política do Postgrey. Esse dois filtros somados buscam reduzir de forma eficiente que mensagens indesejadas cheguem às caixas postais dos usuários.

## 4.2.4.3. Configuração do DSPAM

O último filtro a ser configurado no servidor é o DSPAM. Ele é um software que analisa o conteúdo das mensagens através de filtros bayesianos.

Os filtros Bayesianos utilizam um algoritmo de probabilidade com base na Teoria de Bayes. Geralmente, os softwares que utilizam esse tipo de filtro necessitam de um treinamento inicial, que analisa conjuntos de mensagens legítimas e indesejadas. A partir daí, o filtro verifica as próximas mensagens a partir da base de dados construída no treinamento inicial. Para que o filtro continue se aperfeiçoando, é necessário que o treinamento do mesmo seja continuado com as novas mensagens. [CGI.BR, 2009]

É importante notar que pode haver falsos positivos, ou seja, mensagens que foram classificadas como spams, porém são de interesse ao usuário. Por isso, não se deve descartar as mensagens automaticamente e sim, criar mecanismos de quarentena, para que o próprio usuário possa verificar se a mensagem é de fato legítima ou um spam. [CGI.BR, 2009]

Para a configuração do software DSPAM, foi necessária a criação de uma base de dados. A função principal da mesma é armazenar os dados estatísticos criados pelo DSPAM de acordo com o seu treinamento. Assim como nas outras

bases de dados criadas na implementação até então, foi criado um usuário com permissão total apenas à base de dados, chamada dspam. O nome denominado a esse usuário foi dspam. Depois de criado o usuário, foi criada a base de dados. A figura 29 mostra os comandos SQL executados para a criação do usuário dspam, além da base de dados dspam.

Figura 29: "Criação da base de dados dspam."

Depois de criada a base de dados, foi instalado o software DSPAM com o seguinte comando:

# urpmi dspam dspam-cgi

Depois de instalado o DSPAM, foi criado o usuário chamado **dspam** no sistema. Esse usuário tem como diretório pessoal **/var/lib/dspam**, onde são guardadas configurações e arquivos de log do DSPAM, além de dados estatísticos, como por exemplo, o percentual de acertos - mensagens que foram classificadas como spam corretamente - de um usuário. A função desse usuário é limitar o acesso do software DSPAM somente ao diretório **/var/lib/dspam**, por questões de segurança.

O próximo passo a ser executado foi a configuração do arquivo **dspam.conf**, situado em **/etc**. As principais linhas configuradas foram:

#### /etc/dspam.conf:

Home /var/lib/dspam TrustedDeliveryAgent "/usr/lib/dovecot/deliver -d %u" QuarantineAgent "/usr/lib/dovecot/deliver -d %u -m Spam" PgSQLServer localhost PgSQLPort 5432 PgSQLUser dspam PgSQLPass 3ed4rf5tg PgSQLDb dspam

O parâmetro **Home** indica o diretório onde são guardados arquivos manipulados pelo DSPAM, tais como arquivos de log, configurações e dados estatísticos.

O parâmetro **TrustedDeliveryAgent** indica um agente de entrega confiável pelo DSPAM. Através desse parâmetro é configurado para quem o DSPAM entrega a mensagem caso a mesma tenha sido considerada legítima. O valor configurado para esse parâmetro ("/usr/lib/dovecot/deliver -d %u") indica que o DSPAM entrega a mensagem para o Dovecot, que por sua vez, armazena a mesma na caixa postal do usuário. Já o parâmetro **QuarantineAgent** configura para quem o DSPAM entrega a mensagem caso a mesma tenha sido classificada como spam. O valor configurado para esse parâmetro ("/usr/lib/dovecot/deliver -d %u -m Spam") é um pouco diferente quando comparado ao definido em **TrustedDeliveryAgent**. Nesse caso, a mensagem é entregue ao Dovecot, que por sua vez armazena a mesma em uma pasta especial, chamada Spam, na caixa postal do usuário. Com isso, os usuários podem verificar as mensagens que foram classificadas como spam em suas próprias caixas postais.

Os parâmetros **PgSQLServer**, **PgSQLPort**, **PgSQLUser**, **PgSQLPass** e **PgSQLDb** configuram o DSPAM para conectar-se à base de dados criada para sua utilização.

Após a configuração do arquivo dspam.conf, foi instalado o software de antivírus ClamAV com o seguinte comando:
# urpmi clamav

O ClamAV recebe requisições do DSPAM para realizar verificações de vírus nas mensagens. Seu arquivo de configuração é o **clamd.conf**, situado em **/etc**. As linhas configuradas nesse arquivo foram:

/etc/clamd.conf: TCPSocket 3310 TCPAddr localhost ScanMail Yes

Os parâmetros **TCPSocket** e **TCPAddr** indicam, respectivamente, a porta e o endereço em que o ClamAV aguarda por requisições. Já o parâmetro **ScanMail** habilita o ClamAV para realizar a verificação em mensagens de e-mail.

Após a configuração do ClamAV, foi necessário integrá-lo ao DSPAM. Para isso foram adicionadas as seguintes linhas ao arquivo de configuração **dspam.conf**:

/etc/dspam.conf: ClamAVPort 3310 ClamAVHost localhost

Essas linhas configuram os parâmetros necessários ao DSPAM para que o mesmo possa requisitar o ClamAV para realizar verificações de vírus nas mensagens.

Após isso foi integrado o DSPAM ao software Postfix. Para isso, foi adicionada a seguinte linha ao arquivo de configuração do Postfix **main.cf**:

#### /etc/postfix/main.cf:

smtpd\_client\_restrictions =

reject\_unknown\_client,

check\_client\_access pcre:/etc/postfix/dspam\_filter\_access

O parâmetro check\_client\_acess neste caso faz com que o Postfix habilite o DSPAM para realizar a verificação da mensagem. É importante notar que esse

parâmetro foi adicionado logo abaixo do parâmetro **reject\_unknow\_client**, que já foi explicado no tópico 4.2.4.1, assim como o parâmetro **smtpd\_client\_restrictions**.

Depois disso, foi criado o arquivo **dspam\_filter\_access**, dentro do diretório **/etc/postfix**, com o seguinte conteúdo:

/etc/postfix/dspam\_filter\_access:
/./ FILTER dspam:dspam

Após a criação desse arquivo, foi adicionado o seguinte trecho no arquivo **master.cf**, situado em **/etc/postfix**:

#### /etc/postfix/master.cf:

dspam unix - n n - 10 pipe flags=Ru user=dspam argv=/usr/bin/dspam --deliver=innocent,spam --user \${recipient}

O trecho acima indica o comando executado pelo Postfix para requisitar o DSPAM a verificar as mensagens.

O DSPAM possui um recurso importante que é o reaprendizado através do encaminhamento de mensagens. Caso uma mensagem seja classificada de forma incorreta, ela é encaminhada para um endereço específico e o DSPAM se encarrega de fazer a reaprendizagem, ou seja, classificar a mensagem de forma correta.

Para habilitar esse recurso, foi editado o arquivo de configuração transport, situado no diretório /etc/postfix:

#### /etc/postfix/transport:

spam@projetofinal.org dspam-retrain:spam ham@projetofinal.org dspam-retrain:innocent

O trecho acima indica que as mensagens encaminhadas para o endereço **spam@projetofinal.org** são tratadas com o filtro **dspam-retrain:spam**. Esse filtro reaprende os falsos negativos, que são as mensagens indesejadas que não foram classificadas como spam. Já as mensagens encaminhadas para

ham@projetofinal.org são tratadas pelo filtro dspam-retrain:innocent. A função desse filtro é reaprender os falsos positivos, ou seja, as mensagens legítimas que foram classificadas como spam.

Após a edição do arquivo transport, foi necessário informar o comando a ser executado pelo Postfix para os filtros **dspam-retrain:spam** e **dspam-retrain:innocent**. Para isso, foi adicionado o seguinte trecho no arquivo **master.cf**:

## /etc/postfix/master.cf:

dspam-retrain unix - n n - 2 pipe flags=Ru user=dspam argv=/usr/bin/dspam --source=error --class=\${nexthop} --user \${sender}

O trecho acima indica que o Postfix irá executar o comando **/usr/bin/dspam** com os seguintes argumentos:

- --source: Indica o estado atual da classificação. O valor foi configurado como error para informar ao DSPAM que a classificação foi realizada de forma incorreta;
- --class: Indica qual é a classe da mensagem, ou seja, se ela é legítima ou spam. O valor foi configurado como \${nexthop}. Esse é substituído pelo valor configurado nos filtros dspam-retrain. Exemplo: caso o filtro seja dspam-retrain:spam, o valor \${nexthop} é substituído por spam;
- --user: Indica o usuário que está solicitando a reaprendizagem.
   \${sender} foi o valor configurado para esse parâmetro. Ele é substituído pelo endereço de e-mail do usuário no momento da execução do comando.

Outra forma de realizar a reaprendizagem das mensagens no software DSPAM é através de sua interface web. Os arquivos que compõem essa interface se encontram no diretório **/usr/share/dspam/cgi-bin**. Eles foram adicionados no momento da instalação do DSPAM.

Para utilizar essa interface web, foram necessárias configurações no servidor web Apache. Porém, não foi criado um Virtual Host específico para esse fim. As configurações foram realizadas no Virtual Host criado para utilização do Postfix Admin. A configuração realizada no Apache para o Postfix Admin foi abordada no tópico 4.2.3.1. O seguinte trecho foi adicionado no arquivo **postfixadmin.conf**, situado em **/etc/httpd/conf/vhosts.d**:

#### /etc/httpd/conf/vhosts.d/postfixadmin.conf:

Alias /dspam /usr/share/dspam/cgi-bin <Directory /usr/share/dspam/cgi-bin/> Options ExecCGI DirectoryIndex dspam.cgi Auth\_IMAP\_Enabled on AuthName "Authorization required" AuthType Basic Auth\_IMAP\_Authoritative on Auth\_IMAP\_Server localhost Auth\_IMAP\_Port 143 </Directory>

O parâmetro **Alias** foi configurado de forma com que fosse criado um link, chamado **/dspam**, apontando para o diretório **/usr/share/dspam/cgi-bin**, local onde se encontram os arquivos da interface web do DSPAM. Como esse parâmetro foi configurado dentro do arquivo **postfixadmin.conf**, o caminho necessário para acessar a interface web será **http://admin.projetofinal.org/dspam**.

As configurações realizadas entre os parâmetros **<Directory** /usr/share/dspam/cgi-bin/> e **</Directory>** se restrigem ao diretório /usr/share/dspam/cgi-bin. O quadro 5 descreve as funções desses parâmetros:

Quadro 5: "Parâmetros de autenticação para interface web do DSPAM."

| Parâmetro                | Descrição                                          |
|--------------------------|----------------------------------------------------|
| Options ExecCGI          | Permite a execução de scripts.cgi                  |
| DirectoryIndex dspam.cgi | Indica o arquivo que deve ser executado ao acessar |

|                                   | o diretório web.                                                                                                  |
|-----------------------------------|----------------------------------------------------------------------------------------------------|
| Auth_IMAP_Enabled on              | Habilita a autenticação IMAP.                                                                                     |
| AuthName "Authorization required" | Configura a frase que será exibida ao solicitar a autenticação.                                                   |
| AuthType Basic                    | Configura o tipo de autenticação como Basic.                                                                      |
| Auth_IMAP_Authoritative on        | Faz com que a autenticação IMAP tenha preferência sobre qualquer tipo de autenticação configurado posteriormente. |
| Auth_IMAP_Server localhost        | Indica o servidor IMAP onde será feita a autenticação.                                                            |
| Auth_IMAP_Port 143                | Indica a porta do servidor IMAP onde será feita a autenticação.                                                   |

Como o tipo de autenticação para acesso foi configurado como IMAP, todos os usuários com contas de e-mail registradas no servidor podem acessar a interface web do DSPAM. Para testar esse acesso, foi criada a conta de e-mail **teste@exemplo.org** no servidor, através do software Postfix Admin. A figura 30 mostra a interface web do DSPAM, acessada através do usuário criado anteriormente:

| - C ×                      | ☆ 🗋 htt                               | :p://admin.projetofinal.org/dspam/d: 🏠 👔 🔹 💽 🕇 Google                       |
|----------------------------|---------------------------------------|-----------------------------------------------------------------------------|
| istical SPAM Protection fo | r teste@projetofir<br>res_Alerts_Quar | nal.org                                                                     |
| f network                  |                                       | uncinc (chipty) Findiysis Thistory                                          |
| erformance Statistics      | - Wed May 20 23:15                    | :24 2009                                                                    |
| Metric                     |                                       | Calculated as                                                               |
| Overall accuracy (since la | ast reset) N/A%                       | (SPAM messages caught + Good messages delivered) / Total number of messages |
| Spam identification (since | last reset) N/A%                      | (Spam catch rate only)                                                      |
| Spam ratio (of total proc  | essed) 0%                             | Total SPAM messages (both caught & missed) / Total number of messages       |
|                            |                                       | h                                                                           |
|                            | SPAM messages                         | Good messages                                                               |
| Since last reset           | missed                                | missed                                                                      |
|                            | caught                                | delivered                                                                   |
|                            | N/A% caught                           | N/A% missed                                                                 |
|                            | missed                                | missed                                                                      |
| Total processed by filter  |                                       | 1 - 2 - 2 - 2 - 2 - 2 - 2 - 2 - 2 - 2 -                                     |
| Total processed by filter  | caught                                | delivered                                                                   |

Figura 30: "Interface web do dspam."

## 4.2.4.4. Utilização dos protocolos HTTPS, POPS e IMAPS

É importante ressaltar que não é abordado detalhes sobre a criptografia utilizada para a geração destes certificados, visto que o propósito do projeto não é fazer uma análise sobre o melhor método de criptografia a ser configurado para esse tipo de solução.

Os protocolos HTTPS, POPS e IMAPS foram ativados utilizando certificados auto-assinados. Para a criação desses certificados, foi criado o arquivo **openssl.cnf**, dentro do diretório **/etc/ssl**. Esse arquivo contém informações sobre as características do certificado, como por exemplo, o CN (*Common Name*) do servidor para qual o certificado será emitido. As principais linhas configuradas foram:

/etc/ssl/openssl.cnf: C=BR ST=DF L=Brasilia O=Final Version OU=IT Department CN=mail.projetofinal.org

Os parâmetros C,ST e L indicam o país, o estado e a localidade de quem expediu o certificado, respectivamente. Já os parâmetros O, OU e CN indicam, respectivamente, a empresa, a unidade organizacional e o nome comum de quem expediu o certificado. Como os certificados são auto-assinados, os valores indicados em O, OU e CN valem também para quem o certificado foi expedido. É importante lembrar que o valor especificado em CN foi alterado para gerar três certificados diferentes:

- 1. **mail.projetofinal.org**: certificado utilizado nos softwares Postfix e Dovecot para a ativação do TLS nos protocolos IMAP, POP e SMTP;
- webmail.projetofinal.org: utilizado para utilização do protocolo HTTPS no acesso ao webmail;

 admin.projetofinal.org: utilizado para utilização do protocolo HTTPS no acesso à ferramenta Postfix Admin.

Para a geração do certificado para admin.projetofinal.org, foi executado o seguinte comando:

# openssl req -new -x509 -config /etc/ssl/openssl.cnf -out /etc/ssl/certs/postfixadmin.crt - keyout /etc/ssl/private/postfixadmin.key -days 3650

Através do comando acima, foi criado o certificado **postfixadmin.crt** no diretório **certs** e a chave privada **postfixadmin.key** foi guardada no diretório **private**, ambos situados em **/etc/ssl**. Esse comando foi repedido para a criação dos certificados para **webmail.projetofinal.org** e **mail.projetofinal.org**. A figura 31 mostra os certificados e as chaves privadas geradas, dentro de seus respectivos diretórios:

| [root@server | ssl]#   | pwq | 1      |             |
|--------------|---------|-----|--------|-------------|
| /etc/ssl     |         |     |        |             |
| [root@server | ssl]#   | 1s  | certs/ |             |
| email.crt p  | ostfixa | adm | in.crt | webmail.crt |
| [root@server | ssl]#   | 13  | privat | e/          |
| email.key p  | ostfixa | adm | in.key | webmail.key |
| [root@server | ssl]#   | Π   |        |             |

Figura 31: "Certificados utilizados para os protocolos HTTPS, IMAPS e POPS"

Ainda na figura 31, nota-se a presença dos arquivos **email.crt** e **email.key**, criados para o CN **mail.projetofinal.org**, além dos arquivos **webmail.crt** e **webmail.key**, criados para o CN **webmail.projetofinal.org**.

Depois de gerados os certificados, foram configurados os softwares Apache, Postfix e Dovecot para utilização dos mesmos. Para o servidor web Apache, foi adicionado o seguinte trecho no arquivo de configuração **postfixadmin.conf**, que configura o *Virtual Host* admin.projetofinal.org:

/etc/httpd/conf/vhosts.d/postfixadmin.conf: SSLEngine on SSLCertificateFile /etc/ssl/projeto/certs/postfixadmin.crt SSLCertificateKeyFile /etc/ssl/projeto/private/postfixadmin.key

O parâmetro SSLEngine possui a finalidade de habilitar o SSL na página. Já parâmetros SSLCertificateFile **SSLCertificateKeyFile** os е indicam. respectivamente, o certificado e a chave privada a serem utilizados. É importante notar que o certificado (**postfixadmin.crt**) e a chave privada (**postfixadmin.key**) selecionada configurada foram gerados para o CN admin.projetofinal.org. Esse valor coincide com o ServerName configurado nesse arquivo de configuração. O mesmo foi feito para o arquivo de configuração roundcubemail.conf, porém os arquivos especificados em SSLCertificateFile e SSLCertificateKeyFile apontam para webmail.crt e **webmail.key**. que foram gerados para 0 CN webmail.projetofinal.org.

Para a configuração do software Dovecot, foram adicionadas as seguintes linhas no arquivo de configuração **dovecot.conf**:

#### /etc/dovecot.conf:

ssl\_disable = no
ssl\_cert\_file = /etc/ssl/projeto/certs/email.crt
ssl\_key\_file = /etc/ssl/projeto/private/email.key

O parâmetro **ssl\_disable** indica se o Dovecot deve desabilitar o SSL. Já os parâmetros **ssl\_cert\_file** e **ssl\_key\_file** indicam o certificado e a chave privada a serem utilizados, respectivamente. Neste caso foi configurado o certificado e a chave gerada para o CN **mail.projetofinal.org**. Portanto, na configuração dos clientes de e-mail deve ser configurado como esse CN como o nome do servidor IMAP ou POP a ser utilizado.

Por fim, para a configuração do Postfix, foram adicionadas as seguintes linhas ao arquivo de configuração **main.cf**:

/etc/postfix/main.cf:
smtpd\_use\_tls = yes

smtpd\_tls\_cert\_file = /etc/ssl/projeto/certs/email.crt
smtpd\_tls\_key\_file = /etc/ssl/projeto/private/email.key

O parâmetro **smtpd\_use\_tls** indica se o Postfix deve habilitar o TLS para o envio de e-mails. Já parâmetro **smtpd\_tls\_cert\_file** indica o local do certificado a ser utilizado. Por fim, o parâmetro **smtpd\_tls\_key\_file** indica o local da chave privada a ser utilizada. Novamente foi configurado o certificado e a chave gerada para o CN **mail.projetofinal.org**. Portanto, na configuração dos clientes de e-mail deve ser configurado como esse CN como o nome do servidor SMTP a ser utilizado.

# 4.3. Remasterização da imagem do sistema

Após a instalação de todos os recursos do servidor, foi iniciado o processo de remasterização da imagem de instalação do sistema. Para isso, foi criada uma estrutura de diretórios dentro do próprio servidor de e-mail. Ela foi criada no diretório chamado **/mnt/build**, diretório base criado para a remasterização da imagem original. Dentro desse diretório foram criados três subdiretórios:

- iso: Local onde se encontram as imagens ISO 9660 de instalação. Tanto a imagem original como a remasterizada foram arquivas nesse diretório;
- mandriva: Local onde ficam os arquivos extraídos da imagem de instalação. É nesse local que o processo de remasterização ocorre;
- temp: Ponto do montagem temporário para extração dos arquivos da imagem de instalação. Entende-se como ponto de montagem um diretório onde é exibido o conteúdo de um dispositivo ou mídia, como por exemplo, um drive de CD-ROM ou uma imagem ISO 9660.

Depois de criada a estrutura de diretórios, foi inserida dentro do diretório **iso** a imagem de instalação original da distribuição Mandriva Linux 2009.0. Após isso, foi

feita a operação de montagem dessa imagem no diretório temp, para que seja exibido o conteúdo da mesma. Isso foi feito com o seguinte comando:

# mount -o loop iso/mandriva-linux-free-2009-dual-arch.iso temp/

O comando **mount** executado com a opção **-o loop** permite a montagem de imagens ISO 9660. O primeiro valor passado para o comando indica o caminho para a imagem a ser montada. Já o segundo valor indica o local onde a imagem é montada.

A partir daí, já é possível verificar todo o conteúdo da imagem de instalação do sistema no diretório **temp**. A figura 32 mostra o processo de montagem da imagem, além do seu conteúdo montado no diretório **temp**:

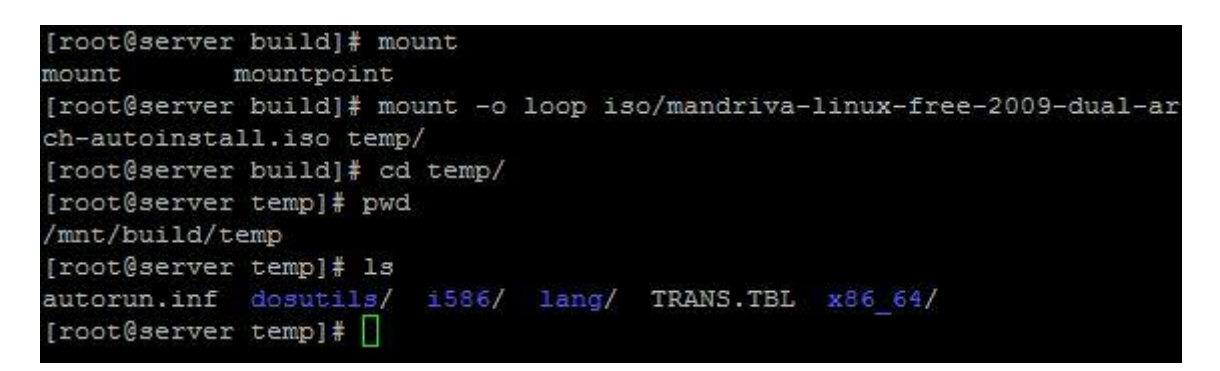

Figura 32: "Processo de montagem da imagem de instalação."

Ainda na figura 32, é possível perceber a existência dos diretórios **i586** e **x86\_64**. Eles indicam os arquivos para a instalação em um computador com processador de 32 bits e 64 bits, respectivamente.

Após o processo de montagem, todo o conteúdo mostrado em **temp** foi copiado para o diretório **mandriva**, fazendo com que os arquivos da imagem fossem copiados para o disco rígido do servidor.

Com todo o conteúdo da imagem de instalação copiada, foi iniciado o processo de remasterização. Foi acessado o diretório **i586** para customizar a instalação do sistema para servidores com processador de 32 bits. A figura 33 mostra o conteúdo desse diretório:

| [root@server<br>/mnt/build/ma | i586]# pwd<br>ndriva/i586 |                      |                    |
|-------------------------------|---------------------------|----------------------|--------------------|
| [root@server                  | i586]# 1s                 |                      |                    |
| COPYING                       | install/                  | media/               | release-notes.html |
| default.xbe*                  | INSTALL.txt               | misc/                | release-notes.txt  |
| doc/                          | isolinux/                 | pkg-2009-zarapha.idx | TRANS.TBL          |
| export*                       | LICENSE.txt               | product.id           | VERSION            |
| index.htm                     | linuxboot.cfg             | README.txt           |                    |
| [root@server                  | i586]# 🗍                  |                      |                    |

Figura 33: "Diretório i586 situado na imagem de instalação do sistema."

A partir da figura 33, verifica-se a existência dos diretórios **media**, **install** e **isolinux**. O primeiro contém toda a estrutura de diretórios que será criada durante a instalação do sistema. O segundo contém todos os pacotes RPM<sup>14</sup> disponíveis para a instalação. Por fim, o terceiro possui arquivos para a inicialização do processo de instalação do sistema. Diante disso, o processo de customização foi dividido em três etapas:

- 1. Excluir todos os softwares desnecessários do diretório media;
- Criar uma estrutura de diretórios, contendo todos os arquivos necessários para a configuração do servidor de e-mail, no diretório install;
- Criar o script que automatiza o processo de instalação do sistema e configurar a sua execução no diretório isolinux.

Para selecionar os pacotes que seriam excluídos do diretório **media**, foi verificado no servidor todos os pacotes que foram instalados até então. Isso pode ser verificado a partir do seguinte comando:

# rpm -qa > /tmp/pacotes.txt

O comando **rpm** executado com opção **-qa** exibe todos os pacotes instalados no sistema. Já o símbolo de maior (>) possui a finalidade de redirecionar toda a

<sup>14</sup> Formato de pacotes criado pela empresa Red Hat. Maiores informações em:

<sup>&</sup>lt;a href="http://docs.fedoraproject.org/drafts/rpm-guide-en/ch-intro-rpm.html">http://docs.fedoraproject.org/drafts/rpm-guide-en/ch-intro-rpm.html</a>>. Acesso em 23 mai 2009.

saída produzida pelo comando **rpm** para o arquivo chamado **pacotes.txt**, situado em **/tmp**. Tendo em posse a lista com todos os pacotes instalados, foi feita uma comparação com os pacotes existentes no diretório **media**. Os pacotes que não constavam em **pacotes.txt** foram excluídos.

Após isso, foi acessado o diretório **stage2**, situado em **install**. A figura 34 exibe a localização desse diretório, além de seu conteúdo:

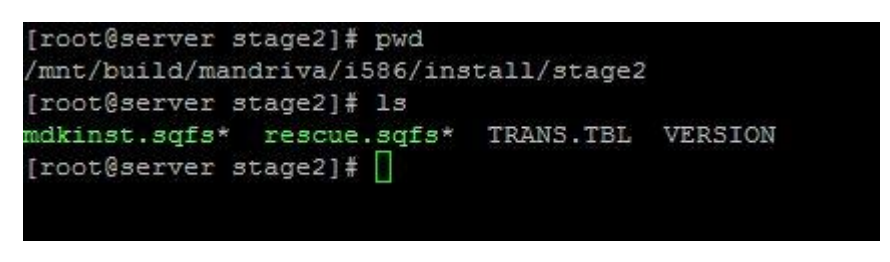

Figura 34: "Conteúdo do diretório stage2."

Ainda na figura 34, nota-se a existência do arquivo **mdkinst.sqfs**. Esse arquivo é uma imagem no formato squashfs<sup>15</sup>, com toda a estrutura de diretórios que é criada no servidor durante o processo de instalação. Para extrair o conteúdo dessa imagem, foi executado o seguinte comando:

# unsquashfs mdkinst.sqfs

Após a extração do conteúdo da imagem, foi criado um diretório chamado **squashfs-root**, contendo toda a estrutura de diretórios, já explicada anteriormente. A figura 35 exibe esse diretório, e todo o seu conteúdo:

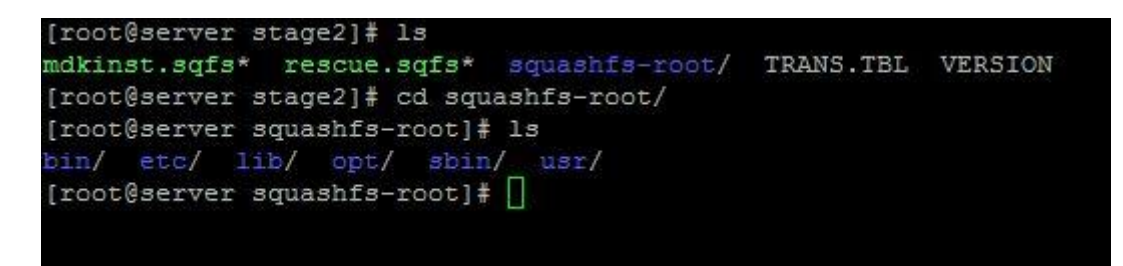

Figura 35: "Estrutura do diretório squashfs-root."

<sup>15</sup> Maiores informações em: < http://sourceforge.net/projects/squashfs/>. Acesso em 23 mai 2009.

Ainda acerca da figura 35, verifica-se a existência do diretório **opt**. Dentro dele foi criado o diretório **configurador**, que contém os seguintes subdiretórios: **bin**, **confs**, **dmps** e **rpms**.

O subdiretório **bin** contém os arquivos do script que customizam a instalação do sistema. Esse assunto é abordado no próximo tópico. Já o subdiretório **rpms** contém os pacotes no formato RPM dos softwares instalados durante a configuração manual do servidor, descrita no tópico 4.2.

O subdiretório **dumps** possui arquivos com comandos SQL para a criação da estrutura de tabelas das bases de dados **postfix**, **roundcubemail** e **dspam**, criadas para o funcionamento dos softwares instalados no servidor. No caso das bases de dados **dspam** e **roundcubemail**, foram copiados os arquivos com comandos SQL disponibilizados pelos próprios softwares, utilizados durante a configuração do servidor. Já no caso da base de dados **postfix**, foi feito um dump<sup>16</sup> da mesma. Isso precisou ser feito devido ao fato de a ferramenta Postfix Admin criar a sua estrutura de tabelas através de um script PHP, executado via navegador de internet.

Por fim, o subdiretório **confs** possui todos os arquivos de configuração dos softwares utilizados no servidor. Foram copiados os arquivos que foram configurados durante a implementação do servidor. Sendo assim, durante o processo de automatização da configuração, será preciso realizar apenas alguns ajustes nesses arquivos.

A figura 36 mostra a estrutura de pastas criada dentro do diretório configurador:

<sup>16</sup> O termo dump nesse caso trata-se de um backup no formato SQL Dump de uma base de dados no banco PostgreSQL. Maiores informações em: <a href="http://www.postgresql.org/docs/8.1/static/backup.html">http://www.postgresql.org/docs/8.1/static/backup.html</a>>. Acesso em 23 mai 2009

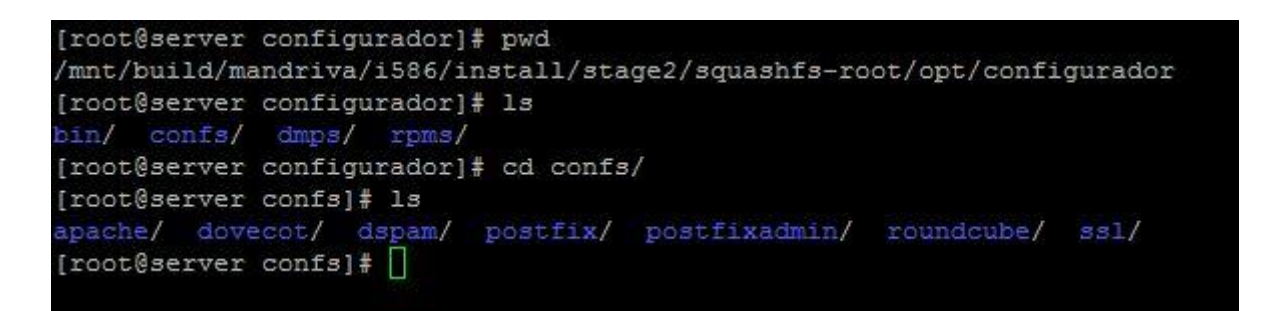

Figura 36: "Estrutura de pastas do diretório configurador."

Depois de criado o diretório configurador e toda a sua estrutura, foi necessário gerar a nova imagem squashfs. Para isso foi executado o seguinte comando:

# mksquashfs squashfs-root

O comando acima gera a imagem squashfs a partir do diretório base **squashfs-root**. Depois de gerada a imagem, foi removido o diretório squashfs-root para que o mesmo não fique ocupando espaço extra.

Depois de feita a exclusão dos softwares desnecessários e a criação da estrutura necessária para a configuração automatizada do sistema, o último passo foi a criação do script que automatiza a instalação do sistema. Uma característica importante da distribuição Mandriva Linux é que, após a instalação do sistema é criado o diretório /root/drakx, contendo arquivos que dizem a respeito da instalação realizada. Dentre esses arquivos, existe um chamado **auto\_inst.cfg.pl**. Ele é um script em Perl que possui todas as configurações realizadas durante o processo de instalação do sistema. Através desse arquivo é possível automatizar a instalação de sistema.

Diante disso, o arquivo **auto\_inst.cfg.pl** foi renomeado para **auto\_inst.cfg** e colocado dentro do diretório i586. Depois disso foi adicionado o seguinte trecho no arquivo **isolinux.cfg**, situado no diretório **isolinux**:

/mnt/build/mandriva/i586/isolinux/isolinux.cfg: default autoinstall label autoinstall kernel alt0/vmlinuz append initrd=alt0/all.rdz automatic=method:cdrom vga=788 splash=silent dir=/i586 auto\_install=auto\_inst.cfg

O parâmetro **default** indica o tipo de inicialização padrão. Ele foi definido como **autoinstall** para que seja executada a inicialização especificada no parâmetro **label autoinstall**. Esse por sua vez, configura os parâmetros necessários para a inicialização do programa instalação. O parâmetro **kernel** informa o local onde se encontra o kernel que é carregado na inicialização. Por fim, o parâmetro **append** indica as configurações para a inicialização do programa de instalação. É importante perceber a existência dos valores **dir=/i586** e **auto\_install=auto\_inst.cfg**, pois são eles que informam ao programa de instalação que ele deverá realizar uma instalação automática, baseadas nas configurações existentes no arquivo **auto\_inst.cfg**.

Depois de executados todos os passos para a remasterização no diretório i586, referente à instalação de um sistema 32 bits, o mesmo foi realizado no diretório x86\_64, que diz respeito à instalação de um sistema 64 bits.

Após isso, foi gerada a imagem ISO 9660 remasterizada, a partir do seguinte comando:

# mkisofs -o /mnt/build/iso/mandriva-linux-2009-dual-arch-autoinst.iso /mnt/build/mandriva

O comando **mkisofs** gera uma imagem ISO 9660 com o nome **mandrivalinux-2009-dual-arch-autoinst.iso** no diretório **/mnt/build/iso** a partir do conteúdo do diretório **/mnt/build/mandriva**.

# 4.4. Automatização da configuração do servidor

Antes de ser finalizada a imagem remasterizada, pronta para ser utilizada em uma instalação, foi criado o script que automatiza o processo de configuração do servidor. Os arquivos desse script foram inseridos dentro do diretório **bin**, situado no diretório configurador, conforme já explicado no tópico anterior. A partir da figura 37, é possível notar a existência dos arquivos que compõem o script de automatização da configuração do servidor, situados no diretório **bin**:

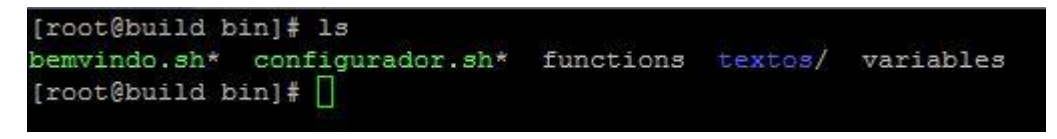

Figura 37: "Conteúdo do diretório bin."

Ainda na figura 37, verifica-se a existência dos arquivos **bemvindo.sh** e **configurador.sh**. O primeiro é o script que será executado na primeira inicialização do sistema. Sua função é passar as informações necessárias a quem está realizando a instalação além de realizar as configurações iniciais do sistema, como por exemplo, as configurações de rede. Já o segundo é o script principal, que realiza as configurações necessárias ao funcionamento do servidor. Existem também os arquivos functions e variables, que indicam as funções chamadas pelo script principal e as variáveis necessárias para a execução das funções, respectivamente. Por fim, existe o diretório **textos**, cuja função é armazenar arquivos os textos explicativos utilizados no script **bemvindo.sh**.

O primeiro arquivo a ser abordado é o **variables**. Sua função é armazenar as variáveis necessárias para a execução das funções criadas dentro do arquivo **functions**. Algumas variáveis contidas nesse arquivo devem ser editadas pelo administrador que está realizando a instalação do sistema. Diante desse fato, todo o arquivo foi comentado, indicando quais variáveis deverão ser definidas pelo administrador, além das funções delas. As linhas desse arquivo que devem ser editadas são:

/opt/configurador/bin/variables: DOM\_NAME=projetofinal.org FILTERS=N CERT\_C=BR CERT\_ST=DF CERT\_L="Brasilia" CERT\_O="Projeto Final" CERT\_OU="Projeto Final"

O trecho acima mostra as variáveis já com valores definidos, porém eles devem ser alterados para atender as necessidades do administrador que está configurando o servidor. A variável **DOM\_NAME** indica qual é o domínio principal a ser configurado no servidor. A variável **FILTERS** indica se os filtros SPF e Postgrey devem ser utilizados ou não. Os valores possíveis para essa variável são: **N**, para desabilitar os filtros, e **Y** para desabilitar os filtros. As variáveis iniciadas por **CERT\_** configuram os parâmetros necessários para a geração dos certificados auto-assinados. As variáveis **CERT\_C**, **CERT\_ST** e **CERT\_L** indicam, respectivamente: a o país, o estado e a cidade da empresa. Já as variáveis **CERT\_O** e **CERT\_OU** indicam o nome da empresa e o nome da unidade organizacional, respectivamente.

Além das variáveis que devem ser editadas, existem outras que são importantes para o funcionamento correto das funções configuradas no arquivo **functions**. Elas definem os caminhos completos para os subdiretórios criados dentro do diretório **configurador**. São elas:

/opt/configurador/bin/variables: CONF\_DIR=/opt/configurador/confs DMP\_DIR=/opt/configurador/dmps RPM\_DIR=/opt/configurador/rpms

A variável **CONF\_DIR** indica o caminho completo para o subdiretório onde se encontram os arquivos de configuração dos serviços utilizados pelo sistema. Já a variável **DMP\_DIR** indica o local onde se encontra o subdiretório onde se encontram os arquivos com comandos SQL para a construção das tabelas nas bases de dados utilizadas pelo servidor. Por fim, a variável **RPM\_DIR** indica o local onde se encontram os pacotes no formato RPM dos softwares necessários ao funcionamento do servidor.

O arquivo **functions** possui todas as funções necessárias para a configuração do servidor. Essas funções são chamadas pelo script **configurador.sh**, que será abordado mais adiante. O trecho abaixo exibe a função **configura\_dovecot**, cujo objetivo é configurar o software Dovecot:

#### /opt/configurador/bin/functions:

- 1 configura\_dovecot (){
- 2 echo "Configurando Dovecot.."
- 3 echo "-----"
- 4 sleep 1
- 5 getent passwd dspam || useradd -r -d /var/lib/dspam dspam
- 6 [-f/etc/dovecot.conf] && mv/etc/dovecot.conf/etc/dovecot.conf.old
- 7 [-f/etc/dovecot-pgsql.conf] && mv/etc/dovecot-pgsql.conf/etc/dovecot-pgsql.conf.old
- 8 cp \$CONF\_DIR/dovecot/\* /etc
- 9 service dovecot restart
- 10 }

O comando **sleep**, executado na linha 4, tem a finalidade de parar a execução do script em 1 segundo. Isso foi feito para que possa ser observada a mensagem especificada nas linhas 2 e 3. Na linha 5 é executado o comando **getent passwd dspam** para verificar se o usuário **dspam** existe no sistema. O símbolo **||** indica que o próximo comando - que realiza a criação do usuário **dspam** - é executado somente se o primeiro retornar erro, que no caso seria a ausência do usuário **dspam** no sistema. Na linha 6 é verificado, através do comando **[ -f /etc/dovecot.conf ]**, se o arquivo **dovecot.conf**, situado em **/etc**, existe. O símbolo **&&** indica que o próximo comando - que renomeia o arquivo **dovecot.conf** para **dovecot.conf**.old - é executado somente se o primeiro não retornar erro, que no caso indica que o arquivo **dovecot.conf** existe de fato. A linha 7 possui a mesma função que a

anterior, exceto que a verificação no caso é do arquivo **dovecot-pgsql.conf**, situado em **/etc**. Na linha 8 são copiados todos os arquivos de configuração situados em **\$CONF\_DIR/dovecot** para o diretório **/etc**. O valor **\$CONF\_DIR** é substituído pelo valor configurado na variável **CONF\_DIR**, que aponta para **/opt/configurador/confs**. Por fim, a linha 9 reinicia o Dovecot para que as novas configurações sejam carregadas.

O quadro 6 mostra todas as funções do arquivo **functions** e suas respectivas descrições.

| Função                  | Descrição                                                                                                    |
|-------------------------|----------------------------------------------------------------------------------------------------|
| edita_opensslcnf        | Função auxiliar utilizada pela função<br><b>configura_certificados</b> . Possui a finalidade<br>de editar o arquivo <b>/etc/ssl/openssl.cnf</b> .                                                 |
| cria_maildir_postmaster | Função auxiliar utilizada pela função<br>configura_postfixadmin. Tem o objetivo de<br>criar a caixa postal do usuário postmaster<br>de acordo com o domínio especificado no<br>arquivo variables. |
| cria_base_postfix       | Função auxiliar utilizada pela função<br><b>configura_postfix</b> . Sua finalidade é criar a<br>base de dados <b>postfix</b> .                                                                    |
| cria_base_roundcubemail | Função auxiliar utilizada pela função<br><b>configura_webmail</b> . Sua finalidade é criar a<br>base de dados <b>roundcubemail</b> .                                                              |
| cria_base_dspam         | Função auxiliar utilizada pela função<br><b>configura_antispam</b> . Sua finalidade é criar<br>a base de dados <b>dspam</b> .                                                                     |
| configura_certificados  | Cria os certificados auto-assinados.                                                                                                    |
| configura_dovecot       | Configura o software Dovecot.                                                                                                    |
| configura_postfix       | Configura o software Postfix.                                                                                                    |
| configura_postfixadmin  | Configura a ferramenta Postfix Admin.                                                                                                    |
| configura_webmail       | Configura o software de Webmail.                                                                                                    |
| configura_filtros       | Configura os filtros SPF e Postgrey                                                                                                    |
| configura_antispam      | Configura o software antispam DSPAM.                                                                                                    |

Quadro 6: "Funções presentes no arquivo functions."

O próximo arquivo a ser abordado é o **configurador.sh**. Esse é o script principal, que utiliza as funções do arquivo **functions** para realizar toda a configuração do servidor. O trecho abaixo exibe uma parte do script **configurador.sh**, que tem a finalidade de realizar verificações iniciais:

## /opt/configurador/bin/configurador.sh:

| 1 if [ \$USER != 'root' ];then                                   |
|------------------------------------------------------------------|
| 2 echo "Execute esse script como root"                           |
| 3 exit 1                                                         |
| 4 fi                                                             |
| 5 if [ \$# -ne 1 ];then                                          |
| 6 echo "Modo de uso: configurador.sh (certificados filtros full) |
| 7 exit 1                                                         |
| 8 fi                                                             |
| 9 source /opt/configurador/bin/functions                         |

Nas linhas de 1 a 4 é verificado, através da estrutura **IF**, se o usuário que está executando o script - especificado na variável USER - é o **root**. Caso não seja, é exibida uma mensagem através do comando **echo**, informando que o script deve ser executado com o usuário **root**. Além disso, o script é finalizado com o valor 1, indicando erro. Já nas linhas de 5 a 8 é verificado se foi passado nenhum ou mais de um parâmetro após o comando que executa o script. Essa verificação é realizada através da expressão **\$# -ne 1**, onde **\$#** indica a quantidade de parâmetros passados e **-ne** significa "diferente de". Caso nenhum ou mais um parâmetro tenha sido informado após o comando que executa o script, é exibida uma mensagem explicando a forma correta para se executar o script. Além disso, o script é finalizado com o valor 1. Por fim, na linha 9 são carregadas todas as funções presentes no arquivo **functions** através do comando **source**.

Após o trecho exibido acima, o script possui uma estrutura do tipo CASE, que executa as funções de acordo com o parâmetro informado após o comando que executa o script. Essa estrutura pode ser verificada no trecho abaixo:

## /opt/configurador/bin/configurador.sh:

10 case \$1 in

| 11     | certificados)                                                   |
|--------|-----------------------------------------------------------------|
| 12     | configura_certificados                                          |
| 13     | ;;                                                              |
| 14     | filtros)                                                        |
| 15     | configura_filtros                                               |
| 16     | ;;                                                              |
| 17     | full)                                                           |
| 18     | configura_certificados                                          |
| 19     | configura_dovecot                                               |
| 20     | configura_postfix                                               |
| 21     | configura_postfixadmin                                          |
| 22     | configura_webmail                                               |
| 23     | configura_filtros                                               |
| 24     | configura_antispam                                              |
| 25     | ;;                                                              |
| 26     | *)                                                              |
| 27     | echo "Modo de uso: configurador.sh (certificados filtros full)" |
| 28     | exit 1                                                          |
| 29     | ;;                                                              |
| 30 esa | c                                                               |

O parâmetro **\$1**, indicado na linha 1, indica qual foi o parâmetro passado. A partir daí, a estrutura CASE se encarrega de executar as funções adequadas de acordo com os parâmetros válidos informados: **certificados**, **filtros** ou **full**. O primeiro tem a finalidade de gerar os certificados auto-assinados apenas. Já o segundo tem o objetivo de configurar os filtros SPF e Postgrey. Por fim, o terceiro configura todos os serviços do servidor. Caso nenhum desses parâmetros seja informado é exibida uma mensagem explicando a forma correta para se executar o script, além de o script ser finalizado com o valor 1.

O último arquivo a ser abordado é o **bemvindo.sh**. Sua função é realizar as configurações iniciais do servidor, preparando-o para a execução do script **configurador.sh**, que configura o restante do servidor.

O script **bemvindo.sh** utiliza a ferramenta dialog para a criação de telas que possuem a finalidade de interagir de forma simples com o usuário. O seguinte trecho mostra as variáveis criadas no script:

#### /opt/configurador/bin/bemvindo.sh:

BASEDIR=/opt/configurador

BACKTITLE="Projeto Final - Script de configuração inicial - Thiago de Almeida Milhomem"

SCREEN1=\$(cat \$BASEDIR/bin/textos/tela\_inicial)

A variável **BASEDIR** indica o diretório base. Ela foi criada para evitar redigir o mesmo diretório várias vezes durante a criação do script. Já a variável **BACKTITLE** configura o texto que é exibido ao fundo das telas geradas pelo comando dialog. A variável **SCREEN1** recebe o conteúdo do arquivo **tela\_inicial**, criado no diretório /opt/configurador/bin/textos. Esse arquivo contém um texto introdutório, que possui a finalidade de explicar a importância do script. Existem outras variáveis com finalidade semelhante a **SCREEN1**. A descrição de cada uma pode ser verificada no quadro 7:

| Variável | Descrição                                             |
|----------|-------------------------------------------------------|
| SCREEN2  | Recebe o conteúdo do arquivo instalacao_pacotes.      |
| SCREEN3  | Recebe o conteúdo do arquivo alteracao_senha_root.    |
| SCREEN4  | Recebe o conteúdo do arquivo alteracao_senha_projeto. |
| SCREEN5  | Recebe o conteúdo do arquivo configuracao_rede.       |
| SCREEN6  | Recebe o conteúdo do arquivo tela_final.              |

Quadro 7: "Variáveis do script bemvindo.sh."

Todos os arquivos descritos no quadro 7 se encontram no diretório /opt/configurador/bin/textos, assim como o arquivo tela\_inicial. O conteúdo completo desses arquivos pode ser observado no apêndice da monografia.

Depois de configurado as variáveis necessárias para o funcionamento do script, foram configuradas funções que possuem a finalidade de exibir as telas de

interação com o usuário através do comando **dialog**. O trecho abaixo exibe a função **tela\_inicial**:

## /opt/configurador/bin/bemvindo.sh:

tela\_inicial(){

dialog --backtitle "\$BACKTITLE" --title "Bem-vindo" --yes-label "OK" --no-label "Sair" -yesno "\$SCREEN1" 18 60

}

A função tela\_inicial executa o comando dialog para gerar uma tela de interação com o usuário. O parâmetro --backitle configura o título de fundo da tela gerada. Já o parâmetro --title configura o título da janela gerada. Os parâmetros -- yes-label e --no-label indicam, respectivamente, o nome dos botões para os valores "sim" e "não" criados na janela gerada. O parâmetro --yesno indica o tipo de tela gerada pelo dialog. Esse tipo permite a escolha de duas opções: "sim" ou "não". Através da escolha selecionada, o comando dialog retorna o valor 0, caso seja escolhida a opção "sim"; ou retorna o valor 1, caso a opção escolhida seja "não". Por fim, os valores numéricos indicados ao final do comando configuram a largura e a altura da janela criada, respectivamente. A figura 38 mostra a tela inicial do script bemvindo.sh, gerada pela execução do comando dialog situado na função tela\_inicial:

| Bem-vindo<br>Esse<br>seruidor          | t<br>script irá auxili                                                   | undo<br>ar a configuração i                           | nicial do                |
|----------------------------------------|--------------------------------------------------------------------------|-------------------------------------------------------|--------------------------|
| Para<br>a qualque<br>Caso<br>comando ' | interromper esse<br>r momento.<br>deseje executar e<br>welcome.sh' no te | script, pressione a<br>sse script novament<br>rminal. | tecla ESC<br>e, digite o |
|                                        | (Sair )                                                                  | < <b>NK</b> >                                         |                          |

Figura 38: "Tela inicial do script bemvindo.sh."

O quadro 8 mostra as outras funções do script **bemvindo.sh** e suas respectivas funções:

Quadro 8: "Funções do script bemvindo.sh."

| Função                      | Descrição                                                                                                    |
|-----------------------------|----------------------------------------------------------------------------------------------------|
| verifica_retorno            | Verifica o valor retornado pelo comando dialog. Função<br>necessária para realizar o processo de navegação entre<br>as telas do script (ir e voltar).                                                                          |
| instalação_pacotes          | Exibe uma tela informando que deverá realizar a<br>instalação dos softwares necessários ao funcionamento<br>do servidor.                                                                                                    |
| mensagem_pacotes_instalados | Exibe uma mensagem informando que os softwares necessários ao funcionamento do servidor já estão instalados.                                                                                                    |
| alteracao_senha_root        | Mostra uma tela informando que deve ser configurada a senha do usuário root. Informa também que esse usuário possui privilégios administrativos no servidor.                                                                   |
| alteracao_senha_projeto     | Mostra uma tela informando que deve ser configurada a<br>senha do usuário projeto. Informa que esse usuário pode<br>ser utilizado para realizar acesso remoto no servidor,<br>visto que isso não é possível pelo usuário root. |
| tela_final                  | Exibe uma tela informando que as configurações iniciais<br>foram terminadas. Mostra novas instruções para<br>continuar a configuração do servidor.                                                                             |

Depois de configuradas todas as funções, foi criado um menu sequencial, com a opção de ir e voltar, apresentando todas as telas configuradas nas funções do script, além de executar comandos que realizam a configuração inicial do servidor. Isso foi possível através da análise do valor de retorno do comando dialog. Caso o valor retornado seja 0, o menu avança para a próxima tela; caso o valor retornado seja 1 ou 255, o menu retrocede uma tela. O menu criado avança da seguinte maneira:

- É exibida uma tela introdutória, informando que o script possui a finalidade de realizar configurações iniciais no servidor;
- É mostrada uma tela informando que é necessária a instalação de softwares para o funcionamento correto do servidor. Após isso é verificado se os softwares já estão instalados, caso não, todos os pacotes situados em /opt/configurador/rpms são instalados;

- É mostrada uma tela informando que é preciso configurar a senha do usuário root. Após isso é executado o comando passwd root, responsável por alterar a senha do mesmo;
- É exibida uma tela informando que é preciso configurar a senha do usuário projeto. Depois disso é executado o comando passwd projeto, responsável por alterar a senha do mesmo;
- 5. É exibida uma tela informando que é necessário realizar as configurações de rede do servidor. Após isso, é executada a ferramenta drakconnect. Essa ferramenta foi criada pelo Mandriva e possui a finalidade de realizar diversos tipos de configuração de rede no sistema;
- 6. É mostrada a tela final do script, informando que a configuração ainda não foi finalizada. Informa também que para finalizar a configuração do servidor, é preciso verificar as informações existentes no arquivo Leiame.txt, criado no diretório /opt/configurador.

Depois de configurado todos os arquivos para a automatização da configuração do servidor, foi criado o arquivo Leia-me.txt no diretório /opt/configurador. Esse arquivo possui a finalidade de passar informações acerca das configurações restantes que são necessárias para o funcionamento do servidor.

# **5. RESULTADOS OBTIDOS**

## 5.1. Funcionamento do servidor

Para a realização dos testes com a solução implementada, o servidor foi configurado na internet. A figura 39 mostra a topologia utilizada para os testes:

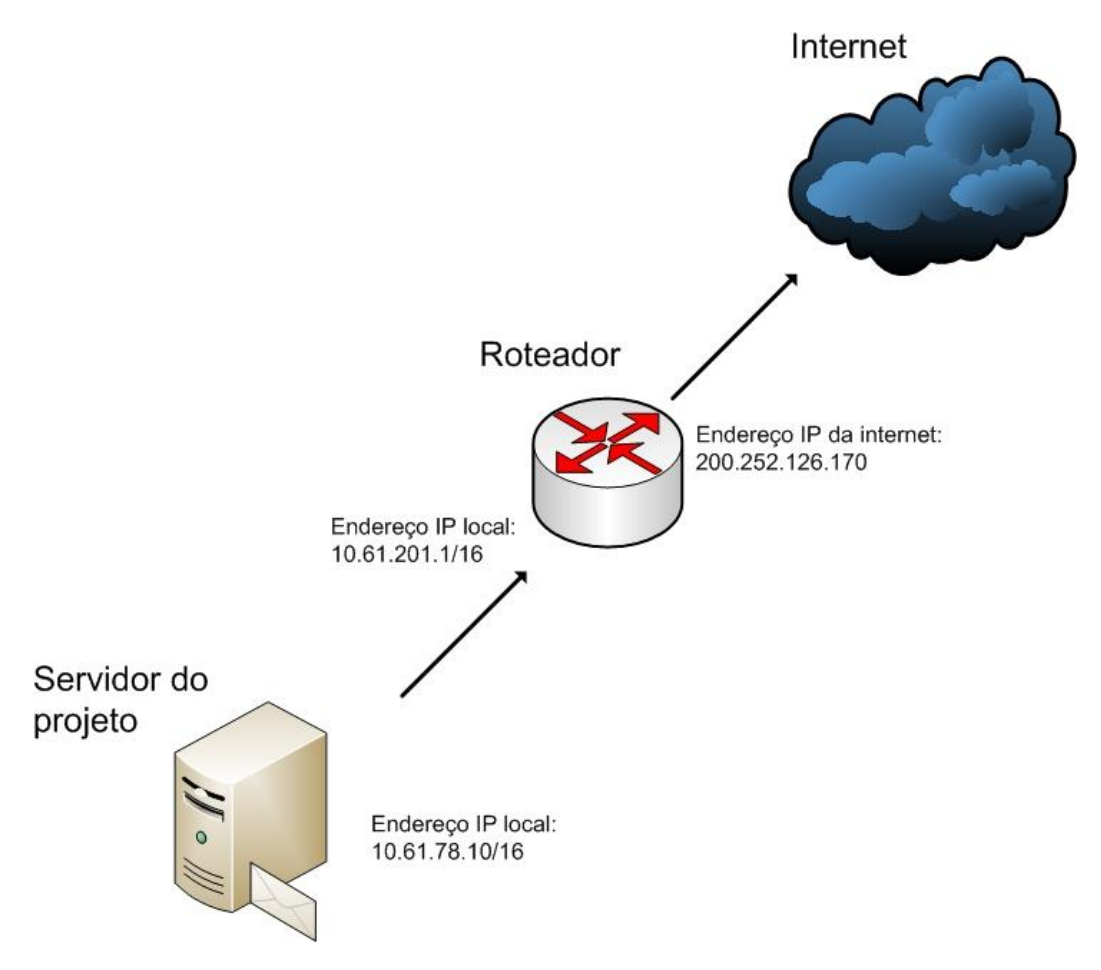

Figura 39: "Topologia utilizada nos testes."

Ainda na figura 39 é possível verificar que o endereço de rede configurado no servidor foi **10.61.78.10/16**. Além disso, percebe-se a presença de um roteador com o endereço IP local **10.61.201.1/16** e da internet **200.252.126.170**. Nas configurações do roteador foi direcionado todo o tráfego de entrada e saída do IP da internet para o servidor do projeto.

Depois de configurado o servidor na internet, foi cadastrado o domínio projetofinal.org. Nas configurações desse domínio, foram criados os seguintes registros DNS:

- Registro A server.projetofinal.org, apontando para o endereço IP da internet: 200.252.126.170;
- Registros CNAME admin.projetofinal.org, mail.projetofinal.org e webmail.projetofinal.org. Todos eles foram configurados como apelidos para server.projetofinal.org;
- Registro MX do domínio configurado para mail.projetofinal.org;
- Registro PTR 200.252.126.170 apontando para mail.projetofinal.org.

Com essas configurações, o servidor se tornou apto para receber e enviar mensagens de outros domínios da internet.

Depois de realizadas as configurações de rede, foi acessada a ferramenta Postfix Admin através do endereço: http://admin.projetofinal.org. Foram criados os domínios projetofinal.org e exemplo.com.br. O segundo criado será utilizado como domínio secundário. As mensagens de teste enviadas para esse domínio precisam ser locais - enviadas do próprio servidor do projeto - visto que ele não foi registrado na internet. Após isso foram criadas as contas teste@projetofinal.org e user@exemplo.com.br. Elas foram criadas com a finalidade de testar o envio e recebimento de mensagens entre os domínios exemplo.com.br e projetofinal.org, ambos configurados no servidor. A conta teste@projetofinal.org foi utilizada também para verificar o envio e recebimento de e-mails para domínios da internet. A figura 40 mostra a interface web do Postfix Admin, além dos domínios criados:

| Administradores  | Domínios              | Virtual | Recuperar Mensagens            | Enviar Mensagem           | Alterar Senha Hist              | órico Sai | r              |
|------------------|-----------------------|---------|--------------------------------|---------------------------|---------------------------------|-----------|----------------|
|                  |                       | admin@  | )projetofinal.org              | ✓ Acessar                 |                                 |           |                |
| Domínio          | Descrição             | Aliase  | Contas de Cota de<br>Email (Mi | Espaço MX de<br>B) Backup | Última Modificação              | Habilitad | o              |
| exemplo.com.br   | Domínio<br>secundário | 0/10    | 1 / 10 Ilimit                  | ado Não                   | Wed Jun 3 22:17:13<br>2009 GMT  | Sim       | Editar Remover |
| projetofinal.org | Domínio<br>principal  | 0/0     | 1/0 Ilimit                     | ado Não                   | Mon Apr 27 15:13:24<br>2009 GMT | Sim       | Editar Remover |

Figura 40: "Domínios criados para testes na ferramenta Postfix Admin."

Após isso, foi configurada a conta **user@exemplo.com.br** em um cliente de e-mail. Através dessa conta foi enviada uma mensagem para a conta **teste@projetofinal.org**. A partir da figura 41 é possível verificar o cliente de e-mail momentos antes de a mensagem ser enviada:

| 🕾 Edição: Olá                                                                                   |   |
|-------------------------------------------------------------------------------------------------|---|
| <u>A</u> rquivo <u>E</u> ditar <u>Exi</u> bir <u>O</u> pções <u>F</u> erramentas Aj <u>u</u> da | 0 |
| Enviar agora                                                                                    |   |
| De: User < user@exemplo.com.br> - user@exemplo.com.br                                           | • |
| Para: 💷 teste@projetofinal.org                                                                  |   |
|                                                                                                 |   |
|                                                                                                 |   |
| A <u>s</u> sunto: Olá                                                                           |   |
| blá.                                                                                            |   |
|                                                                                                 |   |
| isso e um teste.                                                                                |   |
|                                                                                                 |   |
|                                                                                                 |   |
|                                                                                                 |   |

Figura 41: "Envio de uma mensagem de teste através de um cliente de e-mail."

Depois de enviada a mensagem, foi acessada a conta **teste@projetofinal.org** através do webmail configurado no servidor, através do endereço http://webmail.projetofinal.org. A mensagem enviada pela conta user@exemplo.com.br foi recebida e visualizada no webmail, conforme pode ser observado na figura 42:

|                         |    |               |               |            | E-mai | I I Ca   | tálogo de endereço: | s 🛞 c    | Configuraçõe | s pessoais    | 🔀 Sair  |
|-------------------------|----|---------------|---------------|------------|-------|----------|---------------------|----------|--------------|---------------|---------|
| WEBMAIL                 | _  | <b>3</b>      | 2: 🖂          |            |       |          | Filtro: Todas       | Ť        | ( <b>Q</b>   |               | 0       |
| Pastas                  |    | Assunto       |               |            |       | Remetent | e                   | Data     |              | Tamanho       | 17 Q    |
| 📮 Caixa de entrada      |    | • Olá         |               |            |       | User     |                     | 03.06.20 | 009 22:36    | 691           | В       |
| Rascunhos               |    |               |               |            |       |          |                     |          |              |               |         |
| 📇 Enviados              |    |               |               |            |       |          |                     |          |              |               |         |
| 👸 Spam                  |    |               |               |            |       |          |                     |          |              |               |         |
| 🗑 Lixeira               |    |               |               |            |       |          | *                   |          |              |               |         |
|                         |    | Assunto:      | Olá           |            |       |          |                     |          |              |               | æ       |
|                         |    | Remetente:    | User 主        |            |       |          |                     |          |              |               |         |
|                         |    | Para:         | teste@projet  | ofinal.org | +     |          |                     |          |              |               |         |
|                         |    | Data:         | 03.06.2009 2  | 2:36       |       |          |                     |          |              |               |         |
|                         |    |               |               |            |       |          | *                   |          |              |               |         |
|                         |    | Olá,          |               |            |       |          |                     |          |              |               |         |
|                         |    | Iss           | oéum test     | e.         |       |          |                     |          |              |               |         |
| Pasta: Compactar Esvazi | ar | Selecionar: T | odas Não lida | as Nenhu   | Ima   |          |                     |          | Mens         | agens 1 - 1 d | e 1 🕨 🕅 |

Figura 42: "Mensagem visualizada no webmail do projeto."

Através desses testes realizados, foi possível verificar que o envio e recebimento local de mensagens, entre domínio de controle do servidor de e-mail, estavam funcionando. Foi possível verificar também que tanto a ferramenta Postfix Admin como o webmail foram configuradas corretamente.

Para o teste de envio para um domínio na internet, foi enviada uma mensagem através da conta **teste@projetofinal.org** para o e-mail **thiago@milhomem.org**. Essa conta de e-mail é administrada pela empresa Google, através do serviço Google Apps<sup>17</sup>. A figura 43 mostra a mensagem recebida no webmail da conta **thiago@milhomem.org**:

<sup>17</sup> Serviço provido pelo Google para empresas. Maiores informações em: <http://www.google.com/a/help/intl/pt-BR/index.html>. Acesso em 3 jun. 2009

| ieste and   |                          |  |         |                |                   | 4.5       |
|-------------|--------------------------|--|---------|----------------|-------------------|-----------|
| de de       | teste@projetofinal.org   |  | ocultar | detalhes 23:11 | (2 minutos atrás) | Responder |
| data        | 3 de junho de 2009 23-11 |  |         |                |                   |           |
| assunto     | Teste                    |  |         |                |                   |           |
| enviado por | lbr.com.br               |  |         |                |                   |           |
| Oi,         |                          |  |         |                |                   |           |
| Tudo be     | em?                      |  |         |                |                   |           |
| • Responde  | er → Encaminhar          |  |         |                |                   |           |

Figura 43: "Teste de envio de mensagem para um domínio na internet."

Já para o teste de recebimento, a mensagem enviada foi repondida, sendo entregue corretamente para a conta **teste@projetofinal.org**, conforme pode ser observado na figura 44:

| POUND                                                   |                                                                                                    | E-mail 🔲 Catálogo                    | de endereços 🛛 🎡 Configuraç | ões pessoais 🛛 🔯 Sair |
|---------------------------------------------------------|----------------------------------------------------------------------------------------------------|--------------------------------------|-----------------------------|-----------------------|
| WEBMAIL                                                 | 🛃 📝 🔮 🖂                                                                                                    | 🗟 😼 ⊘ 崫 Filtro                       | : Todas 👻 🔍                 | 8)                    |
| Pastas                                                  | Assunto                                                                                                    | Remetente                            | Data                        | 🔺 Tamanho 🏠 🖉         |
| <ul> <li>Caixa de entrada</li> <li>Rascunhos</li> </ul> | Re: Teste                                                                                                    | thiago@milhomem                      | .org Hoje 23:24             | 628 B                 |
| Enviados                                                |                                                                                                    |                                      |                             |                       |
| Lixeira                                                 | Assunto: Ke: Jeste<br>Remetente: thiago@milhon<br>Para: teste@projetof<br>Data: Hoje 23:24<br>Tudo bem, obrigado.<br>2009/6/3 < <u>teste@projetof</u> ;<br>Oi,<br>Tudo bem? | nem.org +<br>inal.org +<br>.nal.org> |                             |                       |
| Parta: Compactar Ecuariar                               | Att.<br>Thiago Milhomem                                                                                                    | Nechuma                              | Me                          | Transferra 1 - 1 de 1 |

Figura 44: "Teste de recebimento de mensagem de um domínio na internet."

# 5.2. Testes dos recursos de segurança

Depois de realizado os testes do funcionamento do servidor, foram testados os recursos de segurança, com a finalidade de averiguar se os mesmos estavam protegendo de forma adequada os dados manipulados.

Os primeiros testes realizados estavam relacionados aos procolos SSL e TLS, utilizados para manter o sigilo das informações durante a transmissão de dados entre o servidor e um cliente de e-mails. Para isso foi utilizada a ferramenta *Wireshark*, que é um analisador de pacotes. Essa ferramenta foi inserida na topologia de rede criada para os testes, conforme mostra a figura 45:

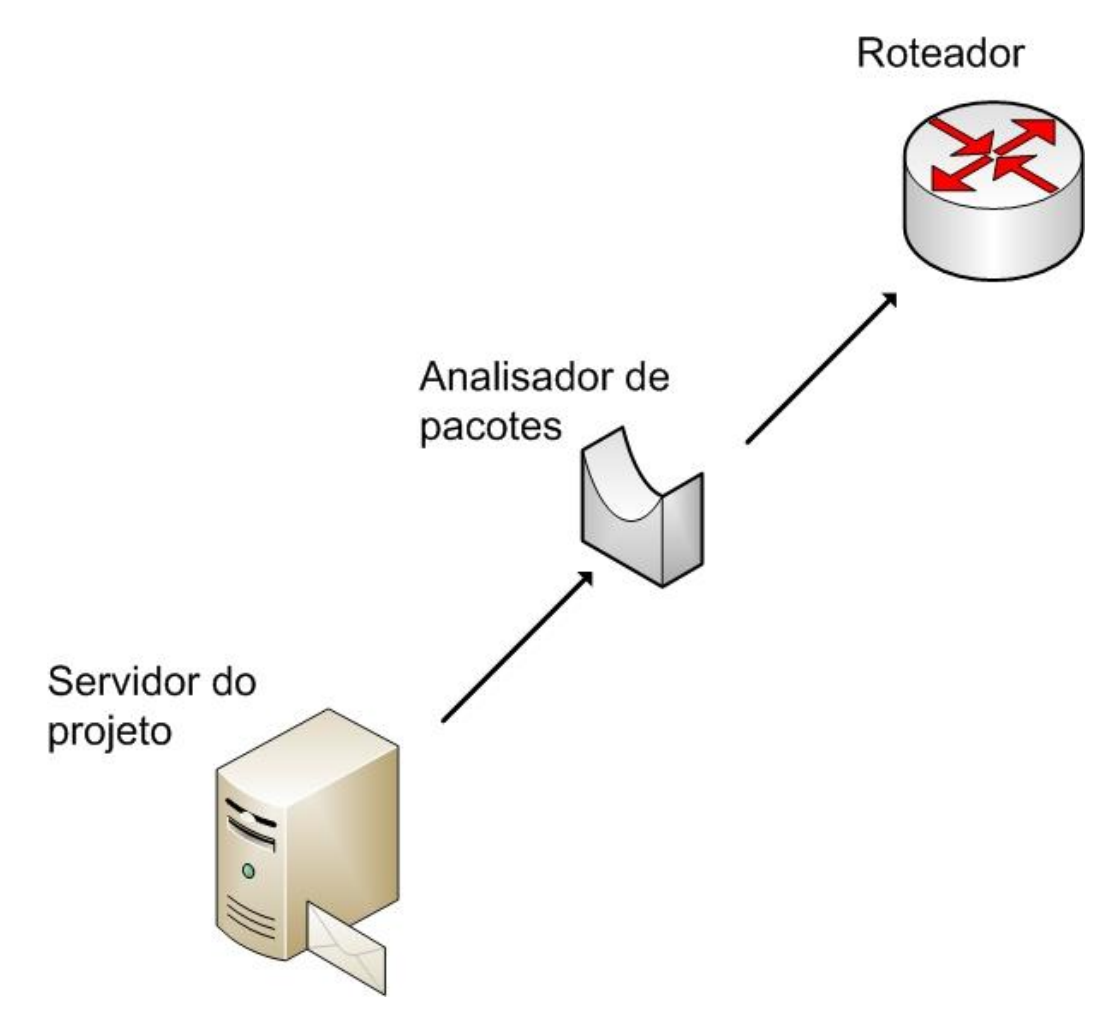

Figura 45: "Topologia de testes com a ferramenta Wireshark."

Ainda na figura 45 pode-se observar que o analisador de pacotes foi inserido entre o servidor do projeto e o roteador. Sendo assim, todo o tráfego de entrada e saída pode ser verificado.

Depois de configurada a ferramenta wireshark, foi acessada a conta **teste@projetofinal.org** em um cliente de e-mail. O protocolo configurado para o acesso às mensagens foi o IMAP com o SSL desabilitado. Durante o acesso à conta foi verificado no analisador que os dados trocados entre o cliente de e-mail e o servidor foram realizados em texto claro. Isso pode ser visto na figura 46:

| No. | Time                                                                                                    | Source                                                                                                    | Destination                                                                                                    | Protocol                                                           | Info                                                                                                    |
|-----|----------------------------------------------------------------------------------------------------|----------------------------------------------------------------------------------------------------|----------------------------------------------------------------------------------------------------|--------------------------------------------------------------------|----------------------------------------------------------------------------------------------------|
| 71  | 5.463820                                                                                                    | 200.252.126.17(                                                                                                    | 192.168.0.101                                                                                                    | IMAP                                                               | Response: ago Milhomem <thiago@milhomem.org></thiago@milhomem.org>                                                                                                    |
| 72  | 5.463939                                                                                                    | 192.168.0.101                                                                                                    | 200.252.126.170                                                                                                    | TCP                                                                | 49438 > imap [ACK] Seg=223 Ack=3463 Win=1671                                                                                                    |
| 73  | 5.475619                                                                                                    | 200.252.126.17(                                                                                                    | 192.168.0.101                                                                                                    | IMAP                                                               | Response: ces*mx.google.com>, 0.40000                                                                                                    |
| 74  | 5.529805                                                                                                    | 192.168.0.101                                                                                                    | 63.245.221.11                                                                                                    | TCP                                                                | 49441 > http [FIN, ACK] Seq=1932 Ack=5492 Wi                                                                                                    |
| 75  | 5.553172                                                                                                    | 192.168.0.101                                                                                                    | 200.252.126.170                                                                                                    | IMAP                                                               | Request: 10 IDLE                                                                                                    |
| 4   |                                                                                                    |                                                                                                    |                                                                                                    |                                                                    | •                                                                                                    |
|     | <pre>Content-T<br/>Respons<br/>Respons<br/>\r\n<br/>Tudo bem,<br/>Respons<br/>div clas<br/>Respons<br/>cliv clas<br/>Respons<br/>cliv clas<br/>Respons<br/>cliockquo<br/>Respons<br/>cliv</pre> | ransfer-Encoding<br>e Tag: Content-T<br>e: 8bit<br>obrigado.<br><br>be<br>e Tag: Tudo<br>e: bem, obrigado<br>s="gmail_quote"><br> | : 8bit\r\n<br>ransfer-Encoding:<br>r>\r\n<br>2009/6/3 <span dir<br="">quote"&gt;2009/6/3 <s<br>-LEFT: #ccc 1px sc<br/>te<br/>-LEFT: #ccc 1px sc<br/>Thiago Milhom</s<br></span> | '="ltr">&l<br>:pan dir="<br>)lid; MARG<br>Dlid; MARG<br>nem<br>\r\ | t; <a href="mailto:teste@projetofinal.org">test<br/>ltr"&gt;&lt;<a clas<br="" href="mailto:teste@projetofinal.or&lt;br&gt;IN: Opx Opx Opx 0.8ex; PADDING-LEFT: 1ex">IN: Opx Opx Opx 0.8ex; PADDING-LEFT: 1ex" clas<br/>n</a></a> |
| *   |                                                                                                    | III                                                                                                    |                                                                                                    |                                                                    | F                                                                                                    |
| 000 | 00 00 22 69<br>0 03 c6 29                                                                                                    | 0 0e 0e 01 00 13<br>0 0b 40 00 38 06<br>0 8f c1 1e 0c 7c                                                                          | 46 88 a4 e8 08 0<br>0d 73 c8 fc 7e a<br>fe 85 e1 29 ed 4                                                                                                    | 0 45 00<br>a c0 a8<br>d 50 18                                      | ."i FE.<br>).@.8s~<br>e                                                                                                    |

Figura 46: "Comunicação IMAP em texto claro."

Sem a utilização do SSL, foi possível visualizar claramente o conteúdo da mensagem. Após isso, foi habilitado o SSL e depois realizado o teste de acesso novamente. Dessa vez, foi verificado que todos os dados trocados estavam criptografados, conforme é mostrado na região marcada com a coloração azul, na figura 47:

| No.                                                                            | Time                                                                                                    | Source                                                                                                    | Destination                                         | Protocol  | Info                                   | •     |
|--------------------------------------------------------------------------------|----------------------------------------------------------------------------------------------------|----------------------------------------------------------------------------------------------------|-----------------------------------------------------|-----------|----------------------------------------|-------|
| 58                                                                             | 5.670592                                                                                                    | 192.168.0.101                                                                                                    | 200.252.126.170                                     | TL5V1     | Application Data                       |       |
| 59                                                                             | 5.736682                                                                                                    | 200.252.126.170                                                                                                    | 192.168.0.101                                       | TLSV1     | Application Data                       |       |
| 50                                                                             | 5.749407                                                                                                    | 192.168.0.101                                                                                                    | 200.252.126.170                                     | TLSV1     | Application Data                       | 1     |
| 61                                                                             | 5.826096                                                                                                    | 63.245.221.10                                                                                                    | 192.168.0.101                                       | HTTP      | HTTP/1.1 200 OK (text/css)             |       |
| 62                                                                             | 5.826224                                                                                                    | 192.168.0.101                                                                                                    | 63.245.221.10                                       | TCP       | 49493 > http [RST, ACK] Seq=968 Ack=19 | 36 W1 |
| 63                                                                             | 5.885091                                                                                                    | 200.252.126.170                                                                                                    | 192.168.0.101                                       | TLSV1     | Application Data,                      |       |
| 64                                                                             | 5.916717                                                                                                    | 200.252.126.170                                                                                                    | 192.168.0.101                                       | TLSV1     | Application Data                       | -     |
| 4                                                                              |                                                                                                    |                                                                                                    | m                                                   |           |                                        | •     |
| 3.2                                                                            | neauer r                                                                                                    | engen. zo byces                                                                                                    |                                                     |           |                                        |       |
| (<br>(<br>()<br>()<br>()<br>()<br>()<br>()<br>()<br>()<br>()<br>()<br>()<br>() | <ul> <li>Flags: 0:<br/>Window s<sup>™</sup></li> <li>Checksum</li> <li>[SEQ/ACK</li> <li>Secure Social</li> <li>TLSV1 Recontent</li> <li>Content</li> <li>Version</li> <li>Length</li> </ul> | X18 (PSH, ACK)<br>ize: 8000 (scaled)<br>: 0x0a15 [correct]<br>analysis]<br>ket Layer<br>cord Layer: Applic<br>t Type: Application<br>n: TLS 1.0 (0x030)<br>: 48 | )<br>]<br>cation Data Protoco<br>on Data (23)<br>L) | l: imap   |                                        | E     |
|                                                                                | Encryp                                                                                                    | ted Application D                                                                                                    | ata: E8438A0B9CAAFA                                 | C4F249444 | 24A81B497B60E6073FAA6C3E               | -     |
| DOM: N                                                                         |                                                                                                    |                                                                                                    | III                                                 |           |                                        | 4     |
| 1                                                                              |                                                                                                    |                                                                                                    |                                                     |           |                                        |       |
| EOO                                                                            | 0 00 7d 0                                                                                                    | a 15 00 00 17 03                                                                                                    | 01 00 30 e8 43 8a                                   | 0b 9c     | }                                      |       |

Figura 47: "Comunicação IMAP criptografada."

Os mesmos testes foram realizados para os protocolos POP e SMTP. Ambos geraram os mesmos resultados.

Depois disso foi testado o funcionamento do protocolo HTTPS. Para isso, foi acessada a ferramenta Postfix Admin via navegador de internet. Durante o acesso foi exibida uma página de erro, informando que o servidor acessado não é confiável. A figura 48 mostra a tela de um navegador de internet indicando esse tipo de erro:

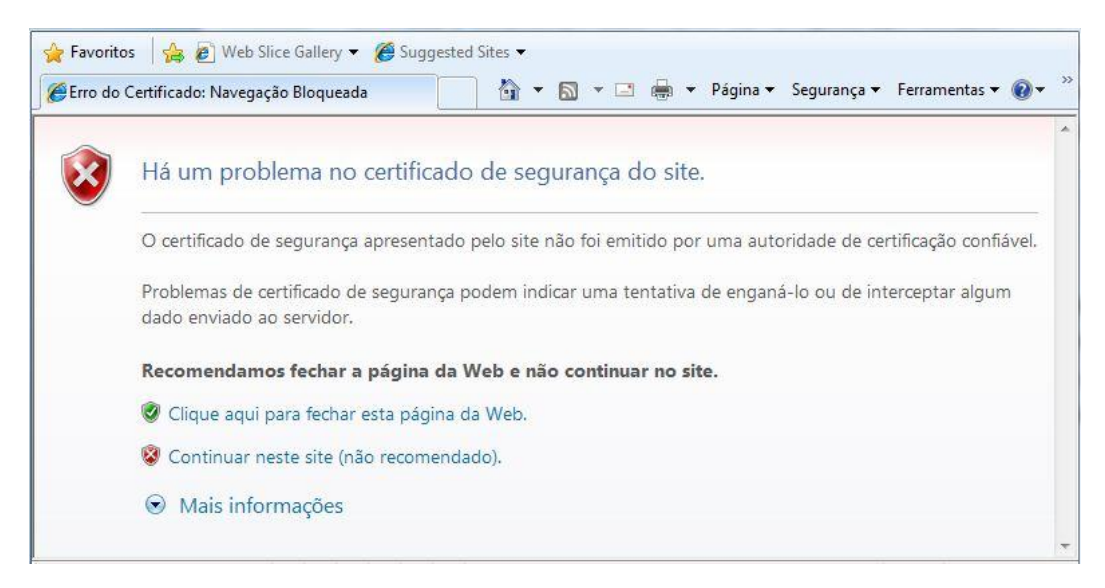

Figura 48: "Erro apresentado pelo navegador de internet."

Isso ocorre porque os certificados do servidor são auto-assinados e, portanto, não são emitidos por entidades confiáveis. Porém, como o objetivo dos certificados para o projeto é o sigilo dos dados, esse erro pode ser ignorado. Durante os acessos realizados ao endereço da ferramenta Postfix Admin (https://admin.projetofinal.org) foi verificado no analisador de pacotes que os dados transmitidos estavam criptografados, conforme pode ser verificado na figura 49, o trecho indicado com a cor azul:

| No.                 | Time                                                                                                    | Source                                                                                                    | Destination                                                           | Protocol                              | Info                                             |                        |                             |                        |
|---------------------|----------------------------------------------------------------------------------------------------|----------------------------------------------------------------------------------------------------|-----------------------------------------------------------------------|---------------------------------------|--------------------------------------------------|------------------------|-----------------------------|------------------------|
| 84<br>85            | 21.638616<br>21.662131                                                                                   | 192.168.0.101<br>65.55.195.250                                                                                                    | 65.55.195.250<br>192.168.0.101                                        | TCP<br>TCP                            | 49672 > https<br>https > 49673                   | [FIN, ACI<br>[ACK] Sec | kˈ] Seq=1385<br>q=4553 Ack= | Ack=5403<br>1407 Win=0 |
| 80<br>87<br>88<br>4 | 21.670126<br>21.670240<br>21.670387                                                                      | 65.55.195.250<br>192.168.0.101<br>192.168.0.101                                                                                              | 192.168.0.101<br>65.55.195.250<br>65.55.195.250<br>11                 | TCP<br>TCP                            | Application ba<br>49673 > https<br>49673 > https | [ACK] Sec<br>[FIN. AC  | q=1407 Ack=<br>Kl Sea=1407  | 5403 win=1<br>Ack=5403 |
|                     | [Next seq<br>Acknowled<br>Header le<br>Flags: 0x<br>window si<br>€ Checksum:<br>Secure Sock<br>TISV1 Rec | uence number: 54<br>gement number: 1-<br>ngth: 20 bytes<br>19 (FIN, PSH, ACI<br>ze: 64129<br>0x21ba [correct<br>et Layer<br>ord Layer: Appli | 02 (relative see<br>407 (relative a<br>K)<br>]<br>cation Data Protoco | quence numb<br>ck number)<br>ol: http | per)]                                            |                        |                             |                        |
|                     | Content<br>Version<br>Length:                                                                            | Type: Application<br>TLS 1.0 (0x030)<br>844                                                                                                  | on Data (23)<br>1)<br>ata: 0554956816440                              | 20404988420                           | 858282646690730                                  | OCE 31 93 37           |                             | E                      |
| •                   |                                                                                                    |                                                                                                    | m                                                                     |                                       |                                                  |                        | 2                           | •                      |
| 002                 | 30 <mark>fa 81 21</mark><br>10 44 02 03<br>50 31 93 37                                                   | L <mark>ba 00 00 17 03</mark><br>a 0a 98 b4 2c 8e<br>7 c1 fe 7e e5 25                                                                        | 01 03 4c 0f 5a 95<br>82 82 6a 66 90 73<br>8d bd 1a 60 33 7e           | 68 1c<br>00 ce D<br>b5 e6 1           | <mark>.!L</mark> .z.h<br>jf.s.<br>.7~.% 3~       |                        |                             |                        |

Figura 49: "Comunicação HTTP criptografada."

Depois de realizados todos os testes relacionados aos protocolos SSL e TLS, foi testada a autenticação para o envio de e-mails, provida pelo protocolo SASL. Para a realização do teste, foi configurado o cliente de e-mail da conta **teste@projetofinal.org** sem autenticação para o envio de mensagens. Após isso, foi feita a tentativa de envio de um e-mail para um domínio externo na internet. Durante o processo de envio, foi exibida uma mensagem de erro, informando que a mensagem não pôde ser enviada, conforme é mostrado na figura 50:

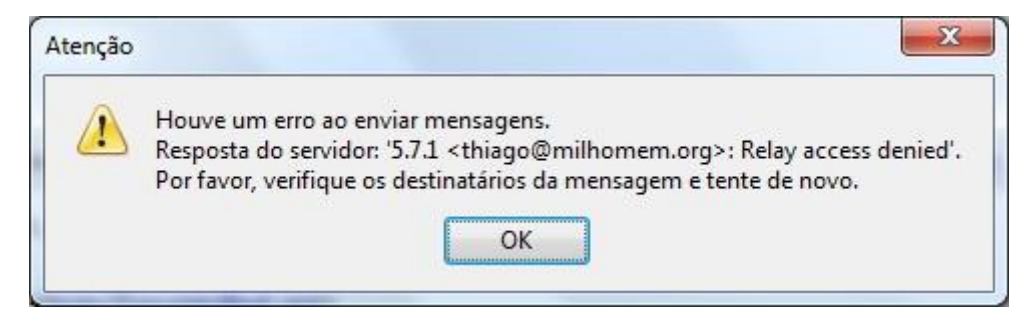

Figura 50: "Erro na tentativa de envio de mensagem sem a autenticação habilitada."

Os próximos testes diziam a respeito das restrições de mensagens configuradas no software Postfix. Como essas restrições são aplicadas durante os comandos SMTP executados durante a conversação com o servidor, os testes foram realizados através do acesso ao serviço via telnet. No primeiro teste foi informado durante a conversação com o servidor um remetente de um domínio não registrado na internet, não possuindo, portanto, registros DNS associados a ele. Neste caso o servidor rejeitou o recebimento da mensagem, pois não havia encontrado um registro DNS para o domínio do remetente, conforme exibido na figura 51:

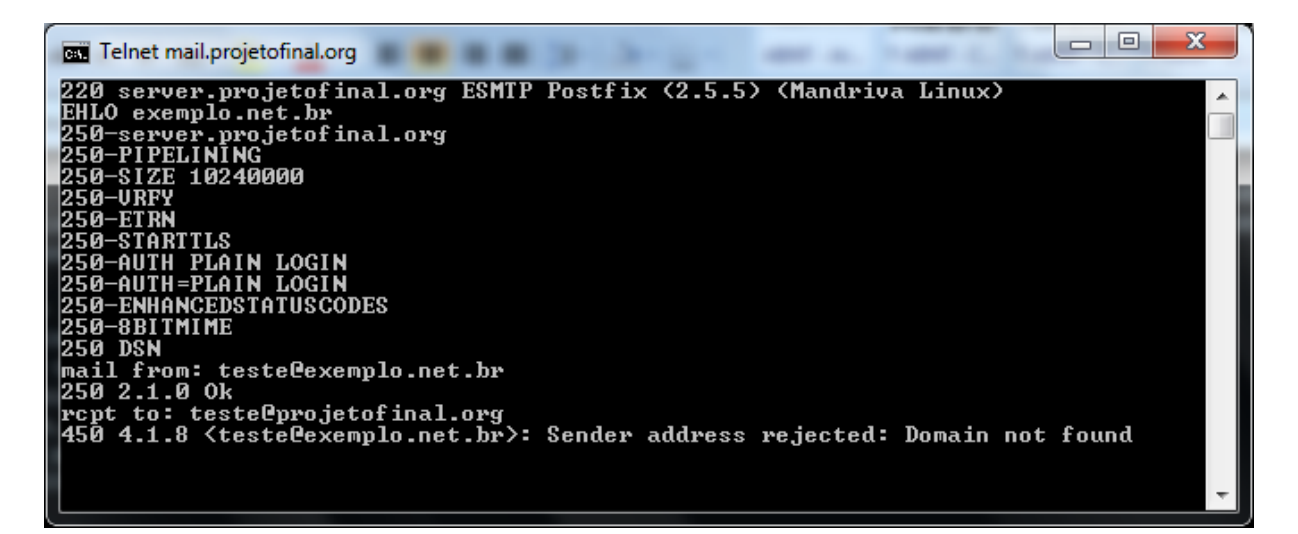

Figura 51: "Bloqueio de remetente de domínio desconhecido."

No segundo teste foi feita a conexão no servidor do projeto através de um endereço IP da internet que não possuía um registro DNS reverso associado. Durante o processo de troca de informações com o servidor, o mesmo rejeitou a finalização da conversação, e consequentemente, o recebimento da mensagem, pois não conseguiu encontrar o registro DNS reverso do endereço IP utilizado. A rejeição ocorrida pode ser verificada na figura 52:

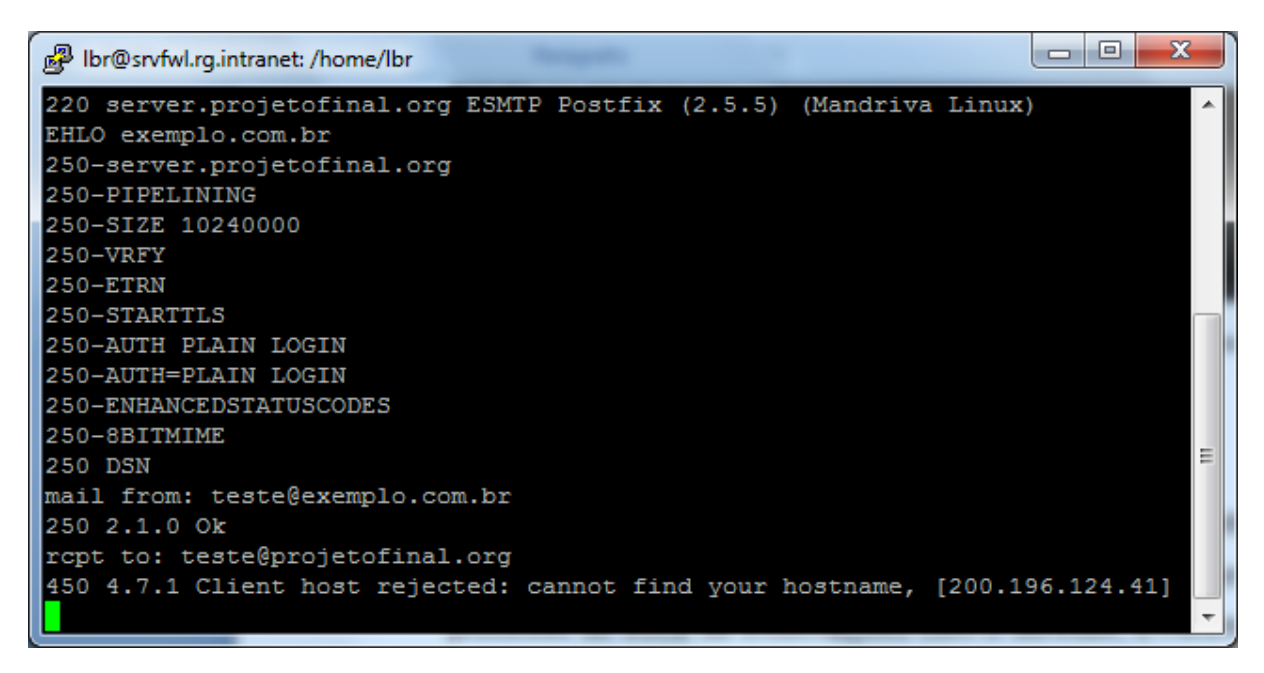

Figura 52: "Bloqueio de remetente de domínio de DNS reverso configurado."

O terceiro e último teste relacionado às restrições do Postfix foi a tentativa de envio de uma mensagem para um destinatário inexistente na base de dados do servidor. Durante o processo de conversação o servidor rejeitou a mensagem, pois alegava que o destinatário não existia em sua base de dados, conforme pode ser verificado na figura 53:

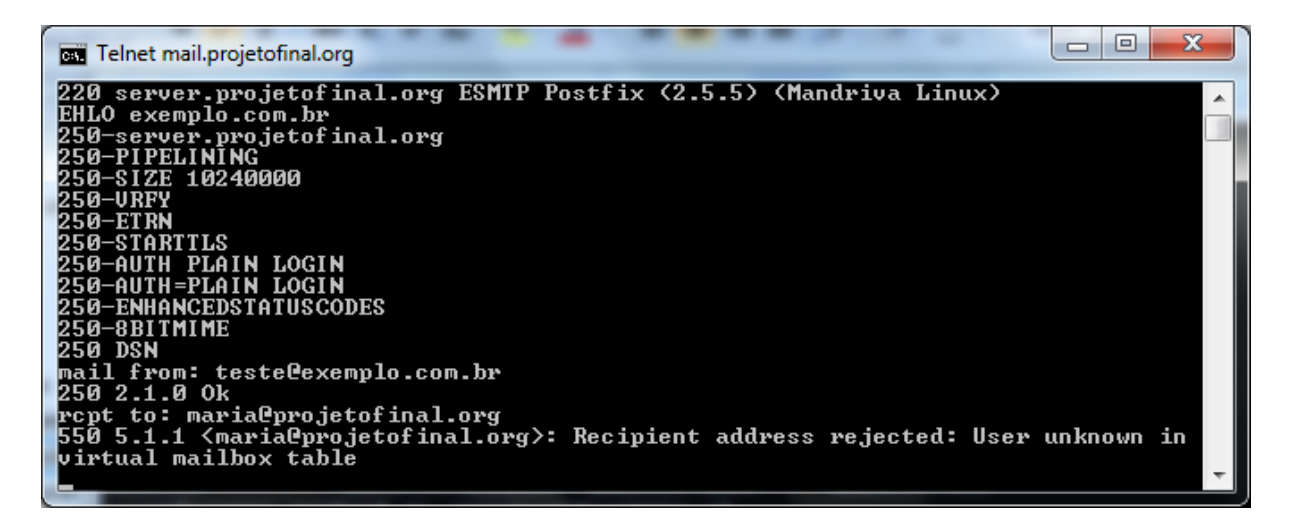

Figura 53: "Mensagem descartada devido a destinatário inexistente na base de dados."

Depois dos testes acerca das restrições do Postfix, foram testados os filtros SPF e Postgrey. Para o teste do SPF foi realizada a tentativa de envio de uma mensagem se passando como um usuário do domínio **terra.com.br**, porém de um
endereço IP não autorizado pelo mesmo para o envio de mensagens. Após as verificações do Postfix durante a fase inicial da conversação, a mensagem foi analisada pelo filtro SPF, que verificou se o endereço IP no qual a mensagem estava sendo enviada era autorizado a enviar e-mail em nome do domínio **terra.com.br**. Como esse endereço não era autorizado, o remetente foi rejeitado, conforme é exibido na figura 54:

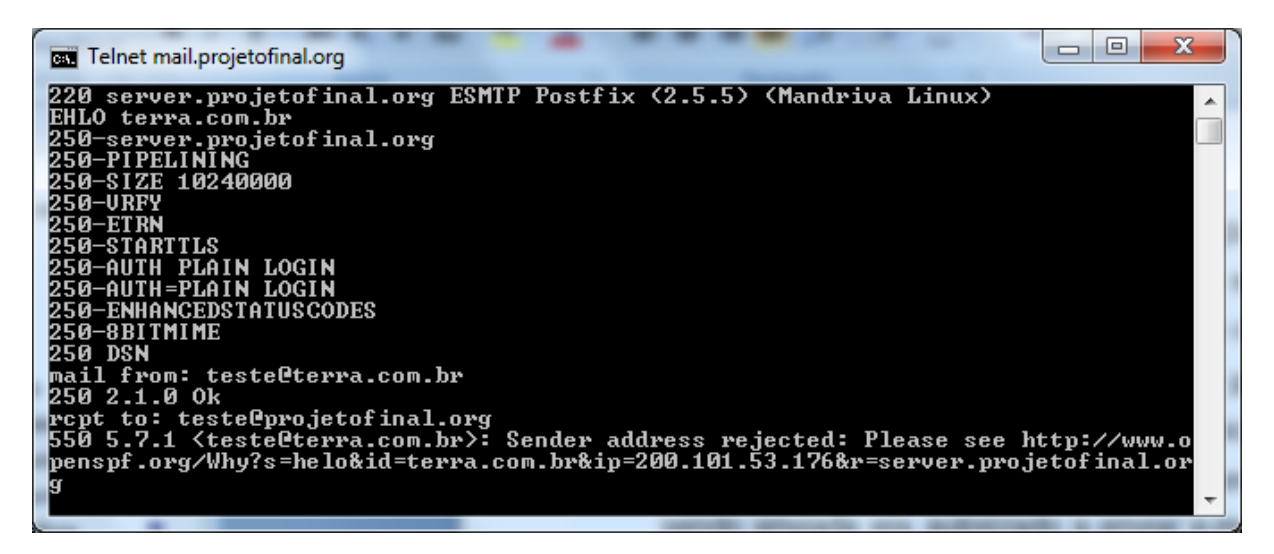

Figura 54: "Mensagem bloqueada pelo filtro SPF."

Já para o teste do filtro Postgrey, foi enviada uma mensagem de forma com que a mesma atendesse os requisitos das restrições do Postifx e do filtro SPF. Após as verificações dos mesmos, a mensagem foi rejeitada temporariamente, aplicando corretamente o conceito de *greylisting* - já abordado no tópico 4.2.4.2. A partir da figura 55 é possível verificar o bloqueio da mensagem pelo filtro Postgrey:

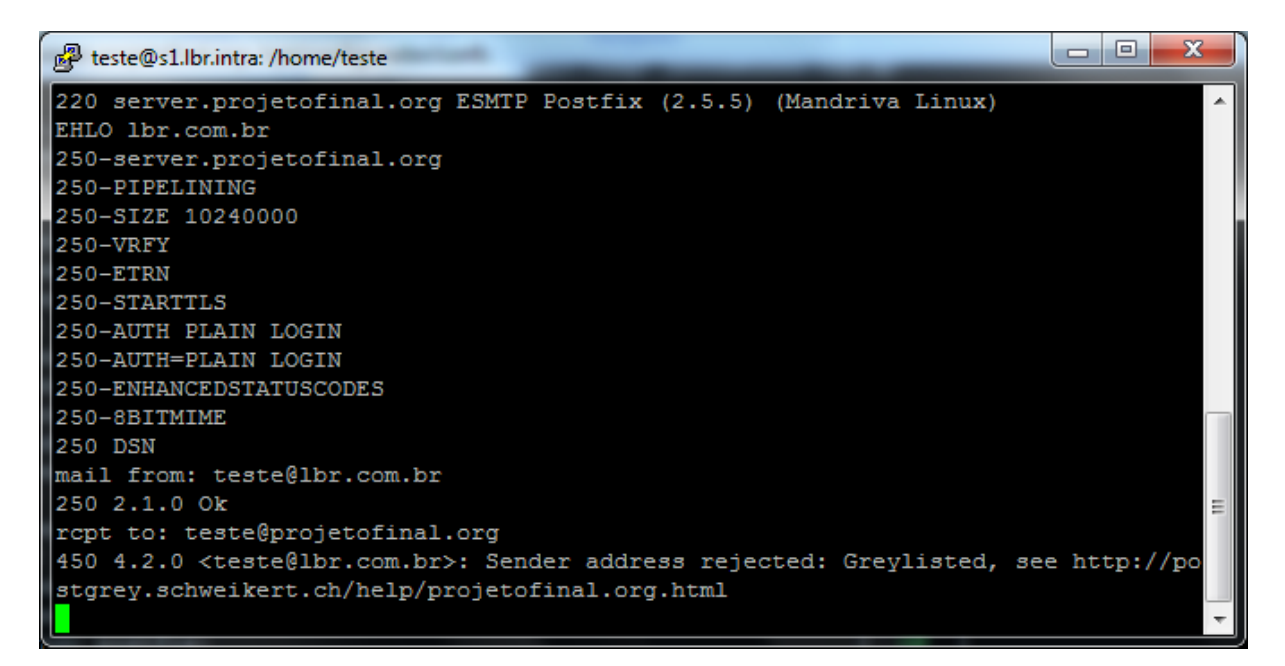

Figura 55: "Mensagem bloqueada pelo filtro Postgrey."

Por fim, os últimos testes realizados estiveram relacionados ao software de antispam DSPAM. Para que uma mensagem fosse analisada por esse software, ela precisou atender a todos os requisitos necessários dos filtros abordados anteriormente. Com a finalidade de testar a reaprendizagem do DSPAM, foram enviadas diversas mensagens a partir de um servidor de e-mail configurado corretamente com um domínio válido na internet. Em seus conteúdos foram inseridas palavras que geralmente caracterizam os spams. Devido ao filtro do antispam ainda não estar treinado, todas as mensagens recebidas foram classificadas como legítmas. A partir da figura 56 é possível verificar, através da interface web do software DSPAM, a ocorrência da classificação "Good" para todas as mensagens recebidas:

Statistical SPAM Protection for teste@projetofinal.org

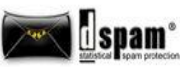

| D - he - is |           |           |                                                                                                    |                                     |                 |
|-------------|-----------|-----------|----------------------------------------------------------------------------------------------------|-------------------------------------|-----------------|
| ketrali     |           |           | [1]                                                                                                    |                                     |                 |
| /pe         | Retrain   | Day/Time  | From                                                                                                    | Subject                             | Additional Info |
|             | 🔲 As Spam | Fri 9:59p | "Lowell Savage" <aestheticallyn79@kuppelprojekt< td=""><td>Get a required degree.</td><td>Delivered</td></aestheticallyn79@kuppelprojekt<>         | Get a required degree.              | Delivered       |
|             | As Spam   | Fri 9:59p | "Bvlgari Watches" <zhenyanc@basf.com></zhenyanc@basf.com>                                                                                          | 2010 Swiss Rolex                    | Delivered       |
|             | As Spam   | Fri 9:59p | "Collin Pritchard" <spattingeh24@sap-fid.com&g< td=""><td>Let Accai Berry imporve your health</td><td>Delivered</td></spattingeh24@sap-fid.com&g<> | Let Accai Berry imporve your health | Delivered       |
|             | As Spam   | Fri 9:59p | <sag@europarl.eu.int></sag@europarl.eu.int>                                                                                                    | Software license!                   | Delivered       |
|             | As Spam   | Fri 9:59p | "Mai Sandoval" <luiz.marzano@gmail.com></luiz.marzano@gmail.com>                                                                                   | Affordable brand name watches       | Delivered       |
|             | As Spam   | Fri 9:58p | "Lowell Savage" <aestheticallyn79@kuppelprojekt< td=""><td>Get a required degree.</td><td>Delivered</td></aestheticallyn79@kuppelprojekt<>         | Get a required degree.              | Delivered       |
|             | As Spam   | Fri 9:58p | "Bvlgari Watches" <zhenyanc@basf.com></zhenyanc@basf.com>                                                                                          | 2010 Swiss Rolex                    | Delivered       |
|             | As Spam   | Fri 9:58p | "Collin Pritchard" <spattingeh24@sap-fid.com&g< td=""><td>Let Accai Berry imporve your health</td><td>Delivered</td></spattingeh24@sap-fid.com&g<> | Let Accai Berry imporve your health | Delivered       |
|             | As Spam   | Fri 9:58p | <sag@europarl.eu.int></sag@europarl.eu.int>                                                                                                    | Software license!                   | Delivered       |
|             | As Spam   | Fri 9:58p | "Mai Sandoval" <luiz.marzano@gmail.com></luiz.marzano@gmail.com>                                                                                   | Affordable brand name watches       | Delivered       |
|             | As Spam   | Fri 9:58p | "Lowell Savage" <aestheticallyn79@kuppelprojekt< td=""><td>Get a required degree.</td><td>Delivered</td></aestheticallyn79@kuppelprojekt<>         | Get a required degree.              | Delivered       |

Figura 56: "Filtro do software DSPAM sem treinamento."

Para realizar a reaprendizagem dessas mensagens, classificando-as como spams, foi utilizada a própria interface web do software de antispam. Após isso, novas mensagens com conteúdo semelhante foram enviadas, e essas foram classificadas como spams, conforme podem ser observadas as ocorrências da classificação "SPAM" na figura 57:

| erformance      | Preferences               | Alerts Quara        | ntine (Empty)                                                                                              | Analysis History                                                                                                    |                       |                                                    |                               |
|-----------------|---------------------------|---------------------|----------------------------------------------------------------------------------------------------|----------------------------------------------------------------------------------------------------|-----------------------|----------------------------------------------------|-------------------------------|
| he messages     | that have been p          | rocessed by the fil | ter are shown be                                                                                           | elow. The most recent messag                                                                                                    | es are shown first. U | ise the retrain options to correct errors and deli | iver any false positives that |
| ill in your qua | rantine.                  |                     |                                                                                                    |                                                                                                    |                       |                                                    |                               |
| Retrain Che     | ked                       |                     |                                                                                                    |                                                                                                    |                       |                                                    |                               |
|                 |                           |                     |                                                                                                    |                                                                                                    | 1                     |                                                    |                               |
| Type Ret        | rain                      | Day/Ti              | me From                                                                                                    |                                                                                                    |                       | Subject                                            | Additional Info               |
| PAM 📄           | As Innocent               | Fri 10:02           | "Lowell                                                                                                    | Savage" <aestheticallyn79@kuppe< td=""><td>alprojekt</td><td>Get a required degree.</td><td>Quarantined</td></aestheticallyn79@kuppe<>                  | alprojekt             | Get a required degree.                             | Quarantined                   |
| DAM 📃           | As Innocent               | Fri 10:02;          | "Bvlgar                                                                                                    | Watches" <zhenyanc@basf.com></zhenyanc@basf.com>                                                                                                    |                       | 2010 Swiss Rolex                                   | Quarantined                   |
| RAM 🔳           | As Innocent               | Fri 10:01           | "Collin I                                                                                                  | Pritchard" <spattingeh24@sap-rfid.c< td=""><td>om&amp;g</td><td>Let Accai Berry imporve your health</td><td>Quarantined</td></spattingeh24@sap-rfid.c<> | om&g                  | Let Accai Berry imporve your health                | Quarantined                   |
| RAM 🔳           | As Innocent               | Fri 10:01;          | <sag@e< td=""><td>europarl.eu.int&gt;</td><td></td><td>Software license!</td><td>Quarantined</td></sag@e<> | europarl.eu.int>                                                                                                    |                       | Software license!                                  | Quarantined                   |
| RAM 🗉           | As Innocent               | Fri 10:01           | Mai Sa                                                                                                    | ndoval" <luiz.marzano@gmail.com< td=""><td>&gt;</td><td>Affordable brand name watches</td><td>Quarantined</td></luiz.marzano@gmail.com<>                | >                     | Affordable brand name watches                      | Quarantined                   |
| Miss 📃          | Retrained (Undo)          | Fri 9:59p           | "Lowell                                                                                                    | Savage" <aestheticallyn79@kuppe< td=""><td>elprojekt</td><td>Get a required degree.</td><td>Delivered</td></aestheticallyn79@kuppe<>                    | elprojekt             | Get a required degree.                             | Delivered                     |
| Miss 🔲          | Retrained (Undo)          | Fri 9:59p           | "Bvlgar                                                                                                    | Watches" <zhenyanc@basf.com></zhenyanc@basf.com>                                                                                                    |                       | 2010 Swiss Rolex                                   | Delivered                     |
| 4iss 📃          | Retrained ( <u>Undo</u> ) | Fri 9:59p           | "Collin I                                                                                                  | Pritchard" <spattingeh24@sap-rfid.c< td=""><td>om&amp;g</td><td>Let Accai Berry imporve your health</td><td>Delivered</td></spattingeh24@sap-rfid.c<>   | om&g                  | Let Accai Berry imporve your health                | Delivered                     |
| Miss            | Retrained (Undo)          | Fri 9:59p           | <sag@e< td=""><td>suroparl.eu.int&gt;</td><td></td><td>Software license!</td><td>Delivered</td></sag@e<>   | suroparl.eu.int>                                                                                                    |                       | Software license!                                  | Delivered                     |

Figura 57: "Filtro do software DSPAM já treinado."

## 5.3. Resultados da remasterização

O que se esperou alcançar com o processo de remasterização da imagem de instalação do sistema foi tornar o processo de instalação e configuração do servidor mais rápido. Além disso, foi esperado minimizar a possibilidade de erros de configuração dos serviços devido à grande quantidade de arquivos que precisavam ser editados.

Durante o teste da instalação do servidor através da imagem de instalação remasterizada, foi observado que diversas etapas foram executadas automaticamente. Entre elas destacam-se:

- Criação de dez partições no disco rígido do servidor, cada uma com propósito específico;
- Formatação das dez partições com o sistema de arquivos XFS;
- Seleção dos pacotes básicos necessários para a inicialização correta do servidor;
- Criação do usuário comum projeto, para ser utilizado no acesso remoto ao servidor.

Com isso, a instalação do servidor tornou-se prática, pois não foi necessário realizar as configurações mais complexas do processo de instalação. Além disso, tempo levado para instalar o servidor reduziu consideravelmente. A partir da tabela 1 é possível verificar os tempos levados para a instalação - tanto para a imagem original do sistema, como para a imagem remasterizada - em dez testes distintos:

| Teste | Instalação imagem original | Instalação imagem remasterizada |
|-------|----------------------------|---------------------------------|
| 1     | 13,38 minutos              | 4,45 minutos                    |
| 2     | 13,20 minutos              | 4,46 minutos                    |

| Tabela 1: "Tempos | s ocorridos durante | os testes de instalação." |
|-------------------|---------------------|---------------------------|
|-------------------|---------------------|---------------------------|

| 3      | 13,25 minutos | 4,42 minutos |
|--------|---------------|--------------|
| 4      | 12,45 minutos | 4,48 minutos |
| 5      | 13,55 minutos | 4,50 minutos |
| 6      | 14,10 minutos | 4,45 minutos |
| 7      | 13,42 minutos | 4,47 minutos |
| 8      | 12,30 minutos | 4,46 minutos |
| 9      | 12,05 minutos | 4,46 minutos |
| 10     | 13,00 minutos | 4,44 minutos |
| média: | 13,07 minutos | 4,46 minutos |

Ainda na tabela 1, observa-se que o tempo médio levado para a instalação do servidor utilizando a imagem remasterizada foi menor que a metade do tempo médio levado para se realizar uma instalação.

Após os testes realizados acerca da instalação do servidor, foram realizados testes sobre a configuração do mesmo. Após a primeira inicialização do servidor instalado com a imagem remasterizada, o script **bemvindo.sh** é executado automaticamente. Através dele são realizadas as seguintes configurações:

- Instalação de todos os softwares necessários ao funcionamento do servidor;
- Alteração da senha do usuário comum projeto, pois o mesmo foi configurado durante a instalação de forma não-interativa;
- Alteração da senha do usuário administrativo root, pelo mesmo motivo do item anterior;
- Realização das configurações de rede através da execução do utilitário da distribuição Mandriva drakconnect;

Após a realização das configurações iniciais, foi mostrada uma tela informando a existência do arquivo **Leia-me.txt**, situado no diretório **/opt/configurador**. Ele

contém informações sobre como proceder para finalizar a instalação do servidor, além dos pré-requisitos para o seu correto funcionamento, como por exemplo, as configurações de DNS. Após a leitura do arquivo, foi editado o arquivo de configuração variables, situado em **/opt/configurador/bin**. Nesse arquivo foram informados os dados necessários para a geração dos certificados auto-assinados, além do nome domínio principal do servidor. Após isso, foi executado o seguinte comando:

# configurador.sh full

Com isso, todo o servidor foi configurado a partir dos dados informados no arquivo **variables**.

É importante notar que a complexidade da configuração do servidor foi drasticamente reduzida, visto que foi necessário editar apenas um arquivo de configuração, além de seguir os passos descritos no script de configuração inicial **bemvindo.sh**. Para a implementação do servidor de forma manual, é necessário a edição de mais de vinte e cinco arquivos de configuração, entre eles os arquivos **main.cf** e **dovecot.conf**, responsáveis por grande parte das configuraçãoes dos softwares Postfix e Dovecot, respectivamente.

## 6. CONCLUSÃO

O projeto conseguiu atingir o seu objetivo, que é uma solução para servidores de e-mail que possui facilidade na sua instalação e configuração, além de possuir recursos de segurança e ferramentas que facilitam a administração das contas de email.

Através dos testes realizados, foi possível verificar que a criação das contas de e-mail na base de dados ocorreu de forma correta e o envio e recebimento de mensagens - tanto via cliente de e-mail como via webmail - funcionaram sem erros.

Além disso, os filtros SPF e Postgrey funcionaram corretamente. As mensagens que não atendiam os requisitos necessários determinados por esses filtros foram descartadas. Os filtros do software Postfix também bloquearam as mensagens que não atendiam os seus requisitos para entrega.

O software de antispam DSPAM conseguiu acertar a classificação das mensagens, após certo período de treinamento. Os mecanismos para a reaprendizagem das mensagens também funcionaram corretamente. O DSPAM conseguiu bloquear as mensagens que possuíam vírus em seus anexos, devido à sua integração com o software de antivírus ClamAV.

O uso dos protocolos POP, IMAP e SMTP com a criptografia provida pelo SSL e o TLS garatiram que os dados transmitidos durante a comunicação entre o cliente de e-mail e o servidor estivessem seguros.

Através dos dados mostrados no capítulo 5 foi possível concluir que o processo de automatização da instalação do sistema criado na solução reduziu sensívelmente o tempo levado para se instalar o sistema. Além disso, os scripts criados para automatizar o processo de configuração do servidor tornaram a implementação da solução rápida e fácil de realizar, podendo ser realizada por administradores que possuem uma experiência reduzida no que diz respeito aos serviços de e-mail.

Uma das dificuldades encontradas durante a implentação do projeto foi a integração das ferramentas de segurança ao servidor de e-mail. Encontrar uma forma adequada e eficiente de analisar a mensagem antes da mesma ser entregue foi um verdadeiro desafio. Outra dificuldade encontrada foi a remasterização da imagem de instalação da distribuição Mandriva Linux. Existe pouca documentação sobre o assunto. Por fim, hospedar o servidor na internet para realizar os devidos testes gerou diversos problemas, entre eles podem se destacar os gastos gerados para se obter um link de internet empresarial e o registro de um domínio na internet.

Algumas sugestões para projetos futuros são:

- Criar uma solução para servidores de e-mail com a base de dados LDAP, ao invés de banco de dados;
- Realizar uma análise do tipo de algoritmo de criptografia mais adequado para os serviços de e-mail;
- Criar ferramentas que automatizem o processo de instalação e configuração em outras linguagens de programação, como por exemplo, o PHP.

# **REFERÊNCIAS BIBLIOGRÁFICAS**

CGI.BR, Comitê Gestor da Internet no Brasil. **Filtros de Conteúdo**. Disponível em: http://www.antispam.br/admin/filtros/. Acesso em 19 mai 2009.

CGI.BR, Comitê Gestor da Internet no Brasil. **Greylisting**. Disponível em: http://www.antispam.br/admin/greylisting/. Acesso em 16 mai 2009.

CGI.BR, Comitê Gestor da Internet no Brasil. **O que é spam?** Disponível em: http://www.antispam.br/conceito/. Acesso em 16 mai 2009.

CGI.BR, Comitê Gestor da Internet no Brasil. **SPF – Sender Policy Framework**. Disponível em: http://www.antispam.br/admin/spf/. Acesso em 16 mai 2009.

DENT, Kyle D. **Postfix: The Definitive Guide** – 1st ed. – California, EUA. O'Reilly Media:2003

GUPTA, Meeta; PARIHAR, Mridula; SCRIMGER, Rod; LASALLE, Paul. **TCP/IP Bible** – 1st ed. – New Jersey, EUA. Wiley:2001

HEWLETT-PACKARD. O que é virtualização e o que ela pode fazer para a minha empresa? Disponível em:

http://www.hp.com/latam/br/pyme/solucoes/apr\_solucoes\_01.html. Acesso em 26 mar. 2009

MICROSOFT. Virtualização Microsoft – Virtualização de servidor. Disponível em: http://www.microsoft.com/brasil/servidores/virtualizacao/solution-tech-server.mspx. Acesso em 26 mar. 2009.

NAKAMURA, Emilio Tissato; GEUS, Paulo Lício de. Segurança de redes em ambientes corporativos. 2 ed. São Paulo, Futura: 2003

SILICON GRAPHICS. **Open Source XFS for Linux**. Disponível em: http://oss.sgi.com/projects/xfs/datasheet.pdf. Acesso em 17 mai 2009.

WOOD, David. **Programming Internet Email**. 1st ed. California, EUA. O'Reilly Media:1999

WORSLEY, John; DRAKE Joshua. **Pratical PostgreSQL** – 1st ed. – California, EUA. O'Reilly Media:2001

## Apêndice A - Arquivos de configuração do software postfix:

#### /etc/postfix/main.cf:

##Projeto Final ##Thiago de Almeida Milhomem ##Arquivo de configuração main.cf

readme directory = /usr/share/doc/postfix/README FILES html directory = /usr/share/doc/postfix/html sendmail\_path = /usr/sbin/sendmail.postfix setgid\_group = postdrop command\_directory = /usr/sbin manpage\_directory = /usr/share/man daemon\_directory = /usr/lib/postfix newaliases\_path = /usr/bin/newaliases mailq\_path = /usr/bin/mailq queue\_directory = /var/spool/postfix mail\_owner = postfix mynetworks\_style = host smtpd banner = \$myhostname ESMTP \$mail name (\$mail version) (Mandriva Linux) unknown local recipient reject code = 450 smtp-filter destination concurrency limit = 2 Imp-filter destination concurrency limit = 2data\_directory = /var/lib/postfix

inet\_interfaces = all mynetworks = 127.0.0.1/32 mydomain = projetofinal.org myhostname = servidor.projetofinal.org

smtpd\_use\_tls = yes
smtpd\_tls\_cert\_file = /etc/ssl/projeto/certs/email.crt
smtpd\_tls\_key\_file = /etc/ssl/projeto/private/email.key

```
virtual_transport = virtual
virtual_mailbox_base = /home/vmail
virtual_mailbox_domains = proxy:pgsql:/etc/postfix/pgsql/virtual-domains.cf
virtual_alias_maps = proxy:pgsql:/etc/postfix/pgsql/virtual-alias-maps.cf
virtual_mailbox_maps = proxy:pgsql:/etc/postfix/pgsql/virtual-mailbox-maps.cf
virtual_uid_maps = static:500
virtual_gid_maps = static:500
transport_maps = hash:/etc/postfix/transport
local_recipient_maps = $transport_maps
virtual_create_maildirsize = yes
virtual_maildir_extended = yes
virtual_mailbox_limit_maps = proxy:pgsql:/etc/postfix/pgsql/virtual-mailbox-limit-maps.cf
virtual_mailbox_limit_override = yes
virtual_maildir_limit_message = "The user you are trying to reach is over quota."
virtual_overquota_bounce = yes
```

proxy\_read\_maps = \$local\_recipient\_maps \$mydestination \$virtual\_alias\_maps \$virtual\_alias\_domains \$virtual\_mailbox\_maps \$virtual\_mailbox\_domains \$relay\_recipient\_maps \$relay\_domains \$canonical\_maps \$sender\_canonical\_maps \$recipient\_canonical\_maps \$relocated\_maps \$transport\_maps \$mynetworks \$sender\_bcc\_maps \$recipient\_bcc\_maps
\$smtp\_generic\_maps \$lmtp\_generic\_maps \$virtual\_mailbox\_limit\_maps

smtpd\_sender\_restrictions =

permit\_sasl\_authenticated, permit\_mynetworks, reject\_unauth\_destination, check\_policy\_service unix:private/policy, check\_policy\_service inet:127.0.0.1:10031, reject\_unknown\_sender\_domain, reject\_invalid\_hostname, reject\_non\_fqdn\_sender, reject\_unknown\_recipient\_domain

smtpd\_client\_restrictions =

permit\_sasl\_authenticated, permit\_mynetworks, reject\_unknown\_client, check\_client\_access pcre:/etc/postfix/dspam\_filter\_access reject\_rbl\_client bl.spamcop.net, reject\_rbl\_client dnsbl.njabl.org, reject\_rbl\_client list.dsbl.org, reject\_rbl\_client sbl.spamhaus.org

smtpd\_recipient\_restrictions =

permit\_sasl\_authenticated, check\_recipient\_access hash:/etc/postfix/access, permit\_auth\_destination, permit\_mynetworks, reject\_unauth\_destination, reject\_non\_fqdn\_sender, reject\_non\_fqdn\_recipient

smtpd\_sasl\_auth\_enable = yes
broken\_sasl\_auth\_clients = yes
smtpd\_sasl\_type = dovecot
smtpd\_sasl\_path = private/auth

#### /etc/postfix/master.cf:

##Projeto Final ##Thiago de Almeida Milhomem ## Arquivo de configuração master.cf

smtp inet n - y - - smtpd

dspam unix - n n - 10 pipe flags=Ru user=dspam argv=/usr/bin/dspam --deliver=innocent --user \${recipient} dspam-retrain unix -2 pipe n n flags=Ru user=dspam argv=/usr/bin/dspam --client --source=error --class=\${nexthop} --user \${sender} retry unix error y policy unix - n n - - spawn user=nobody argv=/usr/bin/perl /usr/lib/postfix/postfix-policyd-spf-perl localhost:10026 inet n n smtpd ---o content filter= -o receive\_override\_options=no\_unknown\_recipient\_checks,no\_header\_body\_checks -o smtpd\_helo\_restrictions= -o smtpd\_client\_restrictions= -o smtpd\_sender\_restrictions= -o smtpd\_recipient\_restrictions=permit\_mynetworks,reject -o mynetworks=127.0.0/8 -o smtpd\_authorized\_xforward\_hosts=127.0.0.0/8 pickup fifo n у 60 1 pickup -o content\_filter= -o receive\_override\_options= cleanupunix 0 cleanup n У 300 qmgr fifo 1 qmgr n у 1000? 1 tlsmgr unix tlsmgr у rewrite unix trivial-rewrite у -0 bounce unix \_ bounce у \_ 0 bounce defer unix у trace \_ \_ 0 bounce unix y verify unix y 1 verify 1000? 0 flush unix n у flush proxymap unix n proxymap proxymap proxywrite unix n -1 smtp unix smtp У relay unix smtp \_ у -o smtp\_fallback\_relay= showq unix n showq у error unix \_ error -У error retry unix -у discard unix \_ discard У local unix n local n virtual unix virtual n n Imtp unix Imtp У anvil 1 anvil unix y

#### /etc/postfix/pgsql/virtual-alias-maps.cf:

##Projeto Final
##Thiago de Almeida Milhomem
##Arquivo para pesquisa dos aliases na base de dados
user = postfix
password = 3ed4rf
dbname = postfix
hosts = localhost
query = SELECT goto FROM alias WHERE address='%s' AND active = true

#### /etc/postfix/pgsql/virtual-domains.cf:

##Projeto Final
##Thiago de Almeida Milhomem
##Arquivo para pesquisa dos domínios na base de dados
user = postfix
password = 3ed4rf
dbname = postfix
hosts = localhost
query = SELECT domain FROM domain WHERE domain='%s' AND backupmx = false AND active =
true

#### /etc/postfix/pgsql/virtual-mailbox-limit-maps.cf:

##Projeto Final
##Thiago de Almeida Milhomem
##Arquivo para pesquisa das quotas na base de dados
user = postfix
password = 3ed4rf
hosts = localhost
dbname = postfix
query = SELECT quota FROM mailbox WHERE username = '%s'

#### /etc/postfix/pgsql/virtual-mailbox-maps.cf:

##Projeto Final
##Thiago de Almeida Milhomem
##Arquivo para pesquisa das contas de e-mail na base de dados
user = postfix
password = 3ed4rf
dbname = postfix
hosts = localhost
query = SELECT maildir FROM mailbox WHERE username='%s' AND active = true

## Apêndice B - Arquivos de configuração do software dovecot

#### /etc/dovecot.conf:

##Projeto Final ##Thiago de Almeida Milhomem ##Arquivo de configuração do Dovecot

protocols = imap imaps pop3 pop3s disable\_plaintext\_auth = no syslog\_facility = mail

ssl\_disable = no
ssl\_cert\_file = /etc/ssl/projeto/certs/email.crt
ssl\_key\_file = /etc/ssl/projeto/private/email.key

```
login_max_connections = 256
login_greeting = Dovecot ready.
mail_location = maildir:/home/vmail/%d/%n
mail uid = 500
mail_gid = 500
first_valid_uid = 500
first_valid_gid = 500
protocol pop3 {
 pop3_uidl_format = %08Xu%08Xv
protocol Ida {
 postmaster_address = postmaster@projetofinal.org
 sendmail_path = /usr/lib/sendmail
 auth_socket_path = /var/run/dovecot/auth-master
auth default {
 mechanisms = plain login
 passdb sql {
  args = /etc/dovecot-pgsql.conf
 }
 userdb sql {
  args = /etc/dovecot-pgsql.conf
 }
 user = root
 socket listen {
  master {
   path = /var/run/dovecot/auth-master
   mode = 0666
   user = dspam
   group = dspam
  }
  client {
   path = /var/spool/postfix/private/auth
   mode = 0660
   user = postfix
```

}

}

```
/etc/dovecot-pgsql.conf:
```

group = postfix

} } }

##Projeto Final ##Thiago de Almeida Milhomem ##Arquivo de configuração do Dovecot para conexão na base de dados

driver = pgsglconnect = host=localhost dbname=postfix user=postfix password=3ed4rf default pass scheme = CRYPT user\_query = SELECT username FROM mailbox WHERE username='%u'; password\_query = SELECT password FROM mailbox WHERE username='%u';

## Apêndice C - Arquivos de configuração do software apache

#### /etc/httpd/conf/vhosts.d/postfixadmin.conf:

##Projeto Final ##Thiago de Almeida Milhomem ##Arquivo de configuração para o Virtual Host admin.projetofinal.org

<Directory /var/www/postfixadmin> Options Indexes FollowSymLinks AllowOverride Limit order allow,deny allow from all </Directory>

<VirtualHost \*:443> ServerAdmin webmaster@postfixadmin DocumentRoot /var/www/postfixadmin ServerName admin.projetofinal.org ErrorLog /var/log/httpd/postfixadmin-ssl-error\_log CustomLog /var/log/httpd/postfixadmin-ssl-access\_log common

SSLEngine on SSLCertificateFile /etc/ssl/projeto/certs/postfixadmin.crt SSLCertificateKeyFile /etc/ssl/projeto/private/postfixadmin.key

#Dspam cgi

Alias /dspam /usr/share/dspam/cgi-bin <Directory /usr/share/dspam/cgi-bin/>

**Options ExecCGI** AllowOverride Limit AuthConfig DirectoryIndex dspam.cgi Order deny,allow Deny from all allow from all Auth\_IMAP\_Enabled on AuthName "Authorization required" AuthType Basic Require valid-user Auth IMAP Authoritative on Auth IMAP Server localhost Auth IMAP Port 143 Auth\_IMAP\_Log on </Directory> </VirtualHost>

#### /etc/httpd/conf/vhosts.d/roundcubemail.conf:

##Projeto Final
##Thiago de Almeida Milhomem
##Arquivo de configuração para o Virtual Host webmail.projetofinal.org
<Directory /var/www/roundcubemail>
Options Indexes FollowSymLinks
AllowOverride All
order allow,deny
allow from all
</Directory>

NameVirtualHost \*:443 <VirtualHost \*:443> ServerAdmin webmaster@roundcubemail DocumentRoot /var/www/roundcubemail ServerName webmail.projetofinal.org ErrorLog /var/log/httpd/roundcubemail-ssl-error\_log CustomLog /var/log/httpd/roundcubemail-ssl-access\_log common

SSLEngine on SSLCertificateFile /etc/ssl/projeto/certs/webmail.crt SSLCertificateKeyFile /etc/ssl/projeto/private/webmail.key

</VirtualHost>

## Apêndice D - Arquivos de configuração dos softwares dspam e clamav

#### /etc/dspam.conf:

##Projeto Final ##Thiago de Almeida Milhomem ##Arquivo de configuração do software DSPAM

Home /var/lib/dspam StorageDriver /usr/lib/dspam/libpgsql\_drv.so

TrustedDeliveryAgent "/usr/sbin/sendmail"DeliveryHost127.0.0.1DeliveryPort10026DeliveryIdentlocalhostDeliveryProtoSMTP

QuarantineAgent "/usr/lib/dovecot/deliver -d %u -m Spam" OnFail error

Trust root Trust mail Trust mailnull Trust smmsp Trust daemon Trust dspam Trust apache Trust postfix Trust train TrainingMode teft TestConditionalTraining on Feature whitelist Algorithm graham burton Tokenizer chain PValue bcr WebStats on Preference "spamAction=quarantine" Preference "signatureLocation=message" # 'message' or 'headers' Preference "showFactors=on" AllowOverride trainingMode AllowOverride spamAction spamSubject AllowOverride statisticalSedation AllowOverride enableBNR AllowOverride enableWhitelist AllowOverride signatureLocation AllowOverride showFactors AllowOverride optIn optOut AllowOverride whitelistThreshold AllowOverride localstore AllowOverride WebStats 127.0.0.1 PgSQLServer 5432 PgSQLPort PgSQLUser dspam 3ed4rf PgSQLPass PgSQLDb dspam 3 PgSQLConnectionCache PgSQLUIDInSignature on HashRecMax 98317 HashAutoExtend on HashMaxExtents 0 HashExtentSize 49157 HashPctIncrease 10 HashMaxSeek 10 HashConnectionCache 10 Notifications off PurgeSignatures 14 # Stale signatures # Tokens with neutralish probabilities PurgeNeutral 90 PurgeUnused # Unused tokens 90 # Tokens with less than 5 hits (hapaxes) PurgeHapaxes 30 PurgeHits1S 15 # Tokens with only 1 spam hit PurgeHits11 # Tokens with only 1 innocent hit 15 LocalMX 127.0.0.1 SystemLog on UserLog on Opt out ClamAVPort 3310

ClamAVHost 127.0.0.1 ClamAVResponse reject

ProcessorURLContext on ProcessorBias on

#### /etc/clamd.conf:

##Projeto Final ##Thiago de Almeida Milhomem ##Arquivo de configuração do ClamAV

LogFile /var/log/clamav/clamd.log LogVerbose yes PidFile /var/run/clamav/clamd.pid TemporaryDirectory /var/lib/clamav/tmp DatabaseDirectory /var/lib/clamav LocalSocket /var/lib/clamav/clamd.socket FixStaleSocket yes TCPSocket 3310 TCPAddr 127.0.0.1 MaxThreads 64 ReadTimeout 300 FollowDirectorySymlinks yes FollowFileSymlinks yes User clamav AllowSupplementaryGroups yes ScanPE yes ScanOLE2 yes ScanMail yes PhishingSignatures yes ScanHTML yes ScanArchive Yes

## Apêndice E - Arquivo de configuração para os certificados autoassinados

#### /etc/ssl/openssl.cnf:

##Projeto Final ##Thiago de Almeida Milhomem ##Arquivo de configuração para a geração ##dos certificados auto-assinados

[ req ] default\_bits = 1024 encrypt\_key = yes distinguished\_name = req\_dn x509\_extensions = cert\_type prompt = no [ req\_dn ] C=BR

```
ST=DF
L=Brasilia
O=Projeto final
OU=Projeto final
CN=servidor.projetofinal.org
emailAddress=postmaster@projetofinal.org
[ cert_type ]
nsCertType = Server
```

# Apêndice F - Arquivos utilizados para automatizar a instalação do sistema

#### i586/auto\_inst.cfg:

```
#!/usr/bin/perl -cw
#
# You should check the syntax of this file before using it in an auto-install.
# You can do this with 'perl -cw auto_inst.cfg.pl' or by executing this file
# (note the '#!/usr/bin/perl -cw' on the first line).
$o = {
  'printer' => {
    'configured' => {}
 },
  'libsafe' \Rightarrow 0,
  'security_user' => ",
  'bootloader' => {
    'method' => 'grub-graphic',
    'crushMbr' => 1,
 },
  'useSupermount' => 0,
  'default_packages' => [
    'dhcp-client',
    'drakx-net-text',
    'grub',
    'iproute2',
    'iptables',
    'lynx',
    'rsync',
    'openssh-server',
    'pciutils',
    'urpmi',
    'vim-enhanced',
    'cdialog',
    'wget',
 ],
  'users' => [
   {
      'name' => 'vmail',
      'realname' => 'Mailbox user account',
      'shell' => '/dev/null',
```

```
'home' => '/home/vmail'
 },
  {
    'name' => 'projeto',
    'realname' => 'Usuário comum projeto',
    'password' => '123456',
    'shell' => '/bin/bash',
    'home' => '/home/projeto'
 },
],
'isUpgrade' => '0',
'locale' => {
  'country' => 'BR',
  'IM' => undef,
  'lang' => 'pt_BR',
  'langs' => {
    'pt_BR' => 1
  },
  'utf8' => '1'
},
'netc' => {
  'NETWORKING' => 'yes',
  'FORWARD_IPV4' => 'false',
  'HOSTNAME' => 'servidor.projetofinal.org',
  'DOMAINNAME' => 'projetofinal.org',
},
'net' => {
  'wireless' => {},
  'resolv' => {},
  'zeroconf' => {},
  'network' => {
    'NETWORKING' => 'yes',
    'HOSTNAME' => 'servidor.projetofinal.org'
  },
  'ifcfg' => {
    'eth0' => {
     'BOOTPROTO' => 'dhcp',
      'HOSTNAME' => 'servidor.projetofinal.org',
      'DOMAIN' => 'projetofinal.org',
     'ONBOOT' => 'yes',
     'DEVICE' => 'eth0',
     'MII_NOT_SUPPORTED' => 'yes'
    }
  },
  'PROFILE' => 'default'
},
'authentication' => {
  shadow' => 1,
  'md5' => 1
},
'partitions' => [
  {
    'mntpoint' => '/boot',
    'type' => 'xfs',
```

```
'size' => 256 << 11,
},
{
  'mntpoint' => 'pv00',
  'type' => '142',
  'size' => 256 << 11,
  'ratio' => 100,
},
{
  'VG_name' => 'vg00',
  'parts' => 'pv00'
},
{
  'mntpoint' => '/',
  'type' => 'xfs',
  'size' => 512 << 11,
  'hd' => 'vg00'
},
{
  'mntpoint' => '/tmp',
  'type' => 'xfs',
  'size' => 1024 << 11,
  'hd' => 'vg00'
},
{
  'mntpoint' => '/usr',
  'type' => 'xfs',
  'size' => 4096 << 11,
  'hd' => 'vg00'
},
{
  'mntpoint' => '/home',
  'type' => 'xfs',
  'size' => 4096 << 11,
  'hd' => 'vg00'
},
{
  'mntpoint' => '/var',
  'type' => 'xfs',
  'size' => 512 << 11,
  'hd' => 'vg00'
},
{
  'mntpoint' => 'swap',
  'type' => '130',
  'size' => 1024 << 11,
  'hd' => 'vg00'
},
{
  'mntpoint' => '/var/spool/deleted-maildirs',
  'type' => 'xfs',
  'size' => 256 << 11,
  'hd' => 'vg00'
},
{
  'mntpoint' => '/var/www',
  'type' => 'xfs',
  'size' => 256 << 11,
  'hd' => 'vg00'
},
```

```
{
    'mntpoint' => '/var/lib/pgsql',
    'type' => 'xfs',
    'size' => 512 << 11,
    'hd' => 'vg00'
 },
],
'superuser' => {
  'realname' => 'root',
  'shell' => '/bin/bash',
  'password' => 'projeto123',
  'gid' => '0',
  'uid' => '0',
  'home' => '/root'
},
'services' => [
  'atd',
  'crond',
  'devfsd',
  'harddrake',
  'keytable',
  'kheader',
  'netfs',
  'network',
  'nfslock',
  'numlock',
  'partmon',
  'portmap',
  'random',
  'rawdevices',
  'syslog',
  'sshd',
],
'mouse' => {
  'XMOUSETYPE' => 'ExplorerPS/2',
  'name' => 'Any PS/2 & USB mice',
  'EMULATEWHEEL' => undef,
  'device' => 'input/mice',
  'type' => 'Universal',
  'nbuttons' => 7,
  'MOUSETYPE' => 'ps/2',
  'wacom' => []
},
'autoExitInstall' => '0',
'keyboard' => {
  'GRP_TOGGLE' => ",
  'KBCHARSET' => 'iso-8859-1',
  'KEYBOARD' => 'br',
  'KEYTABLE' => 'br-abnt2'
},
'manualFstab' => [],
'timezone' => {
  'ntp' => 'pool.ntp.org',
```

```
'timezone' => 'America/Sao_Paulo',
   'UTC' => 0
 },
 'X' => {
   'xdm' => 0
 },
 'partitioning' => {
   'auto_allocate' => '1',
   'clearall' => 1,
   'eraseBadPartitions' => 0
 },
 'security' => 2,
 'interactiveSteps' => [
   selectKeyboard,
 ],
 'postInstall' => "
EOF1
mkdir /tmp/temp
```

cat <<EOF1 >> /etc/syslog.conf

\* \*

/dev/tty12

```
mount -o loop /tmp/mdkinst.sqfs /tmp/temp
cp /tmp/temp/root/repo_conf.sh /root
rsync -av /tmp/temp/opt/configurador/ /opt/configurador/
umount /tmp/temp
```

In -s /opt/configurador/bin/welcome.sh /usr/local/bin In -s /opt/configurador/bin/configurador.sh /usr/local/bin

mv /opt/configurador/bin/welcome.firstboot /etc/init.d/welcome chkconfig --add welcome

};

### i586/isolinux/isolinux.cfg:

default instalation prompt 1 timeout 150 display help.msg implicit 1 gfxboot bootlogo label instalation kernel alt0/vmlinuz append initrd=alt0/all.rdz automatic=method:cdrom vga=788 splash=silent dir=/i586 auto\_install=auto\_inst.cfg mem=256m label harddisk localboot 0x80 label linux kernel alt0/vmlinuz append initrd=alt0/all.rdz automatic=method:cdrom vga=788 splash=silent label vgalo

kernel alt0/vmlinuz append initrd=alt0/all.rdz automatic=method:cdrom vga=785 label vgahi kernel alt0/vmlinuz append initrd=alt0/all.rdz automatic=method:cdrom vga=791 label text kernel alt0/vmlinuz append initrd=alt0/all.rdz automatic=method:cdrom text label rescue kernel alt0/vmlinuz append initrd=alt0/all.rdz automatic=method:cdrom rescue label noacpi kernel alt0/vmlinuz append initrd=alt0/all.rdz automatic=method:cdrom vga=788 splash=silent acpi=off label alt0 kernel alt0/vmlinuz append initrd=alt0/all.rdz vga=788 splash=silent label alt1 kernel alt1/vmlinuz append initrd=alt1/all.rdz vga=788 splash=silent label memtest kernel memtest

## Apêndice G - Arquivos para automatizar a configuração do sistema

#### /opt/configurador/bin/variables:

##Projeto Final ##Thiago de Almeida Milhomem ##Arquivo com as variáveis necessárias para ##a execução do script configurador.sh

###Variáveis estáticas ##Não alterar!

CONF\_DIR=/opt/configurador/confs DMP\_DIR=/opt/configurador/dmps RPM\_DIR=/opt/configurador/rpms BIN\_DIR=/opt/configurador/bin MACHINE=\$(uname -m) SRV\_NAME=\$(grep HOSTNAME /etc/sysconfig/network | cut -d= -f2 | cut -d. -f1)

###Configuração do servidor

##Nome do domínio principal DOM\_NAME=projetofinal.sytes.net

##Habilitar os filtros SPF e Postgrey.
#Opções válidas:
# Y - Habilita
# N - Desabilita
FILTERS=N

###Configuração do certificado auto-assinado ##País (Sigla) CERT\_C=US

##Estado (Sigla) CERT\_ST=NY

##Localidade (cidade). Não retirar as aspas. CERT\_L="New York"

##Nome da empresa. Será inserido na tela de login do webmail. Não retirar as aspas. CERT\_O="Projetofinal Sytes.net"

##Unidade Organizacional. Não retirar as aspas. CERT\_OU="Projetofinal Sytes.net"

##E-mail para contato. Não alterar! CERT\_emailAddress=postmaster@\$DOM\_NAME

#### /opt/configurador/bin/functions:

##Projeto Final ##Thiago de Almeida Milhomem ##Arquivo com as funções necessárias para ##a configuração do servidor.

#!/bin/bash

#Funções auxiliares

```
edita_opensslcnf (){
cat /etc/ssl/openssl.cnf | sed "s/C=.*/C=$CERT_C/g" | sed "s/ST=.*/ST=$CERT_ST/g" \
| sed "s/L=.*/L=$CERT_L/g" | sed "s/OU=.*/OU=$CERT_OU/g" \
| sed "s/O=.*/O=$CERT_O/g" \
| sed "s/emailAddress=.*/emailAddress=$CERT_emailAddress/g" > \
/tmp/openssl.cnf && mv /tmp/openssl.cnf /etc/ssl/openssl.cnf
}
```

cria\_maildir\_postmaster(){ mkdir /home/vmail/\$DOM\_NAME chown vmail.vmail /home/vmail/\$DOM\_NAME chmod 700 /home/vmail/\$DOM\_NAME tar xzvf \$CONF\_DIR/postfixadmin/postmaster.initial.tar.gz -C /home/vmail/\$DOM\_NAME }

```
cria_banco_postfix(){
service postgresql status | grep parado > /dev/null && service postgresql start
sleep 1
psql -U postgres -I | grep postfix > /dev/null
if [ $? = 0 ]; then
service postgresql restart > /dev/null
psql -U postgres -c "DROP DATABASE postfix;"
psql -U postgres -c "DROP USER postfix;"
fi
```

```
psql -U postgres -c "CREATE USER postfix WITH PASSWORD '3ed4rf';"
psql -U postgres -c "CREATE DATABASE postfix OWNER postfix;"
sed "s/projetofinal.org/$DOM_NAME/g" $DMP_DIR/postfix.sql > /tmp/postfix.sql
psql -U postgres postfix < /tmp/postfix.sql
```

}

```
cria_banco_roundcubemail(){
service postgresql status | grep parado > /dev/null && service postgresql start
sleep 1
psql -U postgres -I | grep roundcubemail > /dev/null
if [ $? != 0 ]; then
       psql -U postgres -c "CREATE USER roundcube WITH PASSWORD '3ed4rf5tg';"
       psql -U postgres -c "CREATE DATABASE roundcubemail OWNER roundcube;;'
       psql -U roundcube roundcubemail < $DMP_DIR/roundcubemail.sql
fi
}
cria_banco_dspam(){
service postgresql status | grep parado > /dev/null && service postgresql start
sleep 1
psql -U postgres -I | grep dspam > /dev/null
if [ $? != 0 ]; then
       psql -U postgres -c "CREATE USER dspam WITH PASSWORD '3ed4rf';"
       psql -U postgres -c "CREATE DATABASE dspam OWNER dspam;"
       psql -U postgres dspam < $DMP_DIR/dspam-users.sql
       psql -U postgres dspam < $DMP_DIR/dspam-objects.sql
       psql -U postgres dspam < $DMP DIR/dspam-grant.sql
fi
}
#Funções principais
configura_certificados (){
       echo "Configurando Certificados.."
       sleep 1
       echo "------
       [ -d /etc/ssl/projeto ] && rm -rf /etc/ssl/projeto
       [ -f /etc/ssl/openssl.cnf ] && rm /etc/ssl/openssl.cnf
       cp $CONF_DIR/ssl/openssl.cnf /etc/ssl
       edita_opensslcnf
       cp $CONF_DIR/ssl/mkcert.sh /usr/local/bin
       chmod u+x /usr/local/bin/mkcert.sh
       /usr/local/bin/mkcert.sh postfixadmin admin.$DOM_NAME
       /usr/local/bin/mkcert.sh webmail webmail.$DOM_NAME
       /usr/local/bin/mkcert.sh email mail.$DOM NAME
}
configura_dovecot (){
       echo "Configurando Dovecot.."
       sleep 1
       echo "-----"
       getent passwd dspam > /dev/null || useradd -r -d /var/lib/dspam dspam
       [-f /etc/dovecot.conf] && mv /etc/dovecot.conf /etc/dovecot.conf.old
       [ -f /etc/dovecot-pgsql.conf ] && rm /etc/dovecot-pgsql.conf
       cp $CONF_DIR/dovecot/* /etc
       service dovecot restart > /dev/null
       BOOT=$(chkconfig --list dovecot | awk '{ print $5 }' | cut -d: -f2)
       [$BOOT != 'sim' ] && chkconfig dovecot on
}
```

configura\_postfix(){

echo "Configurando Postfix.." sleep 1 echo "-----" [ -f /etc/postfix/main.cf ] && mv /etc/postfix/main.cf /etc/postfix/main.cf.old [-f/etc/postfix/master.cf] && mv/etc/postfix/master.cf/etc/postfix/master.cf.old [-f/etc/postfix/transport] && mv /etc/postfix/transport /etc/postfix/transport.old [-d /etc/postfix/pgsql] || rsync -av \$CONF\_DIR/postfix/pgsql/ /etc/postfix/pgsql/ cp \$CONF DIR/postfix/main.cf /etc/postfix cp \$CONF\_DIR/postfix/master.cf /etc/postfix cp \$CONF DIR/postfix/transport /etc/postfix sed "s/projetofinal.org/\$DOM\_NAME/g" /etc/postfix/main.cf > /tmp/main.cf && mv /tmp/main.cf /etc/postfix/main.cf sed "s/servidor/\$SRV\_NAME/g" /etc/postfix/main.cf > /tmp/main.cf && mv /tmp/main.cf /etc/postfix/main.cf sed "s/projetofinal.org/\$DOM\_NAME/g" /etc/postfix/transport > /tmp/transport && mv /tmp/transport /etc/postfix/transport cria\_banco\_postfix BOOT=\$(chkconfig --list postgresql | awk '{ print \$5 }' | cut -d: -f2) [\$BOOT != 'sim' ] && chkconfig postgresql on service postfix restart > /dev/null BOOT=\$(chkconfig --list postfix | awk '{ print \$5 }' | cut -d: -f2) [\$BOOT != 'sim' ] && chkconfig postfix on } configura\_postfixadmin(){ echo "Configurando PostfixAdmin.." sleep 1 echo "-----" -d /var/www/postfixadmin tar xzvf ] \$CONF\_DIR/postfixadmin/postfixadmin\_2.3rc2\_noarch.tar.gz -C /var/www && chown -R apache.apache /var/www/postfixadmin [ -f /var/www/postfixadmin/config.inc.php ] && rm /var/www/postfixadmin/config.inc.php cp \$CONF\_DIR/postfixadmin/config.inc.php /var/www/postfixadmin [-d /home/vmail/\$DOM\_NAME/postmaster] || cria\_maildir\_postmaster /usr/local/bin/postfixadmin-domain-postdeletion.sh -f ] ср \$CONF\_DIR/postfixadmin/postfixadmin-domain-postdeletion.sh /usr/local/bin /usr/local/bin/postfixadmin-mailbox-postdeletion.sh -f ] ſ ср \$CONF\_DIR/postfixadmin/postfixadmin-mailbox-postdeletion.sh /usr/local/bin chmod u+x /usr/local/bin/\* [ -f /etc/sudoers ] && mv /etc/sudoers /etc/sudoers.old cp \$CONF DIR/postfixadmin/sudoers /etc /etc/httpd/conf/vhosts.d/00 default vhosts.conf -f 1 && ſ rm /etc/httpd/conf/vhosts.d/00 default vhosts.conf /etc/httpd/conf/vhosts.d/01\_default\_ssl\_vhost.conf -f 1 && ſ rm /etc/httpd/conf/vhosts.d/01\_default\_ssl\_vhost.conf /etc/httpd/conf/vhosts.d/postfixadmin.conf -f ] && rm [ /etc/httpd/conf/vhosts.d/postfixadmin.conf [-f/etc/httpd/conf/vhosts.d/postfixadmin-ssl.conf] && rm /etc/httpd/conf/vhosts.d/postfixadminssl.conf cp \$CONF\_DIR/apache/postfixadmin.conf /etc/httpd/conf/vhosts.d/ cp \$CONF DIR/apache/postfixadmin-ssl.conf /etc/httpd/conf/vhosts.d/ "s/projetofinal.org/\$DOM\_NAME/g" /etc/httpd/conf/vhosts.d/postfixadmin.conf sed > /tmp/postfixadmin.conf && mv /tmp/postfixadmin.conf /etc/httpd/conf/vhosts.d/postfixadmin.conf

sed "s/projetofinal.org/\$DOM\_NAME/g" /etc/httpd/conf/vhosts.d/postfixadmin-ssl.conf > /tmp/postfixadmin-ssl.conf && mv /tmp/postfixadmin-ssl.conf /etc/httpd/conf/vhosts.d/postfixadmin-ssl.conf

sed "s/projetofinal.org/\$DOM\_NAME/g" /var/www/postfixadmin/config.inc.php > /tmp/config.inc.php && mv /tmp/config.inc.php /var/www/postfixadmin/config.inc.php

service httpd restart > /dev/null BOOT=\$(chkconfig --list httpd | awk '{ print \$5 }' | cut -d: -f2) [ \$BOOT != 'sim' ] && chkconfig httpd on

}

configura\_webmail(){ echo "Configurando webmail.." sleep 1 echo "----/var/www/roundcubemail xzvf [ -d tar \$CONF\_DIR/roundcube/roundcubemail\_0.2.1\_noarch.tar.gz -C && /var/www chown -R apache.apache /var/www/roundcubemail /var/www/roundcubemail/config/main.inc.php -f ] && rm ſ /var/www/roundcubemail/config/main.inc.php cp \$CONF\_DIR/roundcube/main.inc.php /var/www/roundcubemail/config/ /etc/httpd/conf/vhosts.d/roundcubemail.conf -f 1 && rm ſ /etc/httpd/conf/vhosts.d/roundcubemail.conf /etc/httpd/conf/vhosts.d/roundcubemail-ssl.conf -f 1 && rm /etc/httpd/conf/vhosts.d/roundcubemail-ssl.conf cp \$CONF\_DIR/apache/roundcubemail.conf /etc/httpd/conf/vhosts.d/ cp \$CONF DIR/apache/roundcubemail-ssl.conf /etc/httpd/conf/vhosts.d/ "s/projetofinal.org/\$DOM\_NAME/g" /etc/httpd/conf/vhosts.d/roundcubemail.conf sed /tmp/roundcubemail.conf && mv /tmp/roundcubemail.conf /etc/httpd/conf/vhosts.d/roundcubemail.conf sed "s/projetofinal.org/\$DOM\_NAME/g" /etc/httpd/conf/vhosts.d/roundcubemail-ssl.conf > /tmp/roundcubemail-ssl.conf && mv /tmp/roundcubemail-ssl.conf /etc/httpd/conf/vhosts.d/roundcubemail-ssl.conf sed "s/projetofinal.org/\$DOM\_NAME/g" /var/www/roundcubemail/config/main.inc.php > /tmp/main.inc.php && mv /tmp/main.inc.php /var/www/roundcubemail/config/main.inc.php "s/Projeto Final/\$CERT\_O/g" /var/www/roundcubemail/config/main.inc.php sed > /tmp/main.inc.php && mv /tmp/main.inc.php /var/www/roundcubemail/config/main.inc.php cria\_banco\_roundcubemail service httpd restart > /dev/null } configura\_filtros(){ echo "Configurando filtros.." sleep 1 echo "-----" if [ \$MACHINE != x86 64 ];then [-f/usr/lib/postfix/postfix-policyd-spf-perl] || cp \$CONF\_DIR/postfix/postfix-policyd-spfperl /usr/lib/postfix else [ -f /usr/lib64/postfix/postfix-policyd-spf-perl ] || cp \$CONF DIR/postfix/postfix-policydspf-perl /usr/lib64/postfix fi [-f/etc/sysconfig/postgrey] && mv /etc/sysconfig/postgrey /etc/sysconfig/postgrey.old cp \$CONF\_DIR/postfix/postgrey /etc/sysconfig service postgrey restart > /dev/null

if [ \$FILTERS != N ];then (cat /etc/postfix/main.cf | grep inet:127.0.0.1:10031, | grep '#' > /dev/null) if [ \$? = 0 ];then 's/#check\_policy\_service inet:127.0.0.1:10031,/check\_policy\_service sed inet:127.0.0.1:10031,/g' /etc/postfix/main.cf > /tmp/main.cf mv /tmp/main.cf /etc/postfix/main.cf fi (cat /etc/postfix/main.cf | grep unix:private/policy, | grep '#' > /dev/null) if [ \$? = 0 ];then sed 's/#check\_policy\_service unix:private/policy,/check policy service unix:private\/policy,/g' /etc/postfix/main.cf > /tmp/main.cf mv /tmp/main.cf /etc/postfix/main.cf fi else (cat /etc/postfix/main.cf | grep inet:127.0.0.1:10031, | grep '#' > /dev/null) if [ \$? = 1 ];then sed 's/check\_policy\_service inet:127.0.0.1:10031,/#check\_policy\_service inet:127.0.0.1:10031,/g' /etc/postfix/main.cf > /tmp/main.cf mv /tmp/main.cf /etc/postfix/main.cf fi (cat /etc/postfix/main.cf | grep unix:private/policy, | grep '#' > /dev/null) if [ \$? = 1 ];then unix:privateVpolicy,/#check\_policy\_service sed 's/check\_policy\_service unix:private\policy,/g' /etc/postfix/main.cf > /tmp/main.cf mv /tmp/main.cf /etc/postfix/main.cf fi fi service postfix restart > /dev/null } configura antispam(){ echo "Configurando antispam .. " sleep 1 echo "-----" [ -f /etc/dspam.conf ] && mv /etc/dspam.conf /etc/dspam.conf.old cp \$CONF\_DIR/dspam/dspam.conf /etc if [ \$MACHINE != x86\_64 ];then chown vmail.vmail /usr/lib/dovecot/deliver chmod ug+s /usr/lib/dovecot/deliver else chown vmail.vmail /usr/lib64/dovecot/deliver chmod ug+s /usr/lib64/dovecot/deliver fi [ -f /etc/postfix/dspam\_filter\_access ] || cp \$CONF\_DIR/postfix/dspam\_filter\_access /etc/postfix [ -f /etc/clamd.conf ] && mv /etc/clamd.conf /etc/clamd.conf.old cp \$CONF\_DIR/dspam/clamd.conf /etc service clamd restart > /dev/null [-f /var/lib/dspam/default.prefs] || cp \$CONF\_DIR/dspam/default.prefs /var/lib/dspam [ -f /etc/httpd/conf/webapps.d/dspam.conf ] && mv /etc/httpd/conf/webapps.d/dspam.conf /etc/httpd/conf/webapps.d/dspam.conf.old [ -f /usr/share/dspam/cgi-bin/configure.pl ] && mv /usr/share/dspam/cgi-bin/configure.pl /usr/share/dspam/cgi-bin/configure.pl.old

```
cp $CONF_DIR/dspam/configure.pl /usr/share/dspam/cgi-bin
[ -f /usr/share/dspam/cgi-bin/admins ] && mv /usr/share/dspam/cgi-bin/admins
/usr/share/dspam/cgi-bin/admins.old
sed "s/projetofinal.org/$DOM_NAME/g" $CONF_DIR/dspam/admins > /usr/share/dspam/cgi-
bin/admins
```

chmod -R 770 /var/lib/dspam chmod -R g+s /var/lib/dspam chown -R dspam:mail /var/lib/dspam

service httpd restart > /dev/null

}

#### /opt/configurador/bin/configurador.sh:

```
##Projeto Final
##Thiago de Almeida Milhomem
##Script principal
##Configura o servidor a partir das funções
##localizadas em functions
```

#!/bin/bash

if [ \$USER != 'root' ];then echo "Execute esse script como root" exit 1

fi

```
if [ $# -ne 1 ];then
echo "Modo de uso: configurador.sh (certificados|servidor|filtros|antispam|full)"
exit 1
```

fi

```
. /opt/configurador/bin/variables
```

source /opt/configurador/bin/functions

```
case $1 in
certificados)
configura_certificados
;;
servidor)
configura_dovecot
configura_postfix
configura_postfixadmin
```

```
139
```

```
configura_webmail
          ;;
        filtros)
          configura_filtros
          ;;
        antispam)
          configura_antispam
        full)
          configura_certificados
          configura_dovecot
          configura_postfix
          configura_postfixadmin
          configura_webmail
          configura_filtros
          configura_antispam
          ;;
        *)
          echo "Modo de uso: configurador.sh (certificados|servidor|filtros|antispam|full)"
         exit 1
          ;;
esac
```

## /opt/configurador/bin/bemvindo.sh:

##Projeto Final ##Thiago de Almeida Milhomem ##Script auxiliar ##Realiza a configuração inicial do servidor.

#Carrega configurações de terminal . /root/.bashrc

#Variáveis iniciais BASEDIR=/opt/configurador

```
BACKTITLE="Projeto Final - Script de configuração inicial - Thiago de Almeida Milhomem"
SCREEN1=$(cat $BASEDIR/bin/textos/tela_inicial)
SCREEN2=$(cat $BASEDIR/bin/textos/instalacao_pacotes)
SCREEN3=$(cat $BASEDIR/bin/textos/alteracao_senha_root)
SCREEN4=$(cat $BASEDIR/bin/textos/alteracao_senha_projeto)
SCREEN5=$(cat $BASEDIR/bin/textos/configuracao_ip)
SCREEN6=$(cat $BASEDIR/bin/textos/tela_final)
```

```
#Funções
```

```
verifica_retorno(){
  retorno=$?
  [$retorno -eq 0 ] && proxima=$anterior
  [$retorno -eq 255 ] && break
}
```

```
tela_inicial(){
dialog --backtitle "$BACKTITLE" --title "Bem-vindo" --yes-label "Sair" --no-label "OK" --yesno
"$SCREEN1" 18 60
}
```

```
instalacao_pacotes(){
       dialog --backtitle "$BACKTITLE" --title "Instalação de pacotes" --yes-label "Voltar" --no-label
"Avançar" --yesno "$SCREEN2" 16 60
}
mensagem_pacotes_instalados(){
       dialog --backtitle "$BACKTITLE" --title "Instalação de pacotes" --infobox "Todos os pacotes
necessários já estão instalados." 7 33
       sleep 2
}
alteracao_senha_root(){
       dialog --backtitle "$BACKTITLE" --title "Alteração de senhas" --yes-label "Voltar" --no-label
"Avançar" --yesno "$SCREEN3" 17 60
}
alteracao_senha_projeto(){
       dialog --backtitle "$BACKTITLE" --title "Alteração de senhas" --yes-label "Voltar" --no-label
"Avançar" --yesno "$SCREEN4" 20 65
}
configuracao_ip(){
       dialog --backtitle "$BACKTITLE" --title "Configuração de rede" --yes-label "Voltar" --no-label
"Avançar" --yesno "$SCREEN5" 20 71
}
tela_final(){
       dialog --backtitle "$BACKTITLE" --title "Bem-vindo" --yes-label "Voltar" --no-label "Finalizar" --
yesno "$SCREEN6" 20 75
}
#Loop de menu
proxima=inicial
while :; do
  case "$proxima" in
    inicial)
       proxima=pacotes
          tela inicial
          retorno=$?
          [$retorno -eq 0] && break
          [$retorno -eq 255] && break
      ;;
     pacotes)
       anterior=inicial
       proxima=senha_root
          instalacao_pacotes
          verifica retorno
          if [ $retorno -eq 1 ];then
               if [ -f $BASEDIR/rpms/.lock ];then
                       rpm -Uvh $BASEDIR/rpms/*
                       rm $BASEDIR/rpms/.lock
               else
                       mensagem_pacotes_instalados
               fi
          fi
```

```
;;
    senha root)
       anterior=pacotes
       proxima=senha_projeto
          alteracao_senha_root
          verifica_retorno
          [$retorno -eq 1] && passwd root
      ;;
    senha_projeto)
       anterior=senha_root
       proxima=ip
          alteracao_senha_projeto
          verifica_retorno
          [$retorno -eq 1] && passwd projeto
      ;;
    ip)
       anterior=senha_projeto
          proxima=final
          configuracao_ip
          verifica_retorno
          [$retorno -eq 1] && drakconnect
      ;;
    final)
       anterior=ip
          tela_final
       retorno=$?
          [ $retorno = 1 ] && break
          [$retorno -eq 255] && break
          [$retorno = 0] && proxima=$anterior
       ;;
    *)
       echo "Janela desconhecida '$proxima'."
       exit 1
  esac
done
clear
```

#### /opt/configurador/bin/textos/tela\_inicial:

Bem-vindo!

Esse script irá auxiliar a configuração inicial do servidor.

Para interromper esse script, pressione a tecla ESC a qualquer momento. Caso deseje executar esse script novamente, digite o comando 'welcome.sh' no terminal.

#### /opt/configurador/bin/textos/instalacao\_pacotes:

Para o funcionamento correto do servidor, alguns pacotes precisam ser instalados.

Selecione 'Avançar' para continuar.

#### /opt/configurador/bin/textos/alteração\_senha\_root:

O usuário root possui privilégios administrativos no sistema. Através dele todas as configurações do servidor são realizadas.

Será solicitada a nova senha do root após essa mensagem.

Selecione 'Avançar' para continuar.

#### /opt/configurador/bin/textos/alteração\_senha\_projeto:

O usuário comum projeto não possui privilégios administrativos no sistema.

Esse usuário pode ser utilizado para realizar acesso remoto via SSH no servidor, já que o acesso com o usuário root está

desabilitado, por questões de segurança.

Será solicitada a nova senha do usuário projeto após essa mensagem.

Selecione 'Avançar' para continuar.

#### /opt/configurador/bin/textos/configuração\_rede:

Nesta etapa serão realizadas as configurações de rede do servidor.

Uma ferramenta para configuração de rede será executada após essa mensagem.

O endereço IP configurado deverá possuir liberação no firewall (caso exista) para alguns serviços. Para maiores informações, verifique o arquivo Leia-me.txt situado em /opt/configurador.

Selecione 'Avançar' para continuar.

#### /opt/configurador/bin/textos/tela\_final:

Parabéns!

A configuração inicial do servidor foi finalizada.

No entanto, ainda restam algumas configurações para que o servidor esteja pronto.

Todas as informações necessárias realizar as configurações restantes do servidor se encontram no arquivo Leia-me.txt, situado no diretório /opt/configurador.

Selecione 'Finalizar' para terminar este script.

# Apêndice H - Telas do script bemvindo.sh

| Rem-vindo!                                                       | Bem-u                                                    | indo                                         |                                 |
|------------------------------------------------------------------|----------------------------------------------------------|----------------------------------------------|---------------------------------|
| Esse script<br>servidor.                                         | t irá auxilia                                            | r a configuraçã                              | ão inicial do                   |
| Para intern<br>a qualquer mome<br>Caso deseje<br>comando 'welcon | romper esse s<br>ento.<br>e executar es<br>ne.sh' no ter | cript, pression<br>se script novan<br>minal. | ne a tecla ESC<br>mente, digite |
|                                                                  |                                                          |                                              |                                 |

| Para o funcionamen<br>precisam ser insta                                            | nto correto<br>alados. | do servidor         | , alguns pa | cotes |
|-------------------------------------------------------------------------------------|------------------------|---------------------|-------------|-------|
|                                                                                     |                        |                     |             |       |
|                                                                                     |                        |                     |             |       |
|                                                                                     |                        |                     |             |       |
| Selecione 'Avançar                                                                  | r' para con            | tinuar.             |             |       |
| <vo.< td=""><td>ltar &gt;</td><td><avançar></avançar></td><td></td><td></td></vo.<> | ltar >                 | <avançar></avançar> |             |       |

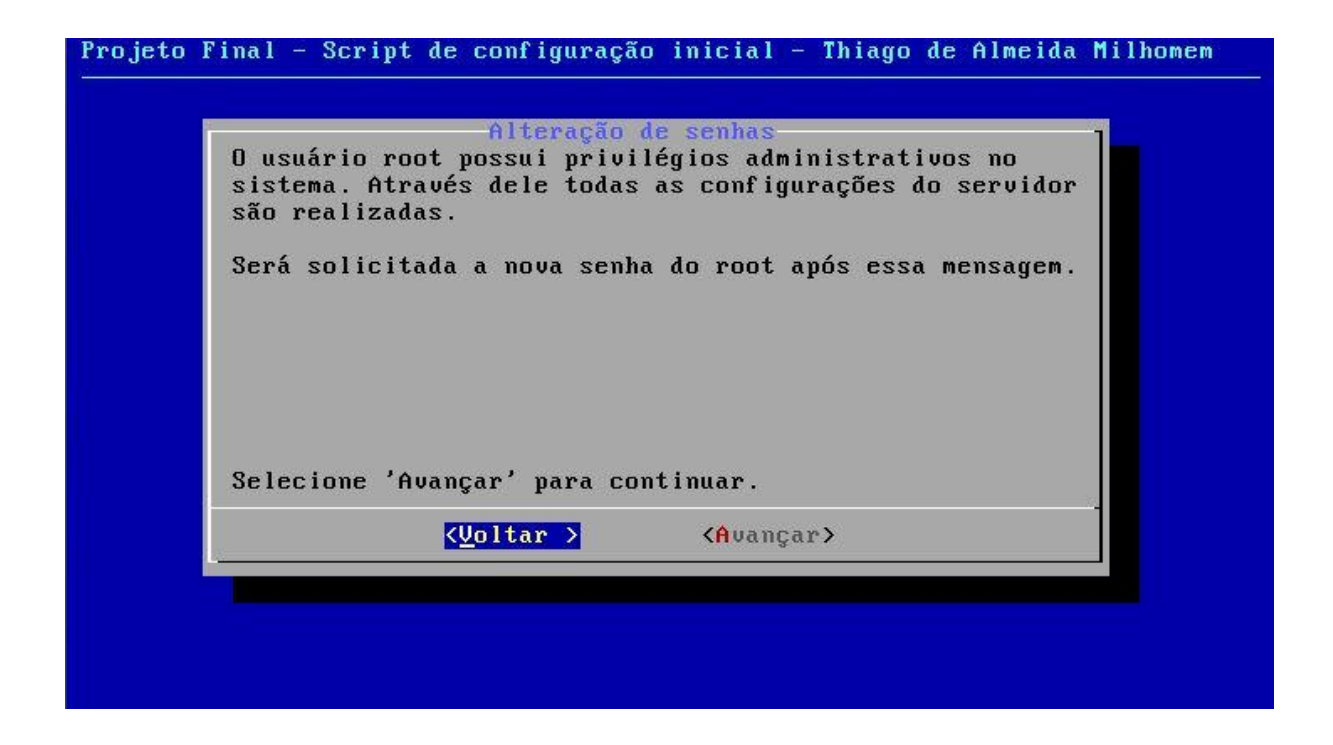

| D usuário c<br>administrat               | comum projeto não p<br>tivos no sistema.                         | ossui privilégios                                                              |
|------------------------------------------|------------------------------------------------------------------|--------------------------------------------------------------------------------|
| Esse usuári<br>via SSH no<br>desabilitad | io pode ser utiliza<br>servidor, já que o<br>lo, por questões de | do para realizar acesso remoto<br>acesso com o usuário root está<br>segurança. |
| Será solici<br>mensagem.                 | itada a nova senha                                               | do usuário projeto após essa                                                   |
| Selecione '                              | 'Avançar' para cont                                              | inuar.                                                                         |
|                                          | (Voltar >                                                        | <avançar></avançar>                                                            |
| Nesta etana si                | configura<br>erão realizadas as        | ação de rede<br>s configurações de rede do seruidor |
|-------------------------------|----------------------------------------|-----------------------------------------------------|
| nescu ccupu s                 | crub reurizuuus u.                     | s com igui ações ac i cae ao seiviaoi.              |
| Uma ferrament<br>mensagem.    | a para configuraçã                     | ão de rede será acionada após essa                  |
| O endereço IP                 | configurado deven                      | rá possuir liberação no firewall                    |
| (caso exista)                 | para alguns serv                       | iços.                                               |
| Para maiores<br>situado em ∕o | informaçoes, verii<br>pt∕configurador. | fique o arquivo Leia-me.txt                         |
|                               |                                        |                                                     |
| Selecione 'Av                 | ançar' para contin                     | nuar.                                               |
|                               | < <u>V</u> oltar >                     | <avançar></avançar>                                 |
|                               |                                        |                                                     |

|                                                | Bem-vindo                                                                                                    |
|------------------------------------------------|----------------------------------------------------------------------------------------------------|
| Parabéns!                                      |                                                                                                    |
| A configur                                     | ação inicial do servidor foi finalizada.                                                                                      |
| No entanto<br>esteja pronto.                   | , ainda restam algumas configurações para que o servidor                                                                      |
| Todas as i<br>restantes do s<br>no diretório / | nformações necessárias realizar as configurações<br>ervidor se encontram no arquivo Leia-me.txt, situado<br>opt/configurador. |
| Selecione 'Fin                                 | alizar' nara terminar este scrint.                                                                                            |
|                                                |                                                                                                    |
|                                                | Voltar > (Finalizar>                                                                                                    |

Anexo A - Utilitário de configuração de rede drakconnect

| Ethernet<br>Por favor selecione o seu protocolo de conexão.<br>Se você não souber, mantenha o protocolo pré-selecionado.<br>Configuração manual |
|----------------------------------------------------------------------------------------------------|
| Por favor selecione o seu protocolo de conexão.<br>Se você não souber, mantenha o protocolo pré-selecionado.<br>Configuração manual             |
| Configuração manual                                                                                                    |
| IP Automático (BOOTP/DHCP)                                                                                                    |
| Anterior > <mark>&lt; Próximo &gt;</mark>                                                                                                    |

| ESCOIN  | a conexao que aeseja  | configura |
|---------|-----------------------|-----------|
| Etherne | t                     |           |
| Batéli  | e (DVB)               |           |
| Cable r | odem                  |           |
| DSL     |                       |           |
| ISDN    |                       |           |
| Wireles | s                     |           |
| GPRS/Ed | αe∕3G                 |           |
| Rede D: | scada Bluetooth       |           |
| Modem j | ara telefone analógic | o (POTS)  |
| Cance   | ar > < Próximo >      |           |

| Ethernet                                              |
|-------------------------------------------------------|
| Configurações de IP                                   |
| [X] Obter servidores DNS do DHCP                      |
|                                                       |
| [ ] Obter o nome da máquina a partir do endereço DHCP |
| Nome da màquina l<br>(+> Avancado                     |

| Ethernet                   |                                                       |
|----------------------------|-------------------------------------------------------|
| Controle de                | conexão                                               |
| [ ] Permiti<br>[X] Iniciar | r que usuários gerenciem a conex<br>a conexão no boot |
| <+> Avançado               |                                                       |
| < Anterior >               | < Próximo >                                           |